人民法院在线服务全国版用户手册

# 2024年7月

## 目录

| 1 | 系统  | 喿作    |             | 3  |
|---|-----|-------|-------------|----|
|   | 1.1 | 统一帅   | 长号管理        | 3  |
|   |     | 1.1.1 | 个人帐号注册      | 3  |
|   |     | 1.1.2 | 法人帐号注册      | 4  |
|   |     | 1.1.3 | 律师帐号注册      | 6  |
|   | 1.2 | 系统登   | 登录          | 12 |
|   |     | 1.2.1 | 个人登录系统      | 12 |
|   |     | 1.2.2 | 法人登录系统      | 13 |
|   |     | 1.2.3 | 律师登录系统      | 13 |
|   | 1.3 | 司法公   | 公开          | 14 |
|   |     | 1.3.1 | 破产重整信息公开    | 14 |
|   |     | 1.3.2 | 审判流程公开      | 17 |
|   |     | 1.3.3 | 裁判文书公开      |    |
|   |     | 1.3.4 | 执行信息公开      | 18 |
|   |     | 1.3.5 | 庭审信息公开      | 19 |
|   | 1.4 | 在线认   | 周解          | 19 |
|   |     | 1.4.1 | 诉前调解申请      | 19 |
|   |     | 1.4.2 | 参与诉前调解      | 25 |
|   |     | 1.4.3 | 诉调衔接        | 26 |
|   | 1.5 | 在线周   | 服务          |    |
|   |     | 1.5.1 | 门户服务        | 26 |
|   |     | 1.5.2 | 在线立案        |    |
|   |     | 1.5.3 | 案件空间        | 45 |
|   |     | 1.5.4 | 当事人(破产)案件参与 | 69 |
|   |     | 1.5.5 | 破产管理人案件办理   | 71 |
|   |     | 1.5.6 | 满意度评价       | 79 |
|   |     | 1.5.7 | 诉讼服务进展通知    | 79 |
|   |     | 1.5.8 | 辅助服务        | 80 |
|   | 1.6 | 申诉伯   | 言访          | 83 |
|   |     | 1.6.1 | 申诉信访申请      | 83 |
|   |     | 1.6.2 | 申诉信访查询      | 88 |
|   |     | 1.6.3 | 视频接访申请      | 89 |

### 1 系统操作

#### 1.1 统一帐号管理

首次登录系统时需要进行登录帐号的注册。打开浏览器,在地址栏输入网址进入人民法 院在线服务系统登录页面。

也可以通过浙江法院网进入人民法院在线服务。打开浏览器,在地址栏输入 https://www.zjsfgkw.gov.cn/进入浙江法院网,点击登录按钮进入人民法院在线服务系统 登录页面。

系统登录页面如下图所示:

|             | 个人用户                                  | 律师用户      | 法人用户      |
|-------------|---------------------------------------|-----------|-----------|
|             | 密码登录                                  | 归码登录      | 手机短信      |
| "           | A. 网络入于机器                             | VRRAMEN   |           |
| 努力让人民群众在    |                                       | 599       |           |
| 每一个司法案件中感受到 |                                       | 6         | Hafw-     |
| ATT Y"      |                                       |           |           |
| 公平止义        | · · · · · · · · · · · · · · · · · · · | EH        |           |
|             |                                       | 2 更多用户登录  |           |
|             | 法言 电射员 阉割                             | 组织 担保机构 盖 | 医机构 被产管理人 |

图 3-1 登录页面

### 1.1.1个人帐号注册

点击"登录"按钮下方的"立即注册",打开"微信扫码注册"页面。

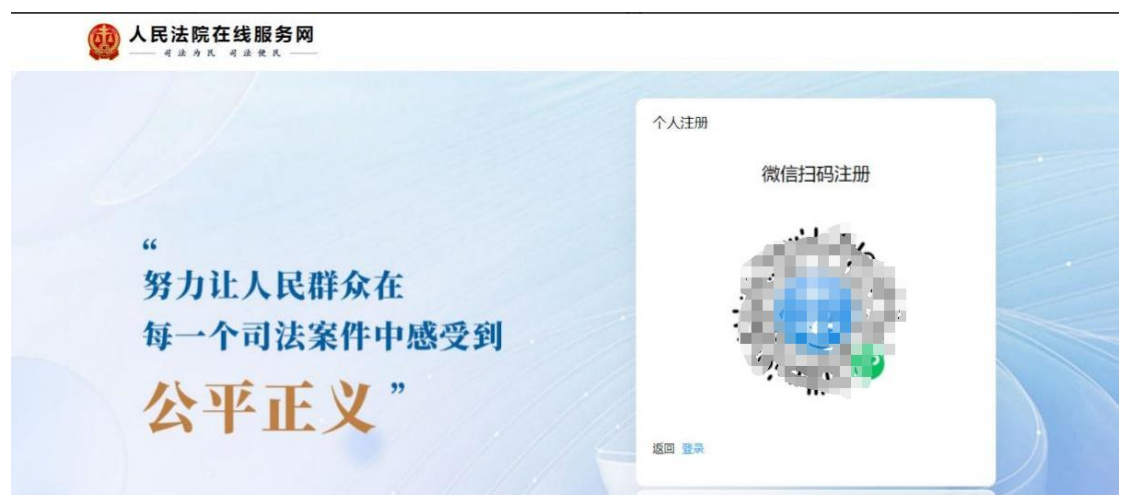

图 3-2 微信扫码注册

当事人用手机微信扫描页面上的图案,在打开的页面中填入身份证、姓名和手机号码, 通过手机的人脸身份确认后,在网页上设置登录密码,个人登录帐号即注册成功。

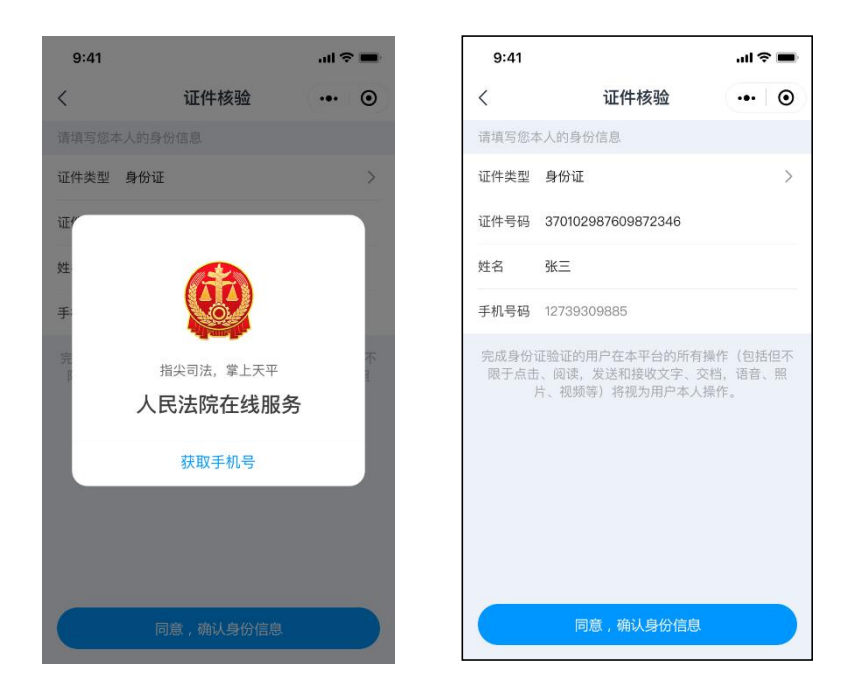

图 3-3 确认身份注册

|             | 已绑定账号1<br>第19年数考查码<br>查码规则为:840以上的数字、大小写字母、特殊字符 |
|-------------|-------------------------------------------------|
| "           | 资金入市利                                           |
| 努力让人民群众在    | ○ 請給入編以密码<br>设置登录密码,设置时两次要,一致                   |
| 每一个司法案件中感受到 |                                                 |
| 公平正义"       | 立即指交                                            |
|             | 已國議并同憲以下防汉、G王凯公以2.                              |
|             | 2 更多用户登录                                        |
|             | 法官 调解员 调解组织 担保机构 鉴定机构 破产管理人                     |

图 3-4 设置登录密码

### 1.1.2 法人帐号注册

法人帐号注册前需要确定使用哪个手机号,一旦用此手机号注册,推送的通知消息会关 联此手机号。在系统登录页面点击"法人用户"标签,点击"登录"按钮下方的"立即注册", 打开"微信扫码注册"页面。

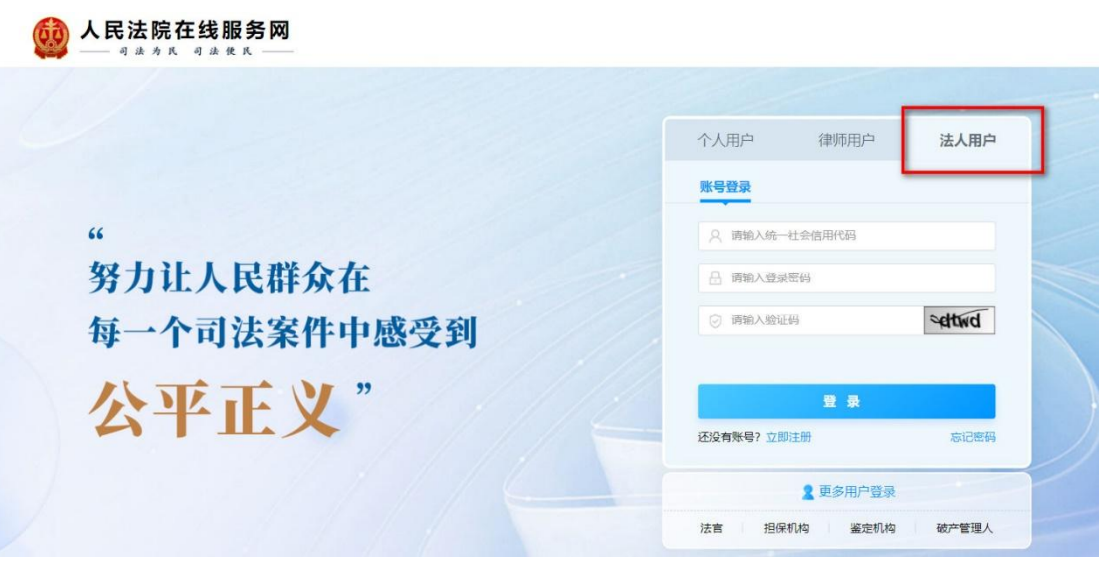

图 3-5 法人用户注册帐号

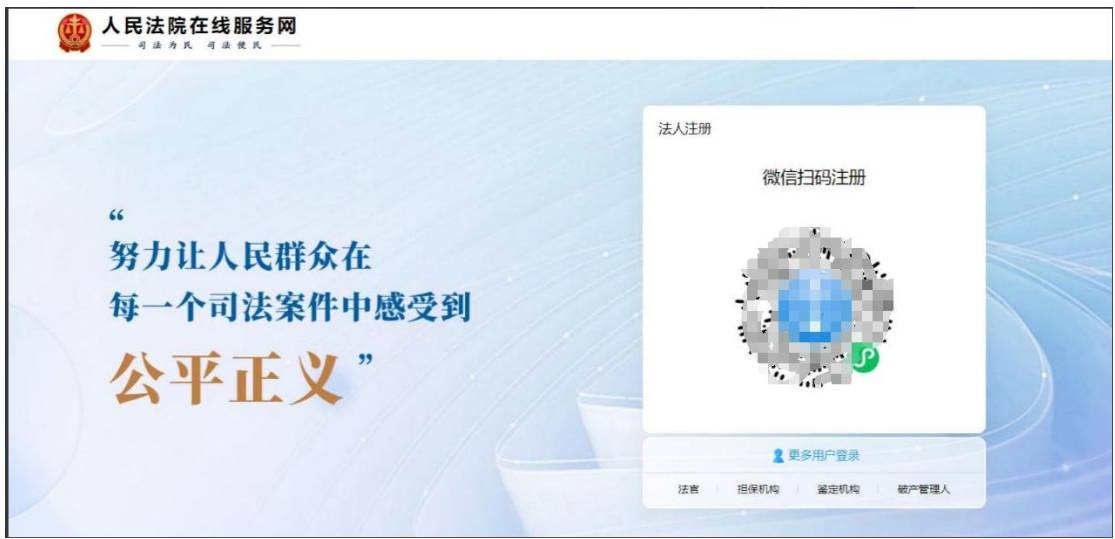

图 3-6 法人用户帐号申请注册码

用手机微信扫码后,按提示进行个人信息填写和人脸识别,识别成功后电脑端会自动打 开法人帐号注册信息填写页面。法人要如实填写基本信息,并上传营业执照扫描件,目前扫 描件支持四种图片格式,文件大小不超过 20M。

| 法人信息                                             |                               |                     |                              |                                       |                               |
|--------------------------------------------------|-------------------------------|---------------------|------------------------------|---------------------------------------|-------------------------------|
| - 英型                                             | ● 法人 ○ 非法人组织                  | "机构名称               | 请输入机构名称                      | "法定代表人                                | 请输入法定代表人                      |
| 145 14 6 (519) P. (51                            | I and a second contraction    | 心士中心主义行在美国          | 1000001001+0104-0114-0104000 | ····································· | Intel & Campbolin & Chambolin |
| 201 1. 1. 10 10 10 10 10 10 10 10 10 10 10 10 10 | "统一社会信用代码将作为登录账句              | 10000 000 000 10000 | MANDALINE LAND CALL LAND.    | 10001 000 CB. 11 0 KB                 | mails contraction of the      |
| "法定代表人手机导码                                       | 请输入法定代表人手机导码                  | "法定代表人证件有效期开始时间     | ② 雪输入法定代表人证件有效期开始时间          | "法定代表人证件有效即结束时间                       | □ 请输入法定代表人证件有效期结束时间           |
|                                                  |                               |                     |                              |                                       | 请核对证件有效期,如何实体证件不符请手访规算        |
|                                                  |                               |                     |                              |                                       | 5年 10年 20年 长期有效               |
| "联系人姓名                                           |                               | "联系人证件类型            | 展民身份证 〜                      | "联系人证件得码                              |                               |
| "联系人手机号码                                         |                               |                     |                              |                                       |                               |
|                                                  | "联系人手机员同将在修改密码时接受短信给证码        |                     |                              |                                       |                               |
| 营业执照扫描件                                          | 仪改进UPG, JPEG, BMP, PNG相近, 文件/ | N于不過到过20M           |                              |                                       |                               |
|                                                  | -                             |                     |                              |                                       |                               |
|                                                  | T                             |                     |                              |                                       |                               |
|                                                  |                               |                     |                              |                                       |                               |
|                                                  |                               | 已阅读并同               | 意以下协议(注册协议)                  |                                       |                               |

图 3-7 法人注册申请信息填写

法人帐号注册信息填写页面除了填写信息和上传文件外,还要选择审核法院,建议审核 法院选择本次诉讼案件承办法院。

最后,设置法人帐号登录密码,勾选"已阅读并同意以下协议"后提交。等待法院审核 通过后,法人用户帐号即注册成功。

|                     | 制度人主义。但如何在现代的时间是是1911年,1911年,1911年,1911年,1911年,1911年,1911年,1911年,1911年,1911年,1911年,1911年,1911年,1911年,1911年,1911年 |
|---------------------|----------------------------------------------------------------------------------------------------|
| "新市市                | Casaro, Jeo, Dar, Product, Sch-FT-Falleton                                                                       |
| 审核信息                |                                                                                                    |
| "审核法院               | areasia P<br>areasia                                                                                             |
| 设置密码                |                                                                                                    |
| 夏蓋市街村業包含以下規則中的三美目長の | 記述14位: (1) 武立大琴字型A-Z (2) 英立小琴字型A-Z (3) 10个基本数字0-9 (4) 1944字符                                                     |
| "密码                 | 10%公共时 *静达40% 前给人前认生时                                                                                            |
|                     | 已網導并問題以下协议(注册协议)                                                                                                 |
|                     |                                                                                                    |

图 3-8 法人注册申请选择审核法院

#### 1.1.3 律师帐号注册

律师打开浏览器,在地址栏输入网址 https://zxfw.court.gov.cn 进入人民法院在线服 务系统登录页面,点击"律师用户"标签,在输入框中填写注册时登记的信息,按要求填写 后即可登录系统。

系统登录页面如下图所示:

|                  | 个人用户            | 律师用户              | 法人用户      |  |
|------------------|-----------------|-------------------|-----------|--|
|                  | 密码登录            | 扫码登录              | 手机短信      |  |
| "                | ○ 研始入手持         | 、明眉民身份证明          |           |  |
| 努力让人民群众在         |                 | 28244             |           |  |
| 每一个司法案件中感受到      | ⊙ 网络入验证明 >hafw- |                   |           |  |
| 公平正义"            | 还没有账号? 立        | <b>登 泉</b><br>D注册 | 志记者得      |  |
|                  |                 | 2 更多用户登录          |           |  |
|                  | 法官 调解员 调        | 解组织 担保机构 鉴        | 定机构 破产管理人 |  |
| 关于人民法院在线服务网 隐私政策 | 网站声明            |                   |           |  |

🧶 备案:京ICP05023036号 🛛 🔮 京公网安备11040102700145 网站标识码: 1100000069 网站支持IPv6

图 3-9 登录页面

律师登录帐号的申请,分两步:第一步,以个人身份注册系统帐号;第二步,登录个人 帐号在系统中通过律师身份核验。具体操作如下:点击"登录"按钮下方的"立即注册", 打开个人"微信扫码注册"页面。

|                                               | 个人注册微信扫码注册 |
|-----------------------------------------------|------------|
| "<br>努力让人民群众在<br>每一个司法案件中感受到<br><b>公平正义</b> " |            |
|                                               | 2 亚多用户费录   |

图 3- 10 微信扫码注册

律师用手机微信扫描页面上的图案,在打开的手机页面中填入个人身份证、姓名和手机 号码,通过手机的人脸身份确认后,在网页上设置登录密码,个人登录帐号即注册成功。

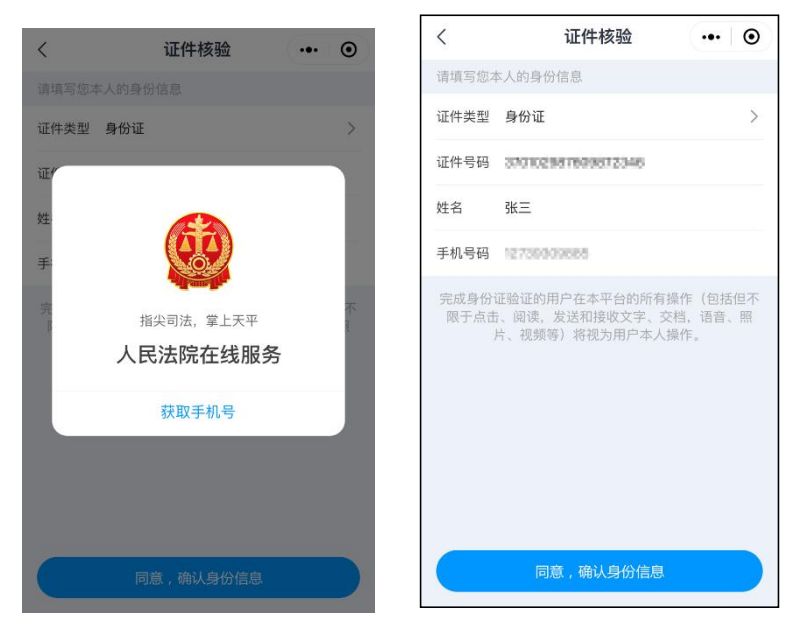

图 3-11 和图 3-12 确认身份注册

| "<br>努力让人民群众在<br>每一个司法案件中感受到 | 日期定账号1       注册时第定的手机号         清空注账号查照       注册时第定的手机号         空 振興人間別方: 約2以上的数字、大小写字母、特殊字符       清麗人電影         資 蒲龍人職以密码          (改置登家密码)、设置时两次要一致 |
|------------------------------|----------------------------------------------------------------------------------------------------|
| 公平正义"                        | 立即指交<br>回調读并周期以下协议《注册协议》                                                                                                    |
|                              | 2 更多用户登录 法官 调解员 调解组织 担保机构 鉴定机构 破产管理人                                                                                                    |

图 3-13 设置登录密码

律师用个人帐号登录人民法院在线服务系统后,点击页面右上角的姓名,在出现的页面 中点击"提交律师身份核验",人民法院在线服务系统提供线上和线下两种核验方式。

|               | 在线服务网               |              |      |       |      | 0                   |
|---------------|---------------------|--------------|------|-------|------|---------------------|
| 服务指引          | <b>基本信息</b> 邮寄送达 短信 | 送达 邮箱送达 收款账户 | 签名记录 |       | /    |                     |
| ▶ 在线立案        | 个人信息                |              |      |       | -    | 1295                |
| 💧 首页          | 姓名                  | 84           | 证件类型 | 居民身份证 | 证件号码 | 2203011003001124400 |
| 📝 我的立案        | 手机号码                | 18590849280  |      |       |      |                     |
| <b>i</b> 我的案件 |                     |              | 提交律师 | 身份核验  |      |                     |
| <b>計</b> 诉讼工具 |                     |              |      |       |      |                     |

18:41 ...Il 4G 🗩

| <      | 基本信息     | ••• • |
|--------|----------|-------|
| ┃ 个人信息 |          |       |
| 姓名     | ••       |       |
| 证件类型   | 居民身份证    |       |
| 证件号码   |          |       |
| 手机号码   |          |       |
|        |          |       |
|        |          |       |
|        |          |       |
|        |          |       |
|        |          |       |
|        |          |       |
|        |          |       |
|        |          |       |
|        |          |       |
|        |          |       |
|        | 提父律师身份核验 |       |

图 3- 14 提交律师身份核验

| 🔮 律师身份核验    |                                              |
|-------------|----------------------------------------------|
|             | 请选择您要办理的方式                                   |
| 住<br>技<br>验 |                                              |
|             | <b>3</b> 538                                 |
|             | 18:37Il 4G 🗩                                 |
|             | < 基本信息 ・・・ ④                                 |
|             | 一个人信息                                        |
|             | 姓名 ■ ■                                       |
|             |                                              |
|             | 41.17599 · · · · · · · · · · · · · · · · · · |
|             | 律师核验                                         |
|             | 线上核验                                         |
|             | 线下核验                                         |
|             |                                              |
|             |                                              |
|             |                                              |
|             |                                              |
|             |                                              |
|             | 提交律师身份核验                                     |

图 3-15 选择律师身份核验方式

选择"线上核验"会打开司法部的律师核验系统,按系统提示完成核验后,即可以律师 身份登录人民法院在线服务服务系统。

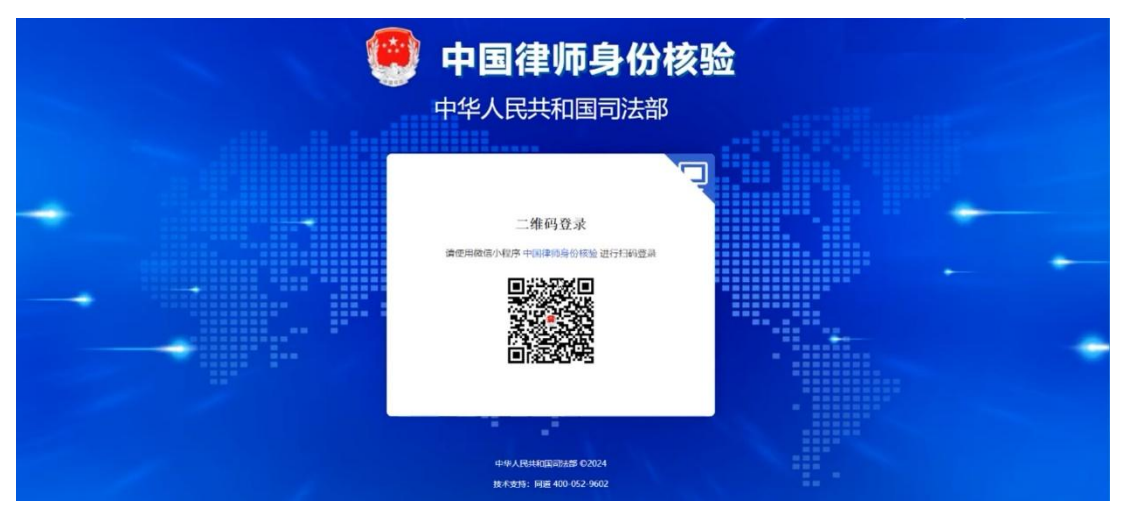

图 3-16 线上律师身份核验

选择"线下核验"先进行人脸识别,然后按系统提示选择线下核验的法院、填写相关信息、上传律师身份证明文件,填写申请信息后设置密码,即完成线下核验的线上申请。 律师提交申请后,携带纸质身份证明材料到申请核验的法院,进行线下律师身份核验, 通过核验后律师登录帐号申请完成,之后就可以律师身份登录人民法院在线服务系统。

| 🤮 人脸识别核验 |                               |  |
|----------|-------------------------------|--|
| Ⅰ人脸识别验证  | ● 请先归描二维码进行人般识别,识别成功后才可以后由下一步 |  |
|          |                               |  |
|          |                               |  |
|          | T-#                           |  |

图 3-17 线下律师身份核验--人脸识别

| 班/工作证信息                          |                                                           |        |
|----------------------------------|-----------------------------------------------------------|--------|
| ARGUNGER.                        | C CERNING, IPCO, BMP, PNORET, SCHTCH-FREEZOM              |        |
| SEEVX.<br>NYEA/IWEA<br>NYEA/IWAA | 945,752,752<br>915,752,752<br>860,752,752<br>860,752,752  |        |
| 体而终空。<br>他们是公司也会会。<br>这些最优有的。    | 1.44%3.8%44.4%3.8%44.4%3.4%3.4%3.4%3.4%3.4%3.4%3.4%3.4%3. |        |
| 18:36                            | <u>-</u> ≠<br>.11 46 ■                                    | D      |
| <                                | 律师身份核验 •••                                                | ۲      |
| 一个人信息                            |                                                           |        |
| *姓名                              | -                                                         |        |
| *证件类型                            | 居民身份证                                                     | ~      |
| *证件号码                            | B. 18. 12                                                 |        |
| *手机号码                            | 请输入                                                       |        |
| ┃执业证/工作证                         | 信息                                                        |        |
| *执业类别                            | 请选择                                                       | $\sim$ |
| *工作省份                            | 请选择                                                       | $\sim$ |
| *执业机构/工作单<br>位                   | 请输入                                                       |        |
| *执业证号/工作证<br>号                   | 请输入                                                       |        |
| *发证机关                            | 请输入                                                       |        |
| *法律职业资格证<br>号/律师资格证号             | 请输入                                                       |        |
| *律师照片                            | 仅支持JPG、JPEG、BMP、PNG                                       | 0/1    |
|                                  | 格式,文件大小不超过20M                                             |        |
|                                  | <u>+</u>                                                  |        |

图 3-18 线下律师身份核验---上传身份证明

## 1.2 系统登录

## 1.2.1 个人登录系统

人民法院在线服务系统为己注册的当事人提供三种登录方式,三种登录方式需要输入的 信息,都是当事人在注册时登记的内容。

| 密码登录      | 扫码登录     | 手机短信    | 个人用户 | 律师用户                      | 法人用户          | 密码登录       | 扫码登录 | 手机短信  |
|-----------|----------|---------|------|---------------------------|---------------|------------|------|-------|
| ○ 请输入手机   | 号/居民身份证号 |         | 密码登录 | 扫码登录                      | 手机短信          | ○ 请输入手机局   |      |       |
| 日 请输入登录   | 密码       |         |      |                           |               | ◎ 请输入验证研   | 1    | 获取验证码 |
| ⊘ 请输入验证   | 码        | -jivav- |      |                           | -             |            |      |       |
|           |          |         |      |                           |               |            |      |       |
|           | 爱 录      |         | 1    |                           | 1 <del></del> |            | 登录   |       |
| 还没有账号? 立即 | 注册       | 忘记密码    |      | contraction of the second |               | 还没有账号? 立即注 | EAD  | 忘记密码  |

图 3-19 密码登录、扫码登录、手机短信登录

密码登录:输入注册时登记的"手机号或居民身份证号",输入密码和验证码,即可登录系统。

扫码登录:当事人用手机微信扫描图案,按提示确认后即可登录系统。

手机短信登录:当事人输入注册时登记的手机号,获取短信验证码进行填写,在验证码 有效时间内点击登"登录",即可登录系统。

#### 1.2.2 法人登录系统

法人在人民法院在线服务系统登录时,点击登录页面中法人标签,输入法人的统一社会 信用代码、登录密码和验证码,正确输入后点击"登录",即可登录系统。

#### 1.2.3 律师登录系统

人民法院在线服务系统为已认证的律师提供三种登录方式,三种登录方式需要输入的 信息,都是律师在注册时登记的信息。

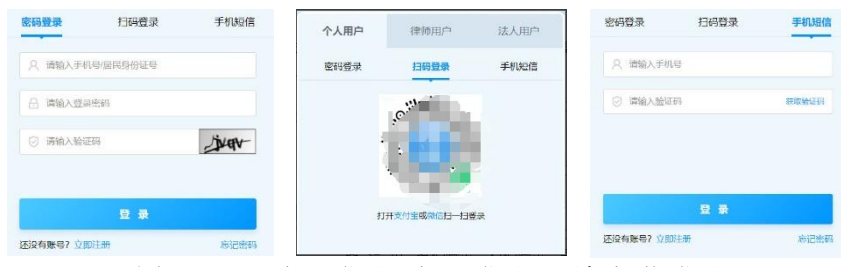

图 3-20 密码登录、扫码登录、手机短信登录

密码登录:输入注册时登记的"手机号或居民身份证号",输入密码和验证码,即可登录系统。

扫码登录:律师用手机微信扫描图案,按提示确认后即可登录系统。

手机短信登录:律师输入注册时登记的手机号,获取短信验证码进行填写,在验证码有 效时间内点击"登录",即可登录系统。

### 1.3 司法公开

### 1.3.1 破产重整信息公开

从诉讼服务网可以跳转全国企业破产重整案件信息网,公众可以在网站中可以查看破产 公开信息,并进行破产信息的查询。

| 首页  | 债务人信息                 | 公开案件                        | 公开公告 | 裁判文书 | 新闻动态 | 典型案例 |
|-----|-----------------------|-----------------------------|------|------|------|------|
| \$3 |                       |                             |      | 65   |      |      |
| 1   | 3                     |                             |      |      |      |      |
|     | 12 公开公正               | 高效便民                        |      |      |      |      |
| 15  | 会<br>公开公正<br>OPEN AND | 高效便民<br>EFFICIENT CONVENIEN |      |      |      |      |

图 3-21 全国企业破产重整案件信息网

### 1.3.1.1 债务人信息

在网站上方导航栏中点击"债权人信息"可根据"详情文字"、"招募时间"、"受理法院"、 "管理人"等信息查询招募投资人的项目信息,也可发布投资意向。

| <b>全国企业破</b><br>National enterprise bar | 技产重整案件信息网<br>mkrupty information disclosure platform ジ 我是後初人 🧿 我是投资人 🦞 我是管理人 🦂 设为首页 🌟 收藏 |
|-----------------------------------------|------------------------------------------------------------------------------------------|
| 首页                                      | 债务人信息         公开案件         公开公告         裁判文书         新闻动态         典型案例                   |
|                                         |                                                                                          |
| 🗇 全部项目                                  | 机械 查询 发布投资意向                                                                             |
|                                         |                                                                                          |
|                                         | 只看招募投资人的企业: ○是 ◎ 否 招募时间排序: 倒序 ▼ 受理法院: 请输入受理法院 管理人: 请输入管理人                                |
|                                         |                                                                                          |
|                                         | 共334位债务人                                                                                 |
|                                         |                                                                                          |
|                                         | 审理 张家港市恒久玻璃机械有限公司                                                                        |
|                                         | 行业: 机碱和电                                                                                 |
|                                         |                                                                                          |
|                                         | 公司性局: 有限责任公司 关注 沟通                                                                       |
|                                         | 受理法院: 常熟市人民法院                                                                            |
|                                         | 经营范围:玻璃机械设备、电器设备、栏杆研发、制造、加工、销售;金属材料、建材、电子产品购销。                                           |
|                                         | 主要资产:设备处置款 更新日期: 23小时前                                                                   |
|                                         | 浏览次数: 0次                                                                                 |
|                                         |                                                                                          |
|                                         |                                                                                          |
|                                         |                                                                                          |

图 3-22 债务人信息查询

#### 1.3.1.2 公开案件

在网站上方导航栏中点击"公开案件"可根据"公开日期"、"案件类型"、"标题名称" 等信息查询具体的破产案件信息。

| 全国企业破产重整 Ational enterprise bankruptcy information                                   | 案件信息网<br>ion disclosure platform |       |          | 🎝 我   | 是债权人 🧿 我是投资 | 资人 🖳 我是管理人 | 倄 设为首页 🍵 收藏 |
|--------------------------------------------------------------------------------------|----------------------------------|-------|----------|-------|-------------|------------|-------------|
| 首页     债务人信                                                                          | 息 公开案件                           | ŧ     | 公开公告     |       | 裁判文书        | 新闻动态       | 典型案例        |
|                                                                                      |                                  |       |          |       |             |            |             |
| 公开日期                                                                                 | ¥                                | 案件类型  | 全部       | •     | 请输入标题名称     |            | 查询          |
| (2024) 云2923破申1号 (破产<br>经办法院:祥云最人民法院<br>被申请人:云南临宏线路器材有限责任<br>申请人:云南临宏线路器材有限责任2       | <b>审直案件</b><br>公司<br>词           |       |          |       |             |            | 13小时前       |
| (2024) 苏0205破25号 (破产3)<br>经办法院:无锡市锡山区人民法院<br>被申请人:无锡比优得五金制品有限公司<br>申请人:昆山金娜德金属制品有限公司 | <b>聚件</b> )<br>可<br>]            |       |          |       |             |            | 13小时前       |
| (2024) 粤0105清申5号 (强制<br>经办法院:广州市海珠区人民法院<br>被申请人:广州市金泰机电设备有限公<br>申请人:徐文武              | 清 <b>算申请审查案件</b> )               |       |          |       |             |            | 13小时前       |
|                                                                                      |                                  | 中华人民共 | 共和国最高人民法 | 院版权所有 | ā           |            |             |

图 3-23 公开案件

## 1.3.1.3 公开公告

在网站上方导航栏中点击"公开公告"可根据"公告类型"、"发布日期"、"案件类型"、 "标题名称"等信息查询各类公告信息。

| 全国企业研 National enterprise ba | 改产重整案件信息<br>nkruptcy information disclosure pl | <b>L</b> XX              |             | 身 我是债权人        | 9 我是投资人 | 묒 我是管理人 🔏 | 设为首页 🌟 收藏 |
|------------------------------|------------------------------------------------|--------------------------|-------------|----------------|---------|-----------|-----------|
| 首页                           | 债务人信息                                          | 公开案件                     | 公开公告        | 裁判文书           | i A     | 闻动态       | 典型案例      |
| • 全部                         | 发布日期                                           | <b>2</b>                 |             | <b>案件类型</b> 全部 | •       | 请输入标题名称   | 查询        |
| • 招募投资人公告                    | 共计 <b>616344</b> 件                             |                          |             |                |         |           |           |
| • 招募管理人公告                    | (2024) 黑0202<br><sup>史龙江東会法佐右</sup>            |                          | <b>算案件</b>  |                |         |           | 11分钟前     |
| • 案件公告                       | 光光川工の要交中中                                      | ₩Δ₽Л <b>В</b> ₩Ф         |             |                |         |           |           |
| • 拍卖公告                       | (2024) 沪03破<br>上海普睿玛智能科                        | 224号上海普睿玛智能和<br>技有限公司管理人 | 技有限公司破产清    | 算案职工债权公示       | 清 破产案件  | )         | 12分钟前     |
| • 其他公告                       | (2024) 黑0202                                   | 强清56号公告 强制               | <b>骑案件</b>  |                |         |           | 13分钟前     |
| • 债权人会议公告                    | 齐齐哈尔市丰达计                                       | 量器材站清算组                  |             |                |         |           |           |
| <ul> <li>预重整公告</li> </ul>    | (2024) 黑0202<br><u> </u>                       | 强清43号公告 强制<br>W有限公司清算组   | <b>詩算案件</b> |                |         |           | 16分钟前     |
|                              |                                                | 中华人                      | 民共和国最高人民法   | 完 版权所有         |         |           |           |

图 3-24 公开公告

#### 1.3.1.4 裁判文书

在网站上方导航栏中点击"裁判文书"可根据"发布日期"、"案件类型"、"标题名称" 等信息查询各类破产案件的裁判文书,还可打印、下载或分享该裁判文书内容。

|                                   | 业破产重整案件信息<br>rise bankruptcy information disclosure pla | ittorm         | 🤳 1         | <u> 建康权人</u> 💽 重 | 北是投资人 💡 我是管理。 | 🗸 🌱 设为首页 🍵 收藏 |
|-----------------------------------|---------------------------------------------------------|----------------|-------------|------------------|---------------|---------------|
| 首页                                | 债务人信息                                                   | 公开案件           | 公开公告        | 裁判文书             | 新闻动态          | 典型案例          |
| 发布日期                              | <b>2</b>                                                | <b>案件类型</b> 全  | 部           | 请输入标题名称          | 57.<br>       | 查询            |
| (2024) 鄂12破<br>经办法院:湖北省周          | 申27号受理债权人的破产清算<br>财产市中级人民法院                             | 算申请-民事裁定书 (破产审 | 查案件         |                  |               | 24分钟前         |
| (2024) 黔0102<br>经办法院: 贵阳市南        | 破申8号受理债权人的破产清<br>铜区人民法院                                 | 算申请·民事裁定书 (破产) | <u>审查案件</u> |                  |               | 29分钟前         |
| (2024) <b>冀04破</b><br>经办法院:河北省曲   | 50号指定管理人-决定书(<br><sup>了鄭市中级人民法院</sup>                   | 破产案件           |             |                  |               | 30分钟前         |
| (2024) <b>冀04破</b> 4<br>经办法院:河北省曲 | 48号指定管理人-决定书(<br><sup>1</sup> <sup>節市中级人民法院</sup>       | 破产案件           |             |                  |               | 30分钟前         |
|                                   |                                                         |                |             |                  |               |               |

图 3-25 裁判文书公开

| 首页           | 债务人信息      | 公开案件 | 公开公告         | 裁判文书 | 新闻 | 动态           | 典型案例 |
|--------------|------------|------|--------------|------|----|--------------|------|
| 受理债权人        | 的破产清算申请-民事 | 裁定书  |              |      |    |              |      |
| 》开时间:2024-07 | 7-24       | 2    | 、开人:湖北省咸宁市中级 | 人民法院 |    |              |      |
| 则览次数: 11次    |            |      |              |      | a  | $\checkmark$ | æ    |
|              |            |      |              |      | 打印 | 下载           | 分享   |
|              |            |      |              |      |    |              |      |

图 3-26 打印/下载/分享裁判文书

#### 1.3.1.5 破产资讯

在网站上方导航栏中点击"新闻动态"可以查看破产相关资讯,并可根据"筛选类型"、 "发布日期"、"标题名称"等信息查询本站新闻,针对感兴趣的新闻还可打印或分享。

| 首页                                 | 债务人信息                                       | 公开案件                                              | 公开公告                                      | 裁判文书                     | 新闻动态        | 典型案例                       |
|------------------------------------|---------------------------------------------|---------------------------------------------------|-------------------------------------------|--------------------------|-------------|----------------------------|
| 选全部                                | ▼ 发布日期                                      | <b>2</b>                                          |                                           | 请输入标题名称                  |             | 查询                         |
|                                    | 【山西】山西省临汾市中约<br>山西省临汾市中级人民法<br>提升企业破产案件审判质5 | <b>级人民法院企业破产案件</b><br>完关于发布 《山西省临汾<br>效,根据山西省高级人民 | <b>管理人名册</b><br>)市中级人民法院企业<br>法院《关于推进破产   | 业破产案件管理人名册》<br>审判工作的专项通  | 的公告为适应企业破   | 2023-06-30<br>产案件审理需要,进一步  |
|                                    | 【山西】临汾中院公示<br>山西省临汾市中级人民法!<br>据省高院《关于推进破产1  | 完 关于2023年破产管理 <i>)</i><br>审判工作的专项通知》《             | 人名册初审名单公示<br>关于破产管理人名册                    | 为适应企业破产案件审<br>与管理人分      | 理需要,进一步提升企  | 2023-06-02<br>全业破产案件审判质效,相 |
|                                    | 【重庆】重庆市第五中级,<br>重庆市第五中级人民法院<br>发展大局功能,根据《中  | <b>人民法院关于编制企业破</b><br>关于编制企业破产案件社<br>华人民共和国企业破产法  | <b>产案件社会中介</b><br>社会中介机构管理人名<br>》《最高人民法院关 | 3册的公告 为促进管理/<br>于审理企业破产案 | 、队伍健康发展,充分发 | 2023-05-11<br>支挥破产审判服务经济社会 |
| 542604.020<br>640710.04735.0400055 | 【吉林】吉林省高级人民;<br>吉林省高级人民法院 关于                | <b>去院《关于重新编制全省</b><br>重新编制全省法院破产案                 | <b>法院破产案件管</b><br>5件管理人 名册的公              | 告为推进破产案件管理               | 人队伍的正规化、专业  | 2023-04-25<br>业化、职业化,规范全省注 |

图 3-27 新闻动态

### 1.3.1.6 典型案例

在网站上方导航栏中点击"典型案例"可根据 "发布日期"、"标题名称"等信息查询 典型案例。

| s 💠  | 全国企业破产重整案件信息网<br>atomal enterprise bankruptay information disclosure planform | 🎐 我显振収人 🚺 我是投资人 🖳 我是管理人 🌈 设为首页 🌟 收露 |
|------|-------------------------------------------------------------------------------|-------------------------------------|
| 首员   | ē 债务人信息 公开案件 公开公告                                                             | 裁判文书 新闻动态 典型案例                      |
| 发布日期 | 室 講输入标题名称                                                                     | 查询                                  |
| 序号   | 标题                                                                            | 发布日期                                |
| 1    | 最高人民法院发布依法惩治通过虚假诉讼逃废债典型刑事案例                                                   | 2023-12-27                          |
| 2    | 全国法院破产典型案例                                                                    | 2021-08-05                          |
| 3    | 浙江高院发布十大破产审判典型案例                                                              | 2021-05-20                          |
| 4    | 最高法发布第二批全国法院服务保障疫情防控期间复工复产八个典型                                                | 梁例 2020-04-17                       |
| 5    | 全国法院审理破产典型案例                                                                  | 2018-03-06                          |
| 6    | 江苏法院2011-2015年破产审判十大案例10 淮安市浦南外国语学校                                           | 交破产清算案 2016-10-11                   |
| 7    | 江苏法院2011-2015年破产审判十大案例9 江苏扬子江大酒店有限                                            | 公司破产清算案 2016-10-11                  |
| 8    | 江苏法院2011-2015年破产审判十大案例8 江苏群发化工有限公司                                            | 破产清算案 2016-10-11                    |
|      | 中华人民共和国最高人民                                                                   |                                     |

图 3-28 典型案例

## 1.3.2 审判流程公开

通过点击链接可以跳转到"中国审判流程信息公开网",在网站中查看审判流程信息, 并可以通过检索功能进行查询。

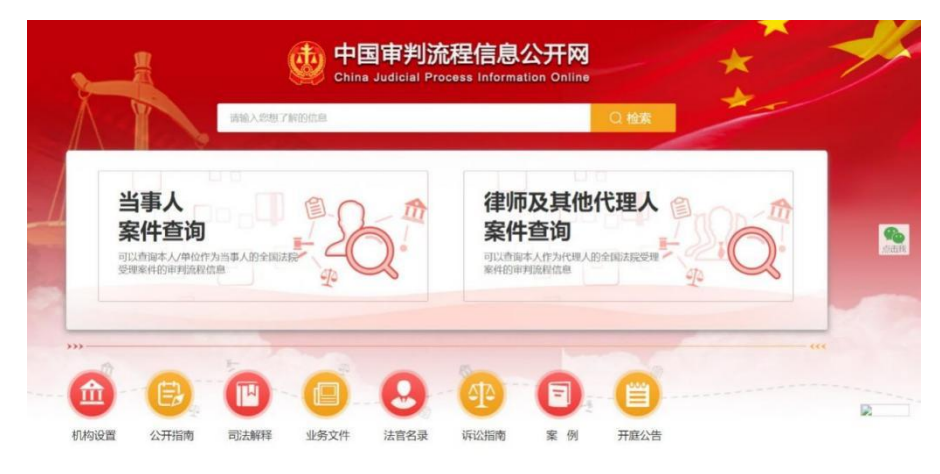

图 3-29 中国审判流程信息公开网

#### 1.3.3 裁判文书公开

通过点击链接可以跳转到"中国裁判文书网",在网站中可以根据关键词查询文书,并 进行文书的查看。

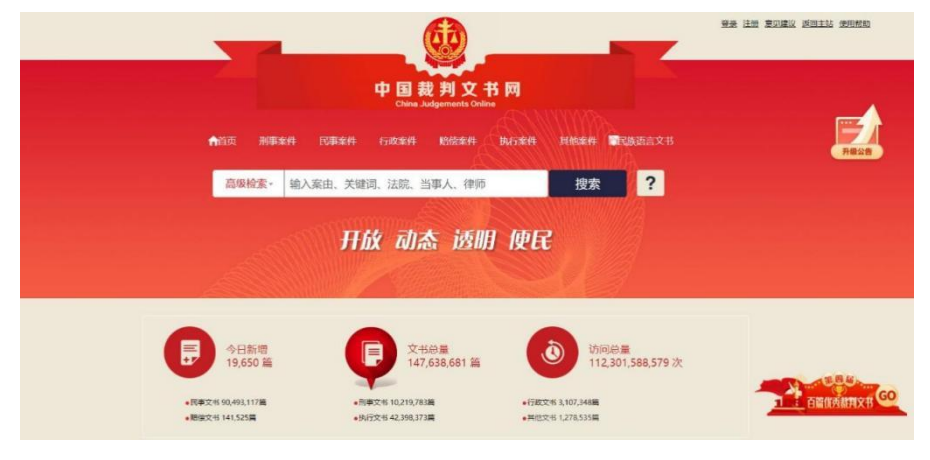

图 3- 30 中国裁判文书网

## 1.3.4 执行信息公开

通过点击链接可以跳转到"中国执行信息公开网",在网站中查看执行案件信息,并可 以通过检索功能查询被执行人。

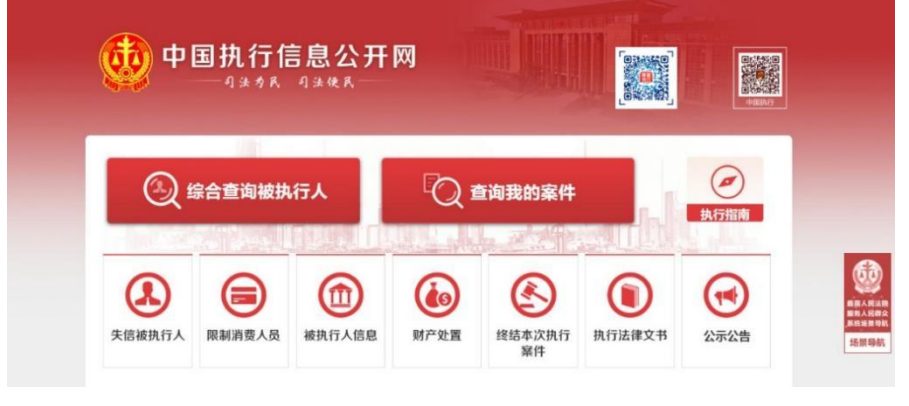

图 3-31 中国执行信息公开网

## 1.3.5 庭审信息公开

通过点击链接可以跳转到"中国庭审公开网",在网站中可查看公开的庭审信息,并能 通过检索功能进行查询。

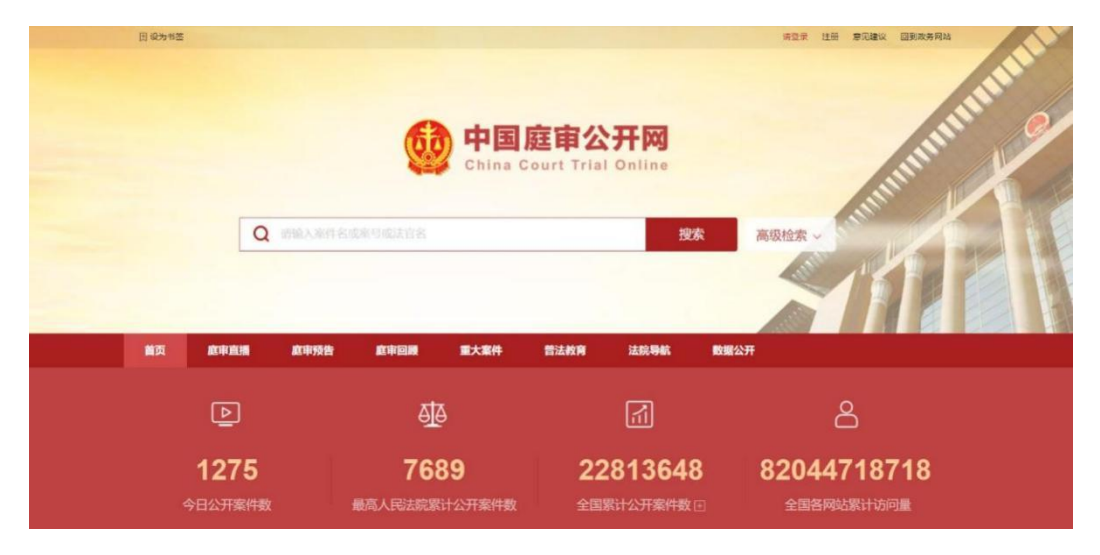

图 3-32 中国庭审公开网

#### 1.4 在线调解

#### 1.4.1 诉前调解申请

公众或诉讼当事人登录人民法院在线服务系统后,点击左侧导航栏中的"在线立案", 在右侧页面中选择"诉前调解"类型。

| 🧕 人民法院       | 在线服务网                                                                                                    |                    |            |                   |                 |         |  |
|--------------|----------------------------------------------------------------------------------------------------|--------------------|------------|-------------------|-----------------|---------|--|
| -            | 选择案件类型                                                                                                    |                    |            |                   |                 |         |  |
| CY INSOME    | • 1997                                                                                                    |                    |            | • 9±              | ● 民業            |         |  |
| ▲ 首页         | 15 IS A 16 IS A 16 IS | 112 IN2888         | 11:读词法确认   | <b>1</b> 6 65622  | 📝 R==#          | 16 R#=# |  |
| 11 我的立案      | ▶ (730)                                                                                                    |                    |            | • Ra              | • 助信            | ▶ 执行    |  |
| #289%(件)     | ▶ 行政一审                                                                                                    | ⑦ 行政二宗             | 💼 6200     | 1 <b>NFBB</b>     | <b>E A</b> #88  | ● 申请执行  |  |
| 10 诉讼工具      | + 182 <sup>mm</sup>                                                                                                    |                    |            |                   |                 |         |  |
| 其他服务 ~       | <b>2613</b> 201340                                                                                                    | <b>2 2 4 4 4 5</b> |            |                   |                 |         |  |
| 校实代进入关系      | <ul> <li>信助</li> </ul>                                                                                                    |                    |            |                   |                 |         |  |
| 文书制作<br>担保服务 | 🚖 民主中法再业                                                                                                    | 着 行政中議再由           | A 112416   | 回来数量中新            | <b>没</b> 执行监督申请 |         |  |
|              |                                                                                                    |                    | 17:31      | 11‼ 5G 🗩          |                 |         |  |
|              |                                                                                                    |                    | ◎浙江省       |                   |                 |         |  |
|              |                                                                                                    |                    | 🚺 人民法      | 院在线服务             |                 |         |  |
|              |                                                                                                    |                    | 0 19822    | ** ****           |                 |         |  |
|              |                                                                                                    |                    |            |                   |                 |         |  |
|              |                                                                                                    |                    | (1) 系统上线公告 |                   |                 |         |  |
|              |                                                                                                    |                    |            | • • ( <u>京</u> 有) |                 |         |  |
|              |                                                                                                    |                    | 6 0        | ۱                 |                 |         |  |
|              |                                                                                                    |                    | 在线立案 我的案件  | 在线保全 担保服务         |                 |         |  |
|              |                                                                                                    |                    | 8 8        |                   |                 |         |  |
|              |                                                                                                    |                    | 申诉信访 文书送达  | 在线交费 在线庭审         |                 |         |  |
|              |                                                                                                    |                    | 诉          | 前调解               |                 |         |  |
|              |                                                                                                    |                    | 审计         | 判立案               |                 |         |  |
|              |                                                                                                    |                    | 执行         | 行立案               |                 |         |  |
|              |                                                                                                    |                    | 破」         | <sup>在</sup> 立案   |                 |         |  |
|              |                                                                                                    |                    | I          | 取消                |                 |         |  |
|              |                                                                                                    |                    |            |                   |                 |         |  |
|              |                                                                                                    |                    | 图 3- 34    | 诉前调解              |                 |         |  |

第一步:选择受理法院。

| ALA ALA ALA ALA ALA ALA ALA ALA ALA ALA                                                                                                    | ± X IEIZPn   | and a state   | L ANDE MORENAN                                |                                   | 0<br>1515 bold ** | ()       |
|----------------------------------------------------------------------------------------------------|--------------|---------------|-----------------------------------------------|-----------------------------------|-------------------|----------|
| Image: Provide the second second |              | MARIOU        | TIAMERIAN                                     | 708A1108                          | 2004482C          | SEX(764) |
| <complex-block></complex-block>                                                                                                    |              |               | 选择受理法                                         | 完                                 |                   |          |
|                                                                                                    |              | 11-14         | Value 1, March 1, March 19                    | (Internet)                        |                   |          |
|                                                                                                    |              | ADATO         | <ul> <li>Inseveryorsed</li> </ul>             |                                   |                   |          |
|                                                                                                    | 法院           |               |                                               |                                   |                   |          |
|                                                                                                    | 北京市高级人民法院    | 北东市第一中极人民活用   | 北东市西城区人民法院                                    | 北京市石栗山区人民法院                       | 北帝市海贸区人民法院        |          |
|                                                                                                    | 北宋市门头沟区人民法院  | 北京市库山区人民店院    | 北东市昌平区人民法院                                    | 北京市大兴区人民法院                        | 北京市程庆区人民法院        |          |
|                                                                                                    | 北京市第二中级人民法院  | 北京市东城区人民法院    | 北东市朝阳区人民法院                                    | 北京市丰台区人民法院                        | 北岸市额文区人民法院        |          |
|                                                                                                    | 北东市通州区人民法院   | 北京市平台区人民法院    | 北东市怀柔区人民法院                                    | 北东市省云区人民法院                        |                   |          |
|                                                                                                    | 北京市美国中级人民法院( | 又在北京铁路道塘中级法院) | 北京市第三中级人民法院                                   | 北京知识产权法院                          | 北水互联网法院           |          |
|                                                                                                    | 申请人类型        |               |                                               |                                   |                   |          |
| 17:31       ::::::::::::::::::::::::::::::::::::                                                                                                    | 本人申请         | 为他人或公司等组织申请   |                                               |                                   |                   |          |
| 17:31       11:15:0 ●         1       11:15:0 ●         1       11:15:0 ●         1       11:15:0 ●         1       11:15:0 ●         1       11:15:0 ●         1       11:15:0 ●         1       11:15:0 ●         1       11:15:0 ●         1       11:15:0 ●         1       11:15:0 ●         1       11:15:0 ●         1       11:15:0 ●         1       11:15:0 ●         1       11:15:0 ●         1       11:15:0 ●         1       11:15:0 ●         1       11:15:0 ●         1       11:15:0 ●         1       11:15:0 ●         1       11:15:0 ●         1       11:15:0 ●         1       11:15:0 ●         1       11:15:0 ●         1       11:15:0 ●         1       11:15:0 ●                                                                                                             |              |               |                                               |                                   |                   |          |
| 17:31       11:50         C       在结立案       C         丁江省       正常常年         「方田       「万田         「万田       市江省市政人民法院         「日田       中京御事法院         「今日の事」、       可法体认                                                                                                    |              |               | <b>T-</b>                                     |                                   |                   |          |
| 17:31 11:11:00     C Catacax     Tata     Tata <td></td> <td></td> <td></td> <td></td> <td></td> <td></td>                                                                                                    |              |               |                                               |                                   |                   |          |
| 17:31     ::ff 50 ●       く     在独立案     ••• ②       浙江省     法院名称       浙江省 海辺合系級人民法院       浙江省 海辺合系級人民法院       1 法院部     中空周事法院       1 家件类型     可法确认                                                                                                    |              |               |                                               |                                   |                   |          |
| く     在独立案     ・・・・・・・・・・・・・・・・・・・・・・・・・・・・・・・・・・・・                                                                                                    |              |               | 17:31                                         | ::!! 5G 🔳                         |                   |          |
| 浙江省 法院<br>浙江省 浙江省高级人民法院<br>武州市 宁定清季法院<br>第代党盟<br>明府前碑解 申请调解书 司法确认                                                                                                    |              |               | く 在线立案                                        | ()                                |                   |          |
| 法证备                                                                                                    |              |               |                                               |                                   |                   |          |
| 法院         浙江省高级人民法院         浙江省高级人民法院         武州市         丁沙周季法院         J 案件类型         19前端廠       申请明解书         司法确认                                                                                                    |              |               | 浙江省 ~ 法院名称                                    |                                   |                   |          |
| 游江館 浙江館高級人民法院<br>武州市 宁波周季法院<br>了新院職 申请明解书 司法确认                                                                                                    |              |               | 法院                                            |                                   |                   |          |
| 游江館 浙江館高級人民法院<br>武州市 宁波周季运行<br><b>又件失型</b><br>「好前端縣 申请明解书 司法确认                                                                                                    |              |               |                                               |                                   |                   |          |
| 游江省高级人民法院<br>此州市 宁没漫游法院<br>「家件类型<br>「好前碑解 申请调解书 司法确认                                                                                                    |              |               |                                               |                                   |                   |          |
| (1) 供用書 中請调解書 司法确认                                                                                                    |              |               |                                               |                                   |                   |          |
| ■ 案件类型<br>③5前弯瞬间 申请调解书 司法确认                                                                                                    |              |               | 浙江省 浙                                         | 江省高级人民法院                          |                   |          |
| 近時的時期 申请调解书 司法确认                                                                                                    |              |               | 浙江省 浙                                         | <b>江省高级人民法院</b><br>宁读海事法院         |                   |          |
|                                                                                                    |              |               | 浙江省 浙 法州市                                     | <b>江省高级人民法院</b><br>宁波滴事法院         |                   |          |
|                                                                                                    |              |               | 浙江省 浙<br>成州市<br>【 <b>案件类型</b><br>近前调解 申请调解书   | 江省高级人民法院<br>宁波消事法院<br>司法确认        |                   |          |
|                                                                                                    |              |               | 浙江省 浙<br>秋州市<br>「新代史型<br>」 「新尚英新 中语词解书        | 江省高级人民法院<br>宁波湾事法院<br>司法确认        |                   |          |
|                                                                                                    |              |               | 浙江省 浙<br>———————————————————————————————————— | 江會高级人民法院<br>宁波海事法院<br>司法确认        |                   |          |
|                                                                                                    |              |               | 浙江省 浙<br>代州田<br>「第的资料 中语词解书                   | 江省高级人民法院<br>宁波消事法院<br>司法确认        |                   |          |
|                                                                                                    |              |               | 浙江省 浙<br><u>パ</u> 川市<br>「案件失型<br>「近的词解 中语词解书  | II 會高級人民法院<br>宁党海棠法院<br>可法确认      |                   |          |
|                                                                                                    |              |               | 游江省 湖<br>代州市<br>I 条件类型<br>I 环的调新 中语词称书        | <b>江省高級人民法院</b><br>今変海事法院<br>司法确认 |                   |          |
|                                                                                                    |              |               | 浙江省 湖<br>战州市<br>【 <b>条件类型</b><br>近前商额 申请词解书   | 红省高级人民法院<br>宁波海等法院<br>司法确认        |                   |          |
|                                                                                                    |              |               | 浙江省 浙<br>長州市<br>「 <u>条件</u> 史型<br>近前湾朝 申请词解书  | UT省高级人民法院<br>学想用事法院<br>司法确认       |                   |          |
|                                                                                                    |              |               | 浙江省 第                                         | 江會高级人民法院<br>学授用事法院<br>司法确认        |                   |          |
|                                                                                                    |              |               | 浙江省 浙<br>八川市<br>「条件失型<br>小市的流解 中法词解书          | II 會高級人民法院<br>守党为掌法院<br>可法確认      |                   |          |
|                                                                                                    |              |               | 浙江省 湖<br>代州市<br>I 条件类型<br>近5的改新 中语词称节         | II 會高級人民法院<br>今党海委法院<br>司法确认      |                   |          |
|                                                                                                    |              |               | 浙江省 湖<br>代州市<br>I 条件受型<br>び印商額 中语词解书          | U首篇级人民法院<br>今党为集法院<br>司法确认        |                   |          |
| 下一步                                                                                                    |              |               | 浙江省 湖<br>代州市<br><b> 水件支型</b>                  | UI 省高级人民法院<br>宁波海季法院<br>司法确认      |                   |          |

第二步:阅读调解须知。

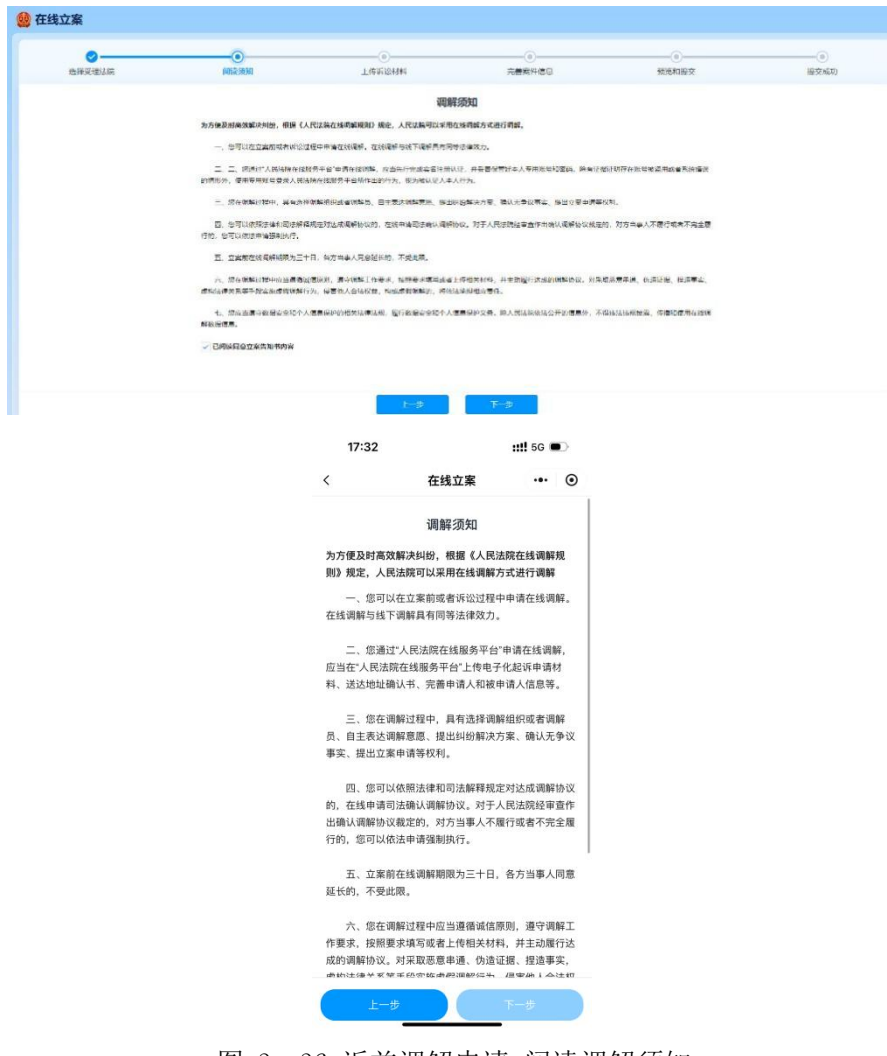

图 3-36 诉前调解申请-阅读调解须知

第三步:上传诉讼资料。

| 0      |                        |                                      | 0       |          |      |
|--------|------------------------|--------------------------------------|---------|----------|------|
| 选择受理法院 | 阅读须知                   | 上传诉讼材料                               | 完善案件信息  | 预览和提交    | 提交成功 |
|        |                        | 材料信息                                 |         |          |      |
|        |                        |                                      |         |          |      |
|        | 当事人身份证明(@###)          |                                      |         | + 添加端用标料 |      |
|        | +                      |                                      |         |          |      |
|        |                        |                                      |         |          |      |
|        | ●委托代理人委托手续和身份材料(非公布以外) |                                      |         | + 活加洗用材料 |      |
|        |                        |                                      |         |          |      |
|        | +                      |                                      |         |          |      |
|        |                        |                                      |         |          |      |
|        | ↓证据目录及证据材料(⊗(+0014)    |                                      |         |          |      |
|        | +                      |                                      |         |          |      |
|        |                        |                                      |         |          |      |
|        | 其他材料 (#2/(#194         |                                      |         |          |      |
|        |                        | т-#                                  |         |          |      |
|        |                        |                                      |         |          |      |
|        |                        | 17:30                                | •••• 5G |          |      |
|        |                        |                                      |         |          |      |
|        |                        | く 在线立案                               | ·•• (•) |          |      |
|        |                        | <b>起诉状</b> (非必传材料)                   | 在线制作    |          |      |
|        |                        |                                      |         |          |      |
|        |                        | +                                    |         |          |      |
|        |                        |                                      |         |          |      |
|        |                        |                                      |         |          |      |
|        |                        | 当事人身份证明(必传材料)                        | +引入常用材料 |          |      |
|        |                        |                                      |         |          |      |
|        |                        | _L                                   |         |          |      |
|        |                        | T                                    |         |          |      |
|        |                        |                                      |         |          |      |
|        |                        | ● 委托代理人委托手续和身份材料<br>料 (非必作材料)        | +引入常用材料 |          |      |
|        |                        |                                      |         |          |      |
|        |                        |                                      |         |          |      |
|        |                        | +                                    |         |          |      |
|        |                        | +                                    |         |          |      |
|        |                        | +                                    |         |          |      |
|        |                        | ↓<br>↓ 证据目录及证据材料 ( <u>&amp;传材料</u> ) |         |          |      |

图 3-37 诉前调解申请-上传材料

第四步:完善案件信息。

| <b></b>       |            | _ <u>o</u> |      | <b>⊘</b> |       | 0     |          |                      |
|---------------|------------|------------|------|----------|-------|-------|----------|----------------------|
| 选择受理法院        |            | 阅读须知       |      | 上传诉讼材料   | 完善案   | 件信息   | 预览和提交    | 提交成功                 |
| 标的信息          |            |            |      |          |       |       |          |                      |
| *标的金额 (元) 726 |            | ٥          |      |          |       |       |          |                      |
| 申请人信息         |            |            |      |          |       |       | +引入前睾人 + | 添加自然人 + 添加某人 + 添加其他的 |
| 申请人(自然人)      |            |            |      |          |       |       |          |                      |
| *姓名           | IGI        |            | 性別   | ¢.       | *证件类型 | 后民身份证 | "证件号码    | 230206199505151924   |
| 出生日期          | 1995-05-15 |            | 年龄   | 29       | 工作单位  |       | 田田       | 中国                   |
| 民族            | 汉族         |            | 职业   |          | "住所地  | 北京    | *手机带码    | 15604080524          |
|               |            |            |      |          |       |       |          | 1                    |
| 被申请人信息        |            |            |      |          |       |       | +司入当事人 + | 潭加自然人 + 潭加县人 + 潭加县他的 |
| 被申请人(自然人)     |            |            |      |          |       |       |          | (2) 編集 (1) 数数        |
| "姓名           | 于自然        |            | "性别  | Ħ        | 证件类型  |       | 证件号码     |                      |
| 出生日期          |            |            | ###¥ |          | 工作单位  |       | 国籍       | 中国                   |
| 民族            | 汉族         |            | BRAK |          | "住所地  | 北京    | 手机号码     |                      |

| く在线立案・・・・・・・・・・・・・・・・・・・・・・・・・・・・・・・・・・・・                                   | く 在线立案 ・・・ ②       材料信息       ● 「「「「」」」」」」」」」」」」」」」」」」」」」」」」」」」」」」」」」                                                  | 17:33                                                                 |            | ::!! 5G 🗩 |
|-----------------------------------------------------------------------------|----------------------------------------------------------------------------------------------------|-----------------------------------------------------------------------|------------|-----------|
| I标約信息<br>「新約金額(元) 信能入<br>「当事人信息<br>申请人 ■ ♪<br>住所地 ■ ↓<br>オンズの公参与人 + 添加店公参与人 | I 标約盒题       *标約盒题 (元) 请输入       I 当事人信息       申请人     ●       住班地     ●       1 引入诉讼参与人     + 添加诉讼参与人                 | く<br>材料信息<br><sup>1980年</sup><br><sup>1980年</sup><br><sup>1980年</sup> | 在线立案       | ·••       |
| 当事人信息       申请人       ●       住所地       ●       + 引入诉讼参与人                   |                                                                                                    | <b>  标的信息</b><br>*标的金额 (元)                                            | 请输入        |           |
| 申请人 ■ > 住所地 ■  + 引入诉讼参与人 + 添加诉讼参与人                                          | <ul> <li>申请人 ●</li> <li>住所地 ●</li> <li>・</li> <li>・</li> <li>引入诉讼参与人</li> <li>・</li> <li>+</li> <li>添加诉讼参与人</li> </ul> | ■当事人信息                                                                |            |           |
| + 引入诉讼参与人 + 添加诉讼参与人                                                         | + 引入诉讼参与人 + 添加诉讼参与人                                                                                                    | 申请人<br>住所地                                                            | арана<br>С | >         |
|                                                                             |                                                                                                    | + 引入诉讼                                                                | 》与人 + 湯    | 动诉讼参与人    |
|                                                                             |                                                                                                    |                                                                       |            |           |
|                                                                             |                                                                                                    |                                                                       |            |           |
|                                                                             |                                                                                                    |                                                                       |            |           |

图 3- 38 诉前调解申请-完善信息

| 第五步 <b>:</b> | 预览和提交。 |
|--------------|--------|

| 2049受增A/用               | 利用に至けたの            | LIFALLANA |               | *******    | RIZINIEŻ             | ()<br>10.250       |
|-------------------------|--------------------|-----------|---------------|------------|----------------------|--------------------|
| 1+88                    |                    |           |               |            |                      |                    |
| the states and          | 2128               | Antos     | (中に曲部(市)      | 747        |                      |                    |
| 10.48m                  |                    |           |               |            |                      |                    |
| PéAs                    |                    |           |               |            |                      |                    |
| TOCR -DR                | 常包拉麻树              | R/R       | 0922          | A-re-terms | 5940                 | 210202199012202143 |
| 主要力要人対応                 | 工業合衆人取得            |           | +202A042<br>1 |            | 一部55年14年1日<br>日<br>日 |                    |
| E BERNING               | 10十年12年人里历<br>明成   |           | #01R          |            |                      |                    |
|                         |                    |           |               |            |                      |                    |
| (中華人)(現代)<br>(新学)現人(進人) |                    |           |               |            |                      |                    |
| FORM MINISPERSE         | <b>B</b> (1+±55.25 | N/N       | 1.562.6       |            | 19 16 49 16          |                    |
| WARDER                  | 法人代表研究             |           | 语文代表人语句英<br>文 |            | 92/08/4070           |                    |
| 9005000<br>8            | 5000,000000<br>5   |           | #095          |            |                      |                    |
| exco                    |                    |           |               |            |                      |                    |
| /1180 B                 |                    |           |               |            |                      |                    |
| #Aatti20                |                    |           |               |            |                      |                    |
|                         |                    |           |               |            |                      |                    |

| 17:33   |           | 111 5G | 2 |
|---------|-----------|--------|---|
| <       | 在线立案      |        | • |
| 基本信息    |           |        |   |
| 立案法院    | 浙江省高级人民法院 |        |   |
| 案件类型    | 诉前调解      |        |   |
| 标的金额(元) | 1000000   |        |   |
| 当事人信息   |           |        |   |
| 申请人     | 1         |        | > |
| 住所地     |           |        |   |
| 被申请人    | p         |        | > |
| 住所地     | A         |        |   |
| 代理人信息   |           |        |   |
| 材料信息    |           |        |   |
| 当事人身份证明 | A.        |        |   |
|         | ļ         |        |   |
|         |           | 相次     |   |

图 3-39 诉前调解申请-预览与提交

| ✓<br>洗择受理法院 | ◎ ◎ ◎ ◎ ◎ | 上传诉讼材料                        | 元善室件信息                              | ☆の | <br>提交成功 |
|-------------|-----------|-------------------------------|-------------------------------------|----|----------|
|             |           |                               |                                     |    |          |
|             |           |                               |                                     |    |          |
|             |           |                               |                                     |    |          |
|             |           | 提交                            | extra term                          |    |          |
|             | 81        | 提交<br>12英中译言の志知。 保谷後心寺寺は他の本体で | <b>成功</b><br>来、活体が活用与十級公式部の手引式部の違いで |    |          |

图 3-40 诉前调解申请-提交成功

### 1.4.2 参与诉前调解

登录人民法院在线服务系统后,点击左侧导航栏中"我的案件",在右侧点击"调解"标签,在出现的页面中可以看到申请成功的诉前调解案件。在调解案件的"案件空间"中,可以查看诉前调解案件的进展情况。

|           | CARE CONNER CONCELS | O SH#2     | 中以前部部 中以前引法律以 目 在这立案 |        |                                       |
|-----------|---------------------|------------|----------------------|--------|---------------------------------------|
| TIN       |                     |            |                      |        |                                       |
| initian a | 1128                |            |                      |        |                                       |
| 8本供品      |                     |            |                      |        |                                       |
| 常作名称      | 100mm月前以降天日<br>1    | ×9         | (2024) 浙01民時期间10号    | \$14关型 | · · · · · · · · · · · · · · · · · · · |
| 经内区院      |                     | 案件未近       |                      | 2880   | 和外国权廉权利制)                             |
| 立至日期      | 2021 01 10          | (7)44(7)(A | 使心に解棄                | 085    | #0/6#3                                |
| の食用剤      | 2821-01-10          | READ       |                      |        |                                       |
| 1事人       |                     |            |                      |        |                                       |
| 10121917  |                     | 竹田         | 2014                 | 大口     | <b>臣</b> 称人                           |
| 18.01     | л                   | 尺跌         | 22篇                  | 2995   | SHOR THERE HER                        |
| 出生日期      | 2024-07-21          | 18:20      | 11                   | \$10   | 国家和关设具工作机构负责人                         |
| 工作兼位      | 为以工作单位              | 1012       | 为以文书选达地址 1           | KKRH   | 12/20040                              |
| (禮人       |                     |            |                      |        |                                       |
|           |                     |            |                      |        |                                       |

图 3-41 诉前调解-案件空间

通过"案件空间"的事项申请功能,可以线上参与诉前调解的相关活动。

### 1.4.3 诉调衔接

对于诉前调解结果需要进行立案、申请调解书或申请司法确认的情况,当事人可以通过 "我的案件"选择"调解"标签下的案件,进入"案件空间"后,按需要点击"在线立案"、 "申请调解书"或"申请司法确认",在出现的页面中填写申请信息并上传材料,提交后即 可完成调解转诉讼的操作。

| 侍     |                |      |                        |                 |
|-------|----------------|------|------------------------|-----------------|
| 书詳情 初 | (P)(6.8        |      |                        |                 |
| 本信息   |                |      |                        |                 |
| 室件名称  | 」 反前電解案件       | 業長   | (2024) 浙01民诉前调18号 室件类目 | 2 近前週解室件        |
| 経办法院  | 第二章 制度 人民法院 豪华 | 来源   | 立義義の                   | 1 对外逼收摄权纠纷      |
| 立実日期  | 2021-01-10 词用  | 相思院  | 要心得解室 调解的              | 1. 要心病解员        |
| 结塞日期  | 2021-01-10 頃解  | 結果   |                        |                 |
| 苏人    |                |      |                        |                 |
| 诉讼地位  |                | 姓名   | 218 x                  | 自然人             |
| 性別    | R              | 民族   | 汉族 巨件号的                | 1000x10x0x10x0x |
| 出生日期  | 2024-07-21     | 年龄   | 11 12                  | 国家机关及其工作机构负责人   |
| 工作单位  | 期试工作单位         | HSAL | 测试文书送达地址 联系电动          | Distantine -    |
|       |                |      |                        |                 |

图 3-42 诉调衔接

### 1.5 在线服务

#### 1.5.1 门户服务

人民法院在线服务系统包含服务指引、在线立案、首页、我的立案、我的案件、诉讼工 具、其他服务和地方特色 8 大功能模块,左侧为导航区,右侧为对应的功能区。登录后主页 面默认显示"首页"。系统登录后页面如下图所示:

| 🙀 人民法院                 | <b>记在线服务网</b> ◎ 1056~ ■                                                                                                    | U AND           |
|------------------------|----------------------------------------------------------------------------------------------------|-----------------|
| 服务指引                   | 待成 <sup>9</sup> 消息透热 <sup>29</sup> (更多) 日程 金飾 日段 排                                                                                                    | U (28)          |
| ▶ 在线立案                 | 保全無線 機数据: 您提交的编号为【保全申请编号】的变更担保申请已审2024-06-04                                                                                                    | 联网法庭            |
|                        |                                                                                                    | 更多〉             |
| 🍙 首页                   | □■R文操 假数据: 怨于【提交日间】提交的证据申核结果为:【申核通过 2024-08-04 2 3 4 5 6 7 8                                                                                                    |                 |
| 🛃 我的立案                 | 图解出线 假数据: 您提交的编号为 [担保中请编号] 的担保申请已审核完 2024-06-04       9     10     11     12     13     14     15                                                                                                    |                 |
| 📋 我的案件                 | 除金曲線 假数課: 総提交的編号为【保全申请编号】的补先担保申请已审 2024-00-04     23 24 25 26 27 28 29                                                                                                    |                 |
| 38 诉讼工具                | <b>副総交換 開放提: 您于【推交日期】 捷交的证据被【原证人】 原证, 情恋</b> 2024-06-04 <b>30</b> 1 2 3 4 5 6                                                                                                    |                 |
| 其他服务 ~<br>常用资料<br>担保服务 | <ul> <li>□ 四時本</li> <li>● 正時本</li> <li>● 正時本</li>     &lt;</ul> | ( <b>E</b> \$>) |
| 債权申报 ▲ 地方特色 ~          |                                                                                                    | 案件空间            |
| 司法救助<br>司法协查<br>民企服务站  |                                                                                                    |                 |

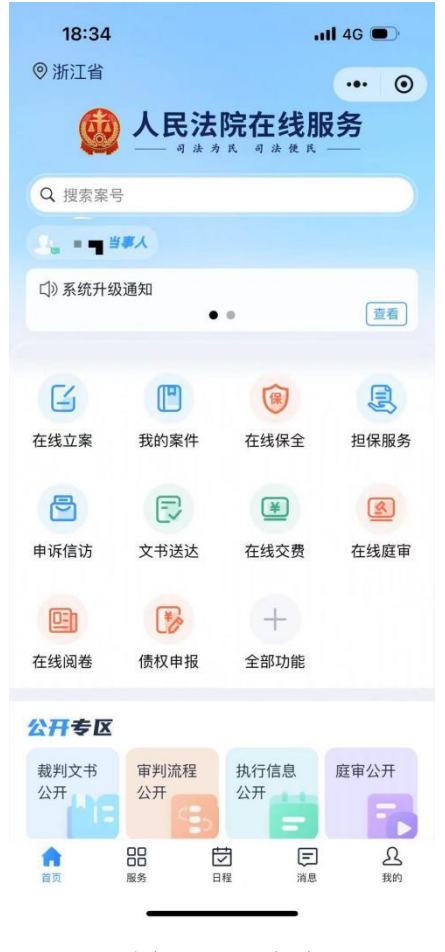

图 3-43 首页

首页有三个展示区,待办(通知消息)、日程和案件信息展示。

### 1.5.1.1 待办展示区

待办展示区有"待办"和"消息通知"两个标签,点击标签可以进行切换,查看相应的 清单明细。

| 力 <sup>90</sup> 洋 | 当息通知. <sup>33</sup>             | 更多         |
|-------------------|---------------------------------|------------|
| 立案审核              | 您于2024-06-29提交的在线立案申请审核结果为:已立案。 | 2024-06-29 |
| 立案审核              | 您于2024-06-29提交的在线立案申请审核结果为:已立案。 | 2024-06-29 |
| 立案审核              | 您于2024-06-29提交的在线立案申请审核结果为:已立案。 | 2024-06-29 |
| 立案审核              | 您于2024-06-29提交的在线立案申请审核结果为:已立案。 | 2024-06-29 |
| 立案审核              | 您于2024-06-29提交的在线立案申请审核结果为:已立案。 | 2024-06-29 |
| 立案审核              | 您于2024-06-29提交的在线立案申请审核结果为:已立案。 | 2024-06-29 |

| 18:46     |      | ull 4G 🗩                            |
|-----------|------|-------------------------------------|
|           | 消息   | ••• •                               |
| 待办        |      | 消息                                  |
| Q 请输入内容搜索 |      | 查询 7 筛选                             |
|           | 暂无数据 |                                     |
| 首页 服务     | 「して  | 三         会           消息         我的 |

图 3-44 待办-消息通知

点击标签下的每条信息,可以在出现的窗口中对此条信息进行"已读"标记。

| 0 注: 首页不显示已读消息                  |          |
|---------------------------------|----------|
| 立案审核                            | 2024-06- |
| 您于2024-06-29提交的在线立案申请审核结果为:已立案。 |          |
|                                 |          |
|                                 | 取消 标记为已试 |

图 3- 45 标记已读

点击右上角"更多"可以按时间范围查看所有未读和已读的消息通知,也可以在这个页 面对消息通知进行已读标记。

| 更多通知                        |      |      |     |      |    |           |        | 3          |
|-----------------------------|------|------|-----|------|----|-----------|--------|------------|
| 寺办 消息 😳                     |      |      |     |      |    |           |        |            |
| Q. 请输入内容搜索                  |      | 开始日期 | - 2 | 结束日期 | 出场 | Nexts C B | 波 ④ 未读 |            |
| 立案审核•                       |      |      |     |      |    |           |        | 2024 00 29 |
| 您于2024-06-29提交的在线立案中请审核结束为: | 日立案, |      |     |      |    |           |        |            |
| 标记为已读                       |      |      |     |      |    |           |        |            |
| 立案审核 •                      |      |      |     |      |    |           |        | 2024-06-29 |
| 您于2024-06-29但交的在线立案申请审核结果为  | 已立意. |      |     |      |    |           |        |            |
| [标记为日语]                     |      |      |     |      |    |           |        |            |
| 立案审核。                       |      |      |     |      |    |           |        | 2024-06-29 |
| 您于2024-06-29提交的在线立案申请审核结果为: | 已立案. |      |     |      |    |           |        |            |
| 标记为已读                       |      |      |     |      |    |           |        |            |
|                             |      |      |     |      |    |           |        |            |

图 3-46 "更多"页面

### 1.5.1.2 日程/排期展示区

日程区域默认展示本月日历,日历中有日程的日期均使用"•"标识进行标记,点击 某日可查看当日具体日程安排,点击某一日程可查看日程详情。

| 日程  |       |      |          |     |    |               | 全部日程排期                              | 更多〉 |
|-----|-------|------|----------|-----|----|---------------|-------------------------------------|-----|
| < 2 | 024 / | 07 > | ÷        | ) + |    |               | <b>线下开庭 16:00-17:00</b> 人民法院 第二十四法庭 |     |
| 日   | -     |      | Ξ        | 四   | Ŧ  | $\frac{1}{1}$ | (2024) — 执306号                      |     |
| 30  | 1*    | 2    | <b>S</b> | 4   | 5  | 6             | 申请延期开庭   申请网上开庭                     | 更多〉 |
| 7   | 8     | 9    | 10       | 11  | 12 | 13            | <b>线上开庭 09:00-10:00</b> 人民法院 第二法庭   |     |
| 14  | 15    | 16   | 17       | 18  | 19 | 20            | 买卖合同纠纷                              |     |
| 21  | 22    | 23   | 24       | 25  | 26 | 27            | 申请延期开庭   申请线下开庭                     | 更多〉 |
| 28  | 29    | 30   | 31       | 1   | 2  | 3             |                                     |     |
| 4   | 5     | 6    | 7        | 8   | 9  | 10            |                                     |     |
|     |       |      |          |     |    |               |                                     |     |

| 17      | 7:58   |          |                                        |    | <b>::!!</b> 5G |          |
|---------|--------|----------|----------------------------------------|----|----------------|----------|
|         |        |          | 日程                                     |    |                | ۲        |
| < 20    | 24 / 0 | 9 > [3   | <b>1</b> +                             |    |                |          |
| 日       |        |          |                                        | 四  | Ŧ              | 六        |
| 1       | 2      | 3        | 4                                      | 5  | 6              | 7        |
| 8       | 9      | 10       | 11                                     | 12 | 13             | 3        |
| 15      | 16     | 17       | 18                                     | 19 | 20             | 21       |
| 22      | 23     | 24       | 25                                     | 26 | 27             | 28       |
| 29      | 30     | 1        | 2                                      | 3  | 4              | 5        |
| 6       | 7      | 8        | 9                                      | 10 | 11             | 12       |
|         |        | 查        | 看更多日和                                  | l> |                |          |
| 他院      | 开庭     |          |                                        |    | 他院开            | FÆ       |
| 时间      |        | 08:00-09 | :00                                    |    |                |          |
| 地点      |        | 杭州       |                                        |    |                |          |
|         |        |          |                                        |    |                | 删除       |
| 人大      | 代表会讨   | Ŷ        |                                        |    | 4              | ŧiX      |
| 时间      |        | 08:00-09 | :00                                    |    |                |          |
| +++, == | (      | 00       | ct:::::::::::::::::::::::::::::::::::: | r  | a.             | 0        |
| しば      | Č      | 30<br>8务 | 日程                                     | 同時 | L<br>8         | とら<br>我的 |
|         |        |          |                                        |    |                |          |

图 3-47 日程和排期

点击"年/月"日期前后的箭头,可以选择之前或之后月份查看安排的日程情况。点击 "+",可以新建日程。

| - mixelui | 星可同步至法官端,为法官提供排明避让依据 | ,请认真填写 | 日程内容     |       |          |    |
|-----------|----------------------|--------|----------|-------|----------|----|
| 1日程标题     | 请输入                  | *开始时间  | ② 选择日期时间 | "结束时间 | ② 选择日期时间 |    |
| 事件类型      | 请选择    ~             | 日程地点   | 请输入      |       |          |    |
| 日程描述      | 请输入                  |        |          |       |          |    |
| 上传附件      | 最多选择10个文件            |        |          |       |          | 0/ |
|           |                      |        |          |       |          |    |

| 18:46 |           | 111 4G 🔳 |
|-------|-----------|----------|
| <     | 新建日程      | ••• ③    |
| 日程标题  | 请输入       |          |
| 开始时间  | ② 选择日期时间  |          |
| 结束时间  | 🖸 选择日期时间  |          |
| 事件类型  | 请选择       | $\sim$   |
| 日程地点  | 请输入       |          |
| 日程描述  | 请输入       |          |
| 上传附件  | 最多选择10个文件 | 0/10     |
|       | +         |          |
| 其他说明  | 请输入       |          |
|       |           |          |
|       |           |          |

## 1.5.1.3 案件展示区

案件展示区域分调解、保全、审判、执行、破产、信访六个标签,默认展示审判标签下 的案件信息。

| 解保全 审判 执行 破                                                                 | 产 信访                    |                    |                 |                   |               |        | 更多   |
|-----------------------------------------------------------------------------|-------------------------|--------------------|-----------------|-------------------|---------------|--------|------|
|                                                                             | 私权纠纷一案 民国室件             |                    |                 |                   |               |        |      |
| 吗人<br>量交材料   在线观卷   事项申请                                                    | 20<br>(2-4 Jacob 261235 | 第日 ①3<br>時私投約約 203 | 記日間<br>24-04-29 | 深の人<br>個単胞        | isia<br>BOHUA | 中级人民法院 | 案件空间 |
|                                                                             | <b>王王王</b> 等人证券虚假       | 陈述责任纠纷 🔃           | <b>亭</b> 寝件     |                   |               |        |      |
| 5/<br>(1793-799 - 799 - 700-700 - 700-700<br>(1793-799 - 700-700 - 700-700) | ○ (200) ● 民再3111号       | 更四<br>证券虚假除述责任9    | 니하              | <u>2024-04-29</u> | 康边人<br>•••    | 人民法院   | 案件空间 |

#### 图 3- 49 案件展示区

在首页案件展示区只显示部分案件,点击右上角的"更多",可以看到当事人参与的所 有的案件列表,并可根据案号、案件名称或法院快速搜索到案件。

| 通输入菜号、菜件名称、法院搜索                                                                                                    | <b>搜索</b> 案件状                            | 恣 💿 全部 🕜 在办                | ○已结                    |                                                |                                                                                                    |
|----------------------------------------------------------------------------------------------------|------------------------------------------|----------------------------|------------------------|------------------------------------------------|----------------------------------------------------------------------------------------------------|
| 结实报批 手展通道 日 日 日 日 日                                                                                                    | <b>国王又纠纷一案</b> 民事主件                      |                            |                        |                                                |                                                                                                    |
| ◎人<br>交材料][石纸阅卷][事项申请]                                                                                                    | 王号 黒田<br>(202= 周期 現初6123号 始始             | 立島日期<br>配料粉 2024-04-29     | 来办人 3                  | 原<br>● 中极人民法院                                  | <sup></sup> <sup></sup> <sup></sup> <sup>*</sup> <sup>1</sup> <sup>+</sup> <sup>2</sup> <sup>0</sup> |
| 已经归档 🥊——, 平成2 1 1 1 1                                                                                                    | NRUE RORACEMENTS                         | 责任纠纷 民事案件                  |                        |                                                |                                                                                                    |
|                                                                                                    | 옷등<br>(제품) 제품 53111등                     |                            | 立美日期 季<br>2024-04-29 何 | ☆人 活龍<br>● ● ● ● ● ● ● ● ● ● ● ● ● ● ● ● ● ● ● | 案件空间                                                                                                 |
| <ul> <li>▲ 28666</li> <li>▲ 28666</li> <li>▲ 286666</li> <li>▲ 286666</li> <li>▲ 286666</li></ul> | ant part (The Science)                   | 100号 天東台同時後<br>100号 天東台同時後 | 立憲日期<br>2024-04-29     | 決か人 法施<br>・・・・・・・・・・・・・・・・・・・・・・・・・・・・・・・・・・・・ | 案件空间                                                                                                 |
| 正在帝理。王朝曾未闻道,书书的                                                                                                    | 民间借贷纠纷一案 民事主任                            |                            |                        |                                                |                                                                                                    |
|                                                                                                    | 12日<br>1996号 立室室由名称A,立室室由名称<br>1996号 11日 | 立成日期<br>88 2024-04-26      | (第カ人) 法院<br>(第二) 第二    | 中级人民法院                                         | 案件空间                                                                                                 |

| 18.48     |                                        |      | 11 4G 🔳  |
|-----------|----------------------------------------|------|----------|
| <         | 我的案                                    | 件    | ••• •    |
| 调解        | 审判                                     | 执行   | 破产       |
| Q、案号、案    | 《件名称、法院                                | 查    | 询 🛛 🕅 筛选 |
| - 102     | a second                               | 6 M. | 正在审理     |
|           | <i>v</i>                               |      |          |
| 参与人<br>安早 |                                        |      |          |
| 案由        | ■■■■■■■■■■■■■■■■■■■■■■■■■■■■■■■■■■■■■■ |      |          |
| 立案日期      |                                        |      |          |
| 阅卷申请      | 事项申请                                   |      | 案件空间 >   |
|           |                                        |      |          |
|           | 図 3- 50 3                              |      |          |

点击每个案件的"案件空间",可以看到案件具体信息。

### 1.5.1.4 服务指引

服务指引是属于操作导航,系统将当事人在诉讼办理中涉及较多的事务,集中在这个模

块进行展示,方便当事人直接点击进行操作。服务指引包含调解指引、诉讼指引、执行指引、 信访指引、保全指引、担保指引、鉴定指引和公开服务指引五个方面的内容。服务指引模块 的页面如下:

| 🔮 人民法院     | 在线服务网                                               |                                                                |                                                    |                                                          | () KORTO - FREE (17.5) ()                                                      |  |  |  |
|------------|-----------------------------------------------------|----------------------------------------------------------------|----------------------------------------------------|----------------------------------------------------------|--------------------------------------------------------------------------------|--|--|--|
|            | I IBASHIGI                                          |                                                                |                                                    |                                                          |                                                                                |  |  |  |
| The ANDINE | ◆ 我要 调解                                             |                                                                | ◆ 我要 <b>诉</b> 讼                                    | ◆ 我要 訴訟                                                  |                                                                                |  |  |  |
|            | <b>二</b> 申请明解                                       | □ 申请出具限解书                                                      | 中语立案                                               | 5                                                        | 参与庭审                                                                           |  |  |  |
| 自治页        | 参与音视频调料                                             | 申请司法确认                                                         | - 送达签收                                             |                                                          | 联系法官                                                                           |  |  |  |
| 🛃 我的立案     |                                                     |                                                                |                                                    |                                                          |                                                                                |  |  |  |
| 📋 我的主件     | ◆ 我要 执行                                             |                                                                | ◆ 我要 信访                                            | ◆ 我要 信访                                                  |                                                                                |  |  |  |
| 🎽 在线交册     | 申请执行立案                                              | <b>美国</b> 执行经常举报                                               | a atatia                                           | и 🔜 -                                                    | 补充提交材料                                                                         |  |  |  |
| SI VARIA   | 5 建交换行展算                                            | - 中语恢复执行                                                       | ● 清视频接                                             | a 🗐 :                                                    | 查询信访进展                                                                         |  |  |  |
| 11 文书制作    |                                                     |                                                                |                                                    |                                                          |                                                                                |  |  |  |
| 11 其他服务 🚽  | ◆ 我要 除全                                             |                                                                | ◆ 我要 担係                                            |                                                          |                                                                                |  |  |  |
| 常用资料       | 申請保全                                                | 保全交體                                                           |                                                    |                                                          | 自治保单                                                                           |  |  |  |
| 将兵股先       | a an Walt                                           |                                                                |                                                    |                                                          |                                                                                |  |  |  |
|            | ▼ 祝安 <u>至</u> 尺                                     |                                                                |                                                    |                                                          |                                                                                |  |  |  |
| ▲ 48/344E  | Atian                                               | [3] 直网结束                                                       |                                                    |                                                          |                                                                                |  |  |  |
| 可送协查       | 公开服务                                                |                                                                |                                                    |                                                          |                                                                                |  |  |  |
| 民企服务站      | 中国現代文书网 ●<br>开包、动态、级明、使用的公开人民志民受理案件的判<br>决也、教定书、决定书 | 中国市利润服用目公开网 ●<br>開始全部問題內室は信息一級定服务、从立室、構定用<br>利人员、除事、裁判、道法全部局公开 | 中国庭帝公开网 <b>③</b><br>为人民群众提供一个权威、使胜、可能的庭室收货税量<br>平台 | 中国共行信号公开网 ●<br>全國注稿失信號执行人名单信意公布与查询、公布全国<br>法院失信期执行人员名单信息 | 全面企业被产量建筑价值思测 ●<br>采取数字型件的全方提信费公开。该开型件事项的条明<br>点、公债力、实现备方主体权强保护、促进图像企业资<br>类量生 |  |  |  |
|            |                                                     |                                                                |                                                    |                                                          |                                                                                |  |  |  |

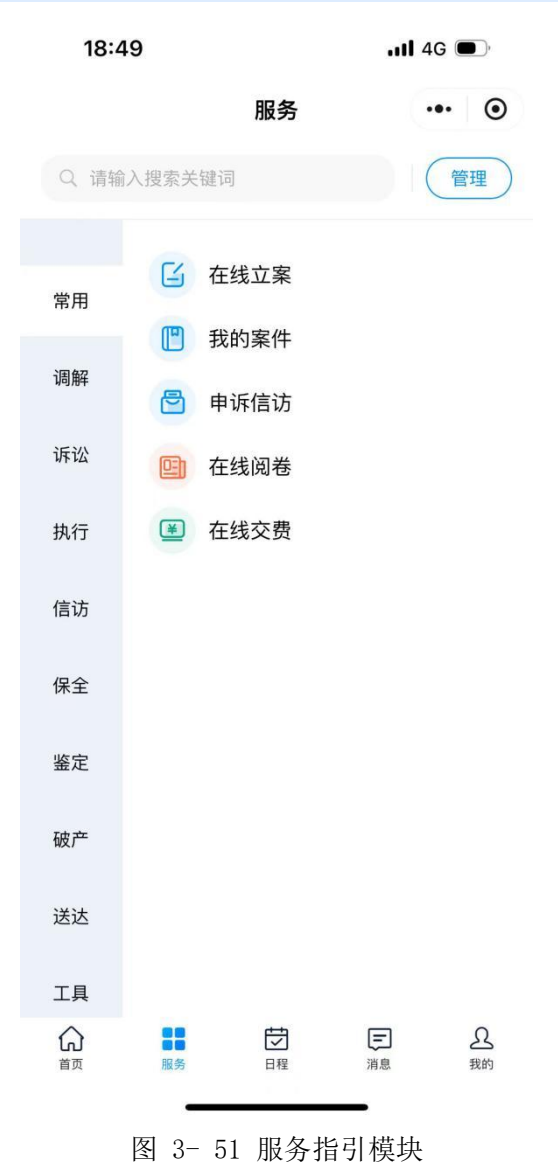

1. 调解指引

包含申请调解、申请出具调解书、参与音视频调解、申请司法确认。点击这些按钮,可 以快捷进入相应的操作界面。

| h | 申请调解    | 申请 | 出具调解书 |
|---|---------|----|-------|
| 1 | 参与音视频调解 | 申请 | 司法确认  |

#### 2. 诉讼指引

诉讼指引中包含申请立案、参与庭审、送达签收、联系法官。点击这些按钮,可以快捷进入相应的操作界面。

| ◆ 我要 诉讼 |        |
|---------|--------|
| 申请立案    | 参与庭审   |
| 💦 送达签收  | 展 联系法官 |

图 3- 53 诉讼指引

#### 3. 执行指引

执行指引中包含申请执行立案、执行线索举报、提交执行悬赏、申请恢复执行。点击这些按钮,可以快捷进入相应的操作界面。

| 申请执行立案 | <b>执行线索举报</b> |
|--------|---------------|
| 提交执行悬赏 | 申请恢复执行        |

图 3- 54 执行指引

#### 4. 信访指引

信访指引中包含申请申诉信访、补充提交材料、申请视频接谈、查询信访进展。点击这 些按钮,可以快捷进入相应的操作界面。

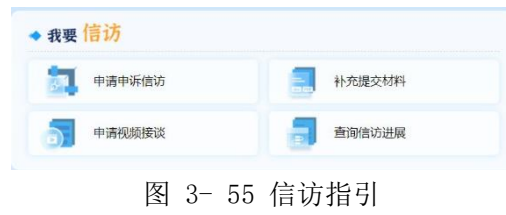

#### 5. 保全指引

保全指引中包含申请保全和保全交费。点击这些按钮,可以快捷进入相应的操作界面。

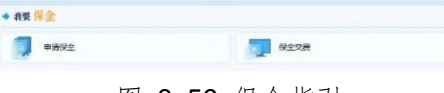

图 3-56 保全指引

#### 6. 担保指引

担保指引中包含申请担保和查询保单。点击这些按钮,可以快捷进入相应的操作界面。

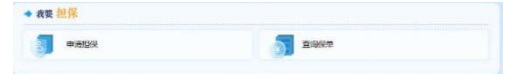

图 3-57 担保指引

#### 7. 鉴定指引

鉴定指引中包含委托鉴定和查询结果。点击这些按钮,可以快捷进入相应的操作界面。

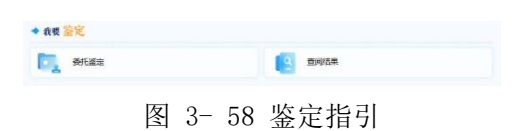

#### 1.5.2 在线立案

在线立案模块为当事人提供了各类案件的网上立案快捷入口,页面上是目前所有法院涉 及的网上立案和网上申请类型,包含调解、保全、民事(一审、二审、司法确认)、行政(一 审、二审、行政非诉)、刑事(自诉)、赔偿(国家赔偿)、执行、破产(强制清算申请审查、 破产申请审查)、信访(民事申请再审、行政申请再审、刑事申诉、国家赔偿申诉、执行监 督申请)。

|               | 在线服务网         |               |                                          |                 | ◎ 北京市、 |
|---------------|---------------|---------------|------------------------------------------|-----------------|--------|
| B 服务指引        | 选择案件类型        |               |                                          |                 |        |
| ▶ 在线立案        | ◆ 调解          | ◆ 保全          | ◆ 民事                                     |                 |        |
|               | <b>秋</b> 拆前调解 | <b>止</b> 诉前保全 | <b>民事一审</b>                              | <b>1</b> 6 民事二审 | 申请司法确认 |
| 🌢 首页          | ◆ 行政          |               |                                          | ◆ 刑事            | ◆ 赔偿   |
| 📝 我的立案        | <b>三</b> 行政一审 | 2011 行政二审     | <b>行</b> 政非诉                             | 刑事自诉            | 国家赔偿   |
| 📋 我的案件        |               |               |                                          |                 |        |
| 80 诉讼工具       | ◆ 执行          | ◆ 破产          |                                          |                 |        |
| <b>其他服务</b> ~ | 申请执行          | 强制清算申请审查      | 一般 一般 一般 一般 一般 一般 一般 一般 一般 一般 一般 一般 一般 一 |                 |        |
| 常用资料          | ◆ 信访          |               |                                          |                 |        |
| 担保服务<br>债权申报  | 民事申请再审        | 行政申请再审        | 🛃 刑事申诉                                   | 国家赔偿申诉          | 执行监督申请 |
| 🚨 地方特色 🛛 🗸    |               |               |                                          |                 |        |
| 司法救助          |               |               |                                          |                 |        |
| 司法协查          |               |               |                                          |                 |        |

图 3- 59 在线立案

当事人根据诉求,点击相关的图标,在出现的页面中按提示进行操作,即可完成申请。 以民事一审案件为例:

#### 1.5.2.1 选择受理法院和申请人类型

系统根据当事人登录时所在地区,自动定位省份信息,根据省份系统自动显示下辖地区 名称,当事人手动选择具体的受理地区法院;当事人手动选择申请人类型。
| 0         | 0           | 0           |                                               | (0)     | 0                       |        |       | 0   |
|-----------|-------------|-------------|-----------------------------------------------|---------|-------------------------|--------|-------|-----|
| 封择受理法院    | 阅读立寨须知      | 选择立案案由      |                                               | 上传诉讼材料  | 完善案件(                   | 愿      | 预览和提交 | 提交成 |
|           |             |             |                                               | 选择受理法院  |                         |        |       |     |
|           |             |             |                                               |         |                         |        |       |     |
|           |             | 新I省 ~ 所     | 和入搜索关键词                                       |         | 授索                      | ◎ 管镭提示 | R     |     |
| 法院        |             |             |                                               |         |                         |        |       |     |
| 浙江省       | 杭州市 宁波市 温州市 | 嘉兴市 湖州市 绍兴市 | a 金华市                                         | 衢州市 舟山市 | 台州市 丽水市                 |        |       |     |
| 浙         | 江省高级人民法院    | 宁波海事法院      |                                               |         |                         |        |       |     |
| + 11/7,44 | 本人申请        | 为他人或公司等组织申请 |                                               |         |                         |        |       |     |
|           |             |             |                                               |         |                         |        |       |     |
|           |             |             |                                               |         |                         |        |       |     |
|           |             |             |                                               |         |                         |        |       |     |
|           |             |             | 1                                             | 花一坊     |                         |        |       |     |
|           |             |             |                                               |         |                         |        |       |     |
|           |             |             | 17:41                                         |         | ::!! 5G 🔳               |        |       |     |
|           |             | <           |                                               | 在线立案    | ·•· (0)                 |        |       |     |
|           |             | 浙江          | 省 🗸                                           | 法院名称    |                         |        |       |     |
|           |             | 1.2+00      |                                               |         |                         |        |       |     |
|           |             | 72(19       | :                                             |         |                         |        |       |     |
|           |             |             | 1051748                                       | 161T 4  | <b>宣称</b> 1 <b>尼注</b> 腔 |        |       |     |
|           |             |             | 73/17.2.1.188                                 | MILLE   | 10/30/7/10/24//         |        |       |     |
|           |             |             |                                               |         |                         |        |       |     |
|           |             | 案件          | 类型                                            |         |                         |        |       |     |
|           |             | B           | (事一申<br>()))))))))))))))))))))))))))))))))))) | 民事二审    | 行政一审                    |        |       |     |
|           |             | 1           | 政二軍                                           | 刑事目诉    | 国家赔偿                    |        |       |     |
|           |             | 1748        | 伸展曲面                                          |         |                         |        |       |     |
|           |             |             |                                               |         |                         |        |       |     |
|           |             |             |                                               |         |                         |        |       |     |
|           |             |             |                                               |         |                         |        |       |     |
|           |             |             |                                               |         |                         |        |       |     |
|           |             |             |                                               |         |                         |        |       |     |
|           |             |             |                                               |         |                         |        |       |     |
|           |             |             |                                               |         |                         |        |       |     |

图 3-60 选择立案法院和申请人类型

# 1.5.2.2 勾选立案须知

勾选立案须知后,点击"下一步"。

| 0-     |                                        | 0                                    | 0                                                                    |                            | 0                                     |     |
|--------|----------------------------------------|--------------------------------------|----------------------------------------------------------------------|----------------------------|---------------------------------------|-----|
| 选择受理法院 | 阅读立案须知                                 | 选择立案案由                               | 上传诉讼材料                                                               | 完善案件信息                     | 预览和提交                                 | 提交成 |
|        |                                        |                                      | 立案须知                                                                 |                            |                                       |     |
|        | 欢迎使用在线服务网在线立案,在线立                      | 案操作前请认真阅读以下诉讼权                       | 和义务告知:                                                               |                            |                                       |     |
|        | 一、因身份认证和诉讼需要,本平台将                      | 采集各类用户的姓名、身份证号                       | 、手机号等信息。进入本平台;                                                       | 并认证,视为同意采集上述信息。            |                                       |     |
|        | 二、当事人或诉讼代理人应诚信诉讼。                      | 同意进入本平台后在本平台上发                       | ·表的所有文字、语音、视频、                                                       | 图片等均视为本人操作,由本人派            | 相相应的法律責任。                             |     |
|        | 三、当事人及其诉讼代理人同意进入本<br>人民法院将依法开展电子送达。    | 平台参与诉讼活动的,在案件审                       | 理期间不得擅自退出本平台。」                                                       | 进入平台的微信号即视为当事人I            | 就诉讼代理人已确认的电子送达地                       | 趾,  |
|        | 四、通过本平台进行的诉讼行为效力等                      | 同于线下诉讼行为的效力,线上                       | 电子签名与线下签名有同等效                                                        | <b>b.</b>                  |                                       |     |
|        | 五、当事人及其诉讼代理人可通过平台                      | ·联系法官、提供证据、申请保全                      | 2、参与调解、询问、开庭等诉:                                                      | 公活动。                       |                                       |     |
|        | 六、当事人及其诉讼代理人进入平台后<br>关的任何其他用途,不得外传、扩散、 | 的言行应合法,不得发表与案件<br>截屏、转发他人。           | 无关的言论、视频、图片等。)                                                       | 时在本平台所形成的文字、语音、            | 视频、图片等内容不得用于与诉                        | 论无  |
|        | 七、当事人及其诉讼代理人应保持手机<br>均由当事人本人承担。        | ,畅通,若在诉讼过程中发生手机                      | 遗失、微信被盗等特殊情形时,                                                       | 应及时告知承办人并采取补救措             | <b>第</b> 路,在此 <mark>期间所产生的一切法律</mark> | 垢果  |
|        | ✓ 已间读同意立案告知书内容                         |                                      |                                                                      |                            |                                       |     |
|        |                                        |                                      |                                                                      |                            |                                       |     |
|        |                                        | 17:41                                |                                                                      | ‼ 5G <b>•</b> >            |                                       |     |
|        |                                        | <                                    | 在线立案                                                                 | ••• •                      |                                       |     |
|        |                                        |                                      | 立案须知                                                                 |                            |                                       |     |
|        |                                        | 欢迎使用在线<br>读以下诉讼权:                    | 服务网在线立案,在线立案操f<br>利义务告知:                                             | 乍前请认真阅                     |                                       |     |
|        |                                        | 一、您可<br>讼活动与线下<br>与线下签名有             | 以在"在线服务平台"申请在线立<br>诉讼活动具有同等法律效力,纟<br>同等效力。                           | r案,在线诉<br>线上电子签名           |                                       |     |
|        |                                        | 二、当事,<br>台后在本平台;                     | 人或诉讼代理人应诚信诉讼。『<br>上发表的所有文字、语音、视频                                     | 同意进入本平<br>页、图片等均           |                                       |     |
|        |                                        | 视为本人操作                               | ,由本人承担相应的法律责任。                                                       |                            |                                       |     |
|        |                                        | 三、当事,<br>诉讼活动的,<br>申请时如果您<br>意通过"人民法 | 人及其诉讼代理人主动选择进,<br>相应诉讼环节可以直接在线进行<br>通过本平台制作的送达地址确证<br>"院在线平台"进行电子送达。 | N本平台参与<br>亍。在线立案<br>人书,默认同 |                                       |     |
|        |                                        | 四、当事,<br>案、调解、证:<br>诉讼环节。            | 人及其诉讼代理人可通过本平<br>据交换、询问、庭审、送达等3                                      | 当在线完成立<br>全部或者部分           |                                       |     |
|        |                                        | 五、当事<br>信息保护的相<br>用在线诉讼数:            | 人及其诉讼代理人应当遵守数据<br>关法律法规,不得违法违规披露<br>据信息。                             | 医安全和个人<br>霍、传播和使           |                                       |     |
|        |                                        | ->                                   |                                                                      | 名语 禁大诉                     |                                       |     |
|        |                                        | 八、日争                                 | 人及其诉讼代理人应保持手机!<br>手机漂先 做店验次菜特殊糕!                                     | の通,右11,04<br>Ka+ 古11,0+    |                                       |     |

# 1.5.2.3 选择立案案由

在下拉框中查询和选择立案案由后,点击"下一步"。系统将立案频率较高的案由显示 在页面上,当事人可以直接选择后,点击"下一步"。

| 选择受理法院 | 阅读立案须知         | 选择立案案由           | 上传诉讼材料       | 完善案件信息 | 预览和提交      | 提交成功 |
|--------|----------------|------------------|--------------|--------|------------|------|
|        |                |                  | 立案案由         |        |            |      |
| 0 请您   | 判断您的纠纷符合以下哪个案由 | 由类型,并对应选择,该选项不会影 | 响您的立案申请的审核结果 |        |            |      |
|        | (at 14         | 山谷安山             |              |        |            |      |
|        | 192            | 四 <u>朱</u> 千已    |              |        |            |      |
|        | 民间借贷纠纷         | 离婚纠纷             | 劳动           | 净议     | 买卖合同纠纷     |      |
|        | 金融借款合同纠纷       | 物业服务合同纠纷         | 银行信          | 用卡纠纷   | 机动车交通事故责任纠 | 纷    |
|        | 脑资租赁合同纠纷       | 保证保险合同纠纷         | 证券虚假時        | 述责任纠纷  |            |      |

图 3- 62 选择案由

立案案由

|         | 黄选择案由                                           |                 |          |             |
|---------|-------------------------------------------------|-----------------|----------|-------------|
|         | 全部                                              |                 |          |             |
| 民间借贷纠纷  | ○ 人格权纠纷                                         |                 |          | 买卖合同纠纷      |
| 融借款合同纠纷 |                                                 |                 |          | 机动车交通事故责任纠纷 |
|         | <ul> <li>              や板切り         </li> </ul> |                 |          |             |
| 欧相适合问题初 | ○ 合同、准合同纠纷                                      |                 | 2        |             |
|         | ○ 知识产权与竞争纠纷                                     |                 | >        |             |
| - 1     | ○ 劳动争议、人事争议                                     |                 | >        |             |
| - 1     | ○ 海事海商纠纷                                        |                 | >        |             |
|         | ○ 与公司、证券、保险、票据等有                                | 关的民事纠纷          | ×        |             |
|         | ○ 侵权责任纠纷                                        |                 |          |             |
|         |                                                 | 常用案由            | × .      |             |
|         |                                                 | 民间借贷纠纷          | 离婚纠纷     |             |
|         |                                                 | 金融借款合同纠纷        | 物业服务合同纠纷 |             |
|         |                                                 | 机动车交通事故责任<br>纠纷 | 融资租赁合同纠纷 |             |
|         |                                                 | 银行信用卡纠纷         | 劳动争议     |             |
|         |                                                 | 买卖合同纠纷          | 保证保险合同纠纷 |             |
|         |                                                 | 证券虛假陈述紛         | 责任纠      |             |
|         |                                                 |                 |          |             |
|         |                                                 | T-1             | •        |             |
|         |                                                 |                 |          |             |
|         |                                                 |                 |          |             |

# 1.5.2.4 选择普通立案或要素式立案

当事人选择案由后,可以选择以普通案件方式或以诉状识别方式或凤凰智审方式进行立案申请,根据系统提示进行操作。

| 🧐 在线立案 民事一审                                   |                                             |                                                                                              |
|-----------------------------------------------|---------------------------------------------|----------------------------------------------------------------------------------------------|
|                                               | 请选择立案方式                                     |                                                                                              |
|                                               | HAITTAN                                     |                                                                                              |
| 注: 著作权侵权纠纷建议选择                                | K风凰智审知识产权入口提交申请,交通事故案件建议选择风凰                | 智审交通事故入口提交申请。                                                                                |
| <b>普通立案</b><br>如果您没有准备诉状,系统会根据立<br>案信息辅助您生成诉状 | <b>诉状识别立案</b><br>时期公司的法律                    | です。<br>でする<br>でする<br>の<br>に<br>の<br>の<br>の<br>の<br>の<br>の<br>の<br>の<br>の<br>の<br>の<br>の<br>の |
|                                               |                                             |                                                                                              |
|                                               |                                             |                                                                                              |
|                                               |                                             |                                                                                              |
|                                               | 17:46 ::!! 50 D                             |                                                                                              |
|                                               | 浙江省 法院名称                                    |                                                                                              |
|                                               | 丨法院                                         |                                                                                              |
|                                               |                                             |                                                                                              |
|                                               | 浙江省 浙江省高级人民法院                               |                                                                                              |
|                                               | ■ 11 20 20 20 20 20 20 20 20 20 20 20 20 20 |                                                                                              |
|                                               | 民事一审 民事二审 行政一审                              |                                                                                              |
|                                               | 行政二审 刑事自诉 国家赔偿<br>行政非诉审查                    |                                                                                              |
|                                               |                                             |                                                                                              |
|                                               |                                             |                                                                                              |
|                                               | 普通立案                                        |                                                                                              |
|                                               | 诉状识别立案                                      |                                                                                              |
|                                               | 取消                                          |                                                                                              |

图 3-64 选择立案方式

# 1.5.2.5 上传诉讼材料

当事人选择普通立案后,进入上传诉讼材料页面,按立案要求点击"+"上传相关的材料信息,有"\*"号标注的内容是立案申请必须上传的材料,没有标注星号的材料当事人根据实际情况处理,不做特别要求。

| 0            |        |                      |                           |            |       |           |
|--------------|--------|----------------------|---------------------------|------------|-------|-----------|
| 选择受理法院       | 阅读立室须知 | 选择立案案由               | 上传诉讼材料                    | 完善案件信息     | 预造和提交 | 提交成功      |
|              |        |                      | 材料信息                      |            |       |           |
| ent          |        |                      |                           |            |       | m10       |
|              |        |                      |                           |            |       |           |
| +            |        |                      |                           |            |       |           |
| 当中人身份证明      |        |                      |                           |            |       | + 3500878 |
|              |        |                      |                           |            |       |           |
| +            |        |                      |                           |            |       |           |
| 委托代理人委托手续和身份 | 04181  |                      |                           |            |       |           |
| +            |        |                      |                           |            |       |           |
|              |        |                      |                           |            |       |           |
|              |        | <u>+</u>             | 9 F 1                     |            |       |           |
|              |        |                      |                           |            |       |           |
|              |        | 17:47                | :                         | ill 5G 🔳 🖌 |       |           |
|              |        | <                    | 在线立案                      | ••• •      |       |           |
|              |        | ┃当事人身份证              | 明 (必传材料) 🕴                | 入常用材料      |       |           |
|              |        |                      |                           |            |       |           |
|              |        | +                    |                           |            |       |           |
|              |        | 1                    |                           |            |       |           |
|              |        | A                    |                           |            |       |           |
|              |        | 一委托代理人委<br>料 (非必传材料) | 托手续和身份材                   | 入常用材料      |       |           |
|              |        |                      |                           |            |       |           |
|              |        | +                    |                           |            |       |           |
|              |        |                      |                           |            |       |           |
|              |        |                      | "                         |            |       |           |
|              |        | 「证据目录及证              | (10170144)<br>(101751014) |            |       |           |
|              |        |                      |                           |            |       |           |
|              |        | +                    |                           |            |       |           |
|              |        |                      |                           |            |       |           |
|              |        | 送达地址确认               | 书 (必传材 + 引入送)             | 古地址确认书     |       |           |
|              |        |                      |                           |            |       |           |

图 3-65 材料信息提交

当事人可以在材料信息提交页面点击"在线制作",按系统的提示添加原被告信息、诉讼请求、事实与理由,系统将自动生成起诉状并上传系统。

| 送探戒理法院                 | ● ● ● ● ● ● ● ● ● ● ● ● ● ● ● ● ● ● ● | 10日本東山                | 上傳研設材料              | 完善烹件信息 | 後間和握父                       |                              |
|------------------------|---------------------------------------|-----------------------|---------------------|--------|-----------------------------|------------------------------|
| 1 154912-18            | 常用联系人                                 |                       | -                   |        | ×                           |                              |
| "杨羽生散(元) 30            | Q 8783-1638                           | <b>BH</b>             |                     |        |                             |                              |
| 1 版出信息<br>集合(自然人)(荷补全) | AAA的个人信息                              | 代理人1<br>対名/名称<br>自俗英語 | 的材料<br>高企<br>自然人    |        |                             |                              |
| 102                    | 1550008 2024-06-28 18:01:42           | 借交时间)<br>51入          | 2024-06-13 20:47:06 | six    |                             | 100301124450                 |
| ALT HAN<br>ROL         |                                       |                       |                     |        | #28 1-8 <b>1</b> F-8        |                              |
| 1 級内信用                 |                                       |                       |                     | Į,     | + SARBARA ] [ + BABMA ] [ - | - IRALIA.A. ] [ + IRALIMATIN |

| 17:48       |           | ::!! 5G 💽 |
|-------------|-----------|-----------|
| <           | 在线立案      | ••• •     |
| 材料信息        |           | _         |
| ADDOXES AND | 添加人员      | ×         |
| *身份类型       |           |           |
| *当事人类型      |           |           |
| *姓名         | 供量        |           |
| *性别         | 女         | 0         |
| *国别或地区      | 中国        | 0         |
| *证件类型       |           |           |
| *证件号码       |           |           |
| 出生日期        | 2 1995-12 | -24       |
| 年龄          | 28        | 0         |
| 工作单位        | 请输入       |           |
| 民族          | 汉族        | 0         |
| 职业          | 请选择       | $\sim$    |
| *住所地        | 大连        | 0         |

图 3- 66 在线制作诉状-添加当事人信息

| 选择受重法院         | 间底立案员员口 | 迟择立案案由 | 上傳诉讼材料    | 完善案件信息 | 聚菌和提交 | 提交成功    |
|----------------|---------|--------|-----------|--------|-------|---------|
| 建影神客           |         |        |           |        |       |         |
|                |         |        |           |        |       | 17 1000 |
| 明治研究1 别认研论的    | k       |        |           |        |       |         |
|                |         |        |           |        |       |         |
|                |         |        | + ADMINAR |        |       |         |
| 事实与理由          |         |        |           |        |       |         |
| motore lastere |         |        |           |        |       |         |
| 带头小型出 数式事实句    | @⊞1     |        |           |        |       |         |
|                |         |        |           |        |       |         |
|                |         |        |           |        |       |         |

| 17:42    |          | ::!! 5G 🗩 |   |
|----------|----------|-----------|---|
| <        | 在线立案     | ••• @     | ) |
| 诉讼请求     |          |           |   |
| ⊗ *诉讼请求1 | 请输入      |           |   |
| [        | 十 添加诉讼请求 | ]         |   |
| 事实与理由    |          |           |   |
| *事实与理由   | 请输入      |           |   |
|          |          |           |   |
|          |          |           |   |
|          |          |           |   |
|          |          |           |   |
|          |          |           |   |
|          |          |           |   |

图 3-67 在线制作诉状-添加诉讼请求

| 0         |        |        |        |        |       |       |
|-----------|--------|--------|--------|--------|-------|-------|
| 选择受理法院    | 阅读立案须知 | 由常家立即的 | 上传诉讼材料 | 完新案件信息 | 预览和遵交 | 提交成以  |
|           |        |        | 材料信息   |        |       |       |
| Million 1 | _      |        |        |        |       | Testa |
| 1. 196864 | 0      |        |        |        |       |       |
| +         | ii.    |        |        |        |       |       |

图 3-68 生成起诉状

# 1.5.2.6 预览和提交

当事人按提示填写和上传后,对信息进行预览,如果需要补充信息,可以点击"上一步" 重复进行操作。

| 0                  |                    |               | 2       |           | O               | -0-          | (0)       |
|--------------------|--------------------|---------------|---------|-----------|-----------------|--------------|-----------|
| 这样形态表示             | 國家並且認知             | 沉厚道           | aint (  | 上的新設材料    | <b>元益約146</b> 年 | 務長和国交        | 建交成       |
| 1 基本曲句             |                    |               |         |           |                 |              |           |
| úZithe €           | KSROH+RARDA        | <b>五件公立</b> ( | 43 wX2= |           | B R010386       | \$7(5)aaf(元) | 300000    |
| I CALAR            |                    |               |         |           |                 |              |           |
| 現告(白然人)            |                    |               |         |           |                 |              |           |
| 1 2,485            | 124 S              |               | 100     |           |                 |              |           |
| 58                 | wire               | 114           | 7       | arat      | 104 10545-61-12 | 19           |           |
| Cace.              | 200301162001124050 | 212014        | INC.    | च<br>जनाट | 1004034290      | C.P.V.L      | Allower a |
| CLIEB .            | 2000110001124100   | 024142        | alax.   | 7.014     |                 |              |           |
| 被各曲章               |                    |               |         |           |                 |              |           |
| 被告诉恶人)             |                    |               |         |           |                 |              |           |
| 105                | AXAX               | 13.51         |         | 320       | 141             | 1127         |           |
| 工作单位               |                    | Fette         | Rth     |           | 19              | 1245D        | DAGAD     |
| 1017-004           | 220381109381124450 | 8638          | 21      | ≠na       | 64 10042523480  |              |           |
| 1 第二人任意            |                    |               |         |           |                 |              |           |
| 代理人德岛              |                    |               |         |           |                 |              |           |
|                    |                    |               |         |           |                 |              |           |
| annet              |                    |               |         |           |                 |              |           |
| 唐金锦AAA<br>AIREIR 选 |                    |               |         |           |                 |              |           |
| 的互供以入来在            |                    |               |         |           |                 |              |           |
| 17A50              |                    |               |         |           |                 |              |           |
| E BUD              |                    |               |         |           |                 |              |           |
| airtərəri          |                    |               |         |           |                 |              |           |
| THREE              |                    |               |         |           |                 |              |           |
| OCK                |                    |               |         |           |                 |              |           |
| 0                  |                    |               |         |           |                 |              |           |

| 17:50   |           | ::!! 5G |   |
|---------|-----------|---------|---|
| <       | 在线立案      |         | ۲ |
| 基本信息    |           |         |   |
| 立案法院    | 浙江省高级人民法院 |         |   |
| 案件类型    | 民事一审案件    |         |   |
| 立案案由    | F*•• • •  |         |   |
| 标的金额(元) | 1000000   |         |   |
| 当事人信息   |           |         |   |
| 原告      | ł         |         | > |
| 住所地     |           |         |   |
| 被告      | ■         |         | > |
| 住所地     | 7.LL      |         |   |
| 代理人信息   |           |         |   |
| 材料信息    |           |         |   |
| 起诉状     |           |         |   |
| 姜曼诉王春莹的 | he        |         |   |
| 诉状.pdf  |           |         |   |
| t-      | #         | 提交      |   |

图 3- 69 预览和提交

## 1.5.2.7 我的立案

我的立案模块为当事人展示所有本人编辑或已提交的立案申请清单,页面分为调解、保 全、审判、执行、破产、信访六个标签展示,默认展示"调解"标签的清单,点击标签名称 切换到相应的清单页面。

在我的立案模块中可以根据立案申请的进展阶段进行查询,可以按全部、待提交、待审 核、待补充材料、审核通过、审核不通过、已立案和不予立案,共八种阶段快速定位案件。

| □ 服务指引                                 | 调解保全 审判 执行 破产 信访                                                                                        |
|----------------------------------------|----------------------------------------------------------------------------------------------------|
| ▶ 在线立案                                 | Q 防値入案件名称面向 直河 进展新投 ● 全部 ○ 待提交 ○ 待車核 ○ 待补充材料 ○ 車核通过 ○ 已立案<br>进展新投 ● 全部 ○ 行提交 ○ 待車核 ○ 待补充材料 ○ 車核通过 ○ 已立案 |
|                                        | <ul> <li>○ 待握交 名称暂无 [R#-前案件]</li> </ul>                                                                 |
|                                        | ローベス 20日 中田11月 12月<br>輸売 労功争以 2024-06-28 中日1月中報人民法院<br>1月日日日日日日日日日日日日日日日日日日日日日日日日日日日日日日日日日日日日           |
| ■ 井印立条                                 |                                                                                                    |
| ■ 3503来IT                              |                                                                                                    |
|                                        | <ul> <li>         · 待職交         · 各称暫无         · 民専ー事案         ·         ·         ·</li></ul>          |
| <ul> <li>其他服务</li> <li>常用资料</li> </ul> | 参与人 奈由 中语日知 法約<br>留无 机功车交速率改变任务相约 2024.06.28 配該應                                                        |
| 担保服务                                   | ⑦ 待提交 】 各称智无 「 民弗──前 案件                                                                                 |
| 债权申报                                   |                                                                                                    |
| ▲ 地方特色 ∨                               | 共61条 上页 1 2 3 4 5 6 7 下页                                                                                |
| F1723XW                                |                                                                                                    |
|                                        | 17:53 ##1 56 ●><br>< 立案費记 ••• ⊙                                                                         |
|                                        | Q. 请输入集件名称查询 <b>盘询</b> ♥ <b>得选</b>                                                                      |
|                                        | of Parks T. County                                                                                      |
|                                        |                                                                                                    |
|                                        | <ul> <li>第1日</li> <li>正日田道 近年500</li> <li>近江省高級人民法院</li> <li>(1) (1) (2) (2) (4) (4)</li> </ul>         |
|                                        | ingun i mite                                                                                            |
|                                        | 名称誓无 得識文                                                                                                |
|                                        | 索件类型 民 <b>事</b> 一审案件<br>演由 民间值货纠纷                                                                       |
|                                        | 立案法院 浙江省高级人民法院<br>申请时间 2024-09-14                                                                       |
|                                        |                                                                                                    |
|                                        | 名称暂无         待御交           案件类型         民事一审案件                                                          |
|                                        | 案由 民间借贷纠纷<br>立案法院 浙江省高级人民法院                                                                             |
|                                        | 申请时间 2024-09-14 square mice                                                                             |
|                                        | 申请立案                                                                                                    |

图 3-70 我的立案

当事人在这个页面可以根据立案申请的状态进行查询,同时也可以对模块中展示的立案申请进行编辑、删除或立案申请撤回,并且通过点击"立案空间"查看立案申请的具体信息。

# 1.5.3 案件空间

我的案件模块为当事人展示所有本人相关案件,通过点击"案件空间"可进行查看案件 信息、在线交费、材料提交、证据交换、事项申请、委托鉴定、在线庭审、联系法官等业务 办理。

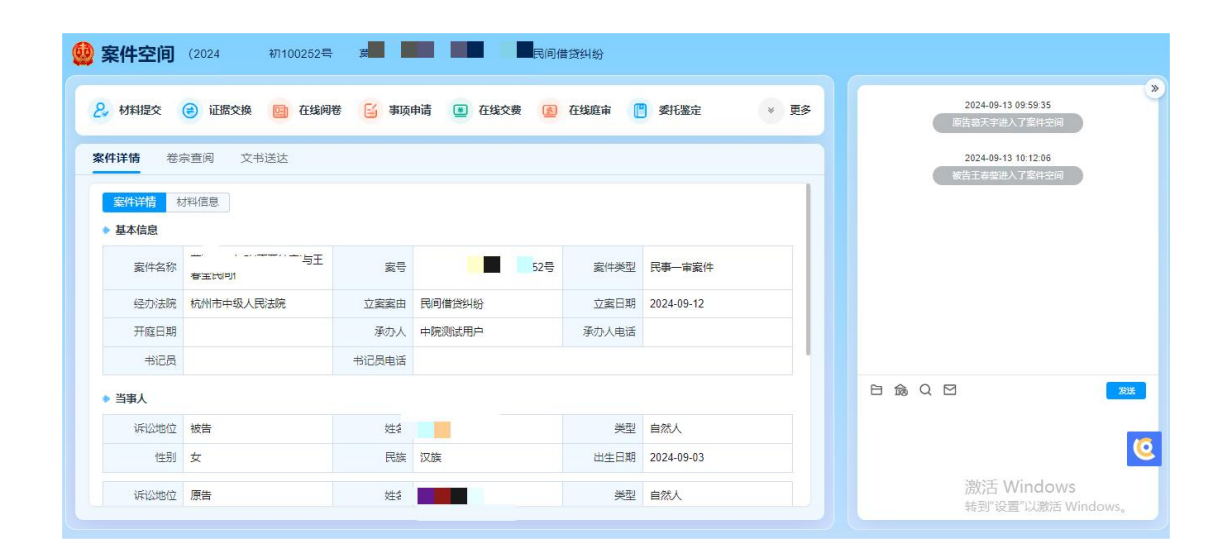

| 6:01                    |           |                      | 📲 4G 🔳 )   | 6:01           |      |      | 📲 4G 🔳 | 18:52 |           | .1       | II 4G 🗩 |
|-------------------------|-----------|----------------------|------------|----------------|------|------|--------|-------|-----------|----------|---------|
| <                       | 案件        | 空间                   | ••• •      | <              | 案件   | 空间   | ••• •  | <     | 案件        | 空间       | ••• •   |
| 沟通交流                    | 案件详情      | 文书送达                 | 全部功能       | 沟通交流           | 案件详情 | 文书送达 | 全部功能   | 沟通交流  | 案件详情      | 文书送达     | 全部功能    |
|                         | 2024-09-1 | 3 09:59:35           |            |                |      |      |        | 案件详情  | 材料信息      |          |         |
|                         | 原告墓天宇进    | 入了案件空间               |            | 2.             | ۲    |      | E      | 基本信息  |           |          |         |
|                         | 2024-09-1 | 3 10:12:06<br>入了案件空间 |            | 材料提交           | 证据交换 | 在线阅卷 | 事项申请   | 案件名称  |           | unos es  | A TE A  |
|                         |           |                      |            | *              | æ    | A    | BBB    |       |           | •        |         |
|                         |           |                      |            | 在线交费           | 在线庭审 | 委托鉴定 | 法规案例   | 案号    | 5.0       | L P · A. | ~ _     |
|                         |           |                      |            |                |      |      |        | 案件类型  | 民事一审      | 案件       |         |
|                         |           |                      |            | 82<br>2 - 1045 |      |      |        | 经办法院  |           |          |         |
|                         |           |                      |            | ⇒刀1%39         |      |      |        |       |           |          |         |
|                         |           |                      |            |                |      |      |        | 业系系田  | 氏间信员      | 437      |         |
|                         |           |                      |            |                |      |      |        | 立案日期  | 2024-09-1 | 4        |         |
|                         |           |                      |            |                |      |      |        | 开庭日期  |           |          |         |
|                         |           |                      |            |                |      |      |        | 承办人   | - a -     | •        |         |
|                         |           |                      |            |                |      |      |        | 承办人电话 |           |          |         |
|                         |           |                      |            |                |      |      |        | 书记员   |           |          |         |
|                         |           |                      |            |                |      |      |        | 书记员电话 |           |          |         |
| <ul><li>③ 请输,</li></ul> | λ         |                      | <b>₽</b> ⊕ |                |      |      |        | ┃当事人  |           |          |         |

# 1.5.3.1 在线交费

在案件空间页面上方的功能导航栏中,设置有"在线交费"模块,支持用户查询交费通 知和交费记录。

| 🧕 案件空间        | 5述责任纠纷          |             |          |      |
|---------------|-----------------|-------------|----------|------|
| 💾 证据提交 🥃 证据交换 | 📴 在线网卷 📔 事项申请 👢 | 在线交费 🔮 在线庭审 | 🔞 委托鉴定 🔐 | 法规案例 |
|               | 图 3-71          | 在线交费        |          |      |

点击"在线交费",页面下方会出现交费列表和交费记录两个展示标签。

| 交费列表 交费记录                                |                     |                           |   |
|------------------------------------------|---------------------|---------------------------|---|
|                                          |                     |                           |   |
| ♥ 又如后谓守何広院起出又到此来,小安里夏又到                  |                     |                           |   |
| 收费法院 浙江省杭州市中级人民法院 当事人 王春莹                | 类型 預收 应交金额 123.45   |                           |   |
|                                          |                     | -                         |   |
| 菜号 (2024) 掛糠定民初0001号 - 収页法院 浙江督杭州市<br>交费 | 中级人民法院 当事人 主春堂 类型 手 | 和权 应交金额 51                |   |
|                                          |                     |                           |   |
|                                          |                     |                           |   |
|                                          |                     |                           |   |
|                                          |                     |                           |   |
|                                          | 19.54               |                           |   |
|                                          | 16.54               | .III 4G 🖳                 |   |
|                                          | < 衣                 | E线交费 ••• ④                | ) |
|                                          | 交费列表                | 交费记录                      |   |
|                                          |                     | 2422.002                  |   |
|                                          | ● 交费后请等待法院返         | 回交费记录,不要重复交费              |   |
|                                          |                     |                           |   |
|                                          | 案号 _ •              | Contraction of the second |   |
|                                          | 收费法院                | 100 C 10 C                |   |
|                                          | 当事人                 |                           |   |
|                                          | 类型 预收               |                           |   |
|                                          | 应交金额                |                           |   |
|                                          |                     | 交费                        |   |
|                                          |                     |                           |   |
|                                          |                     |                           |   |
|                                          |                     |                           |   |
|                                          |                     |                           |   |
|                                          |                     |                           |   |
|                                          |                     |                           |   |
|                                          |                     |                           |   |
|                                          |                     |                           |   |
|                                          |                     |                           |   |
|                                          |                     |                           |   |
|                                          |                     |                           |   |
|                                          |                     |                           |   |
|                                          |                     |                           |   |
|                                          |                     |                           |   |
|                                          | 团团                  | 70 六曲列主                   |   |
|                                          | 图 3-                | (2)父贺列衣                   |   |

# 1.5.3.2 在线材料提交和证据交换

进入"案件空间",点击上方快捷菜单中的"证据提交"和"证据交换"。

| 证据提交                          | 😢 证据交换 🔛 在线间卷 📔 事项申请                                                           | 🖳 在线3                      | 医费 🚺 在线庭审 🎯 委托鉴定 📆                                   | 法规案例                                  |                                           |
|-------------------------------|--------------------------------------------------------------------------------|----------------------------|------------------------------------------------------|---------------------------------------|-------------------------------------------|
| 详情 州                          | 宗音间 文书送法                                                                       |                            |                                                      |                                       |                                           |
|                               |                                                                                |                            |                                                      |                                       |                                           |
| 2件详情 4                        | 讨料值趣                                                                           |                            |                                                      |                                       |                                           |
| 基本信息                          |                                                                                |                            |                                                      |                                       |                                           |
|                               |                                                                                |                            |                                                      |                                       |                                           |
| 案件名称                          | Int. Berriggigannature                                                         | 来号                         | CON MEMORY                                           | 案件类型                                  | 民事一审案件                                    |
| 案件名称<br>经办法院                  | RATE REPAIRING AND ADDRESS OF                                                  | <b>室</b> 号<br>案件来源         | ()())))))))))))))))))))))))))))))))))                | <u>案件</u> 美型<br>立案案由                  | 民事一审案件<br>证券虛假知法责任纠纷                      |
| 置件名称<br>经办法院<br>适用程序          | NTT BATTAGASANTATANA<br>STRANSMELANA<br>NATA                                   | <b>実号</b><br>案件来源<br>立案日期  | () ** ##################################             | 案件类型<br>立案案由<br>立案标的金额                | 民事一審選件<br>证券虛個與述責任纠纷<br>111               |
| 囊件名称<br>经办法院<br>适用程序          | RTE BUTTRIJSERTURGES<br>STRANSSER SAN<br>RBER                                  | <b>室</b> 号<br>案件来源<br>立室日期 | (1999) (1998) (1998)<br>第1122年<br>2019 (1997) (1997) | 案件类型<br>立案案由<br>立案标的金额<br>(元)         | 民事一审宣件<br>证券虚假防述责任纠纷<br>111               |
| 置件名称<br>経办法魏<br>适用程序<br>承の审判庭 | 1977 - Handrid Hannes<br>1977 - Yanan Marina<br>1988 - Hannes<br>1989 - Natara |                            | CINA MARTINONA<br>SCI2R<br>Zelantan<br>Mart          | 案件类型<br>立案案由<br>立案标的金额<br>(元)<br>活案日期 | 民事——朱熹件<br>证券虚假防法责任纠纷<br>111<br>2018. 新山市 |

图 3-73 证据提交

在出现的"新增申请"页面中,按要求填写证据信息和要提交的证据材料。在"申请记录"中可以查看历次申请的信息。

| 证据提交 | 🕑 证据交换 🔛 在线网卷 📔    | 事頃申请 | ① 在结5 | 费 🚺 在线藏市 🌀 委托鉴 | 症 📆 法规 | 室制    |      |   |
|------|--------------------|------|-------|----------------|--------|-------|------|---|
| 新增申请 | 申请记录               |      |       |                |        |       |      |   |
| 基本信息 |                    |      |       |                |        |       |      |   |
| ·罗莲• | (2004) (BRITISTOTE |      | *申请人  | 1 are          |        | "申请英型 | 证据提交 | 0 |
| 申请信息 |                    |      |       |                |        |       |      |   |
| *当事人 | 请选择                |      | "证据关型 | 请选择            | *      | "证据名称 | 请输入  |   |
| 原物原件 | 消击师                | ÷    | 经过质证  | - W1251年       | ×      |       |      |   |
| 泛信事实 | 诸城入                |      |       |                |        |       |      |   |
| 争议集团 | 調報人                |      |       |                |        |       |      |   |
| 诉辩意见 | 游输入                |      |       |                |        |       |      |   |

| 18:54        |      | Il 4G 🗩 |
|--------------|------|---------|
| <            | 证据交换 | ••• •   |
| 证据列表         | 证据材料 | 证据详情    |
| 我的证据         | 证据交换 |         |
| ┃证据交换        |      |         |
| <b>Ŷ证据筛选</b> |      | +提交证据   |
|              |      |         |
|              | 暂无数据 |         |
|              |      |         |
|              |      |         |
|              |      |         |
|              |      |         |
|              |      |         |
|              |      |         |
|              |      |         |
|              |      |         |
|              |      |         |
|              |      | -       |

图 3- 74 证据提交申请

# 1.5.3.3 在线事项服务

进入"案件空间",点击上方快捷菜单中的"事项申请"。

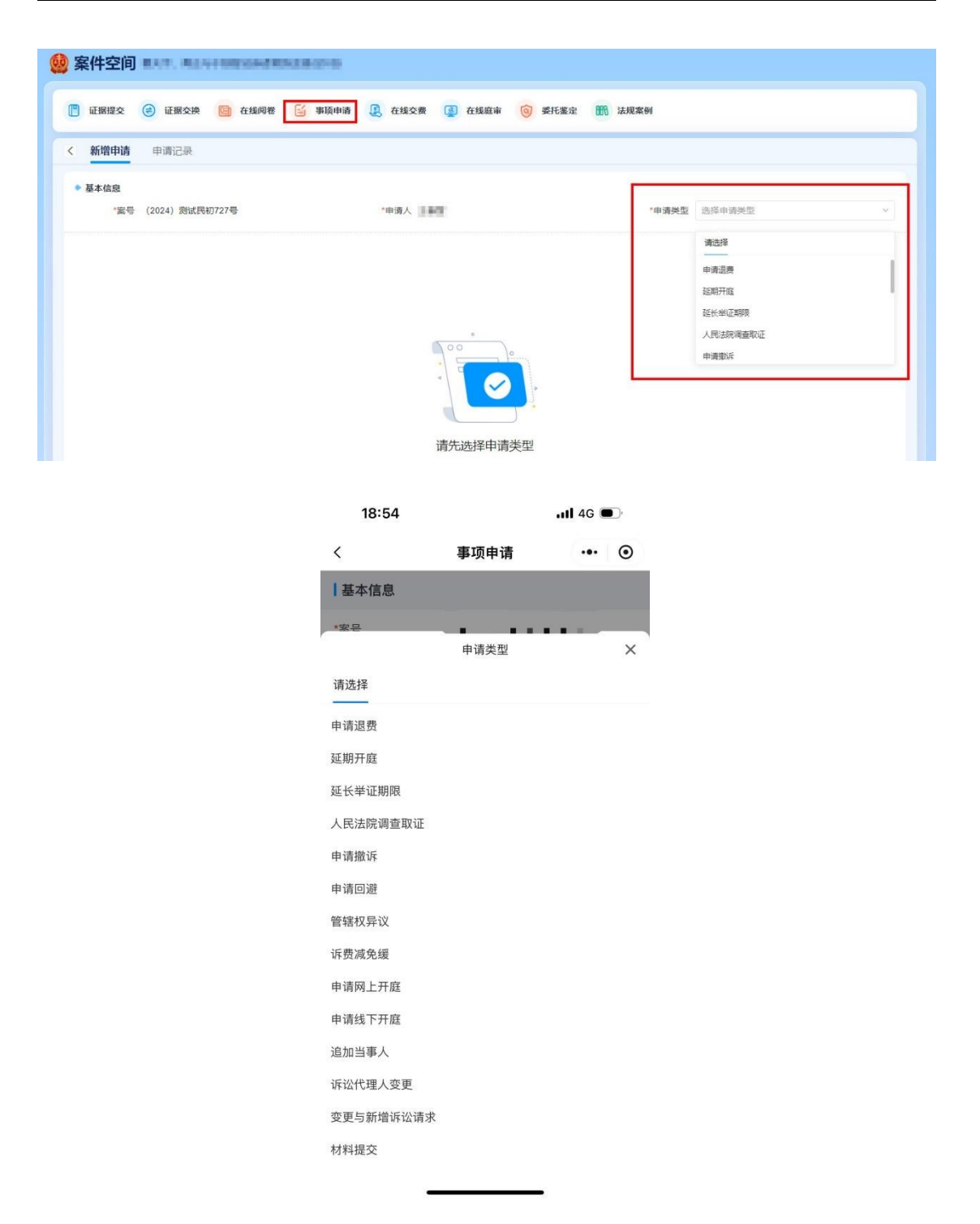

图 3-75 在线事项服务

选择"申请类型"后,下方出现事项申请信息填写页面,按要求填写信息、上传材料, 然后等待法官进行审批。在"申请记录"标签可以查看申请的反馈信息。

# 1.5.3.4 在线委托鉴定

进入"案件空间",点击上方快捷菜单中的"委托鉴定"。

| 证据提 | <b>Ž</b> | 证据交换 | 在线间卷 | 📔 事项申请 | 在线交费 | (2) 在线底审 | ◎ 委托鉴定 | <b>册</b> 法提案例 |       |
|-----|----------|------|------|--------|------|----------|--------|---------------|-------|
| 鉴定词 | 己灵       |      |      |        |      |          |        |               | +新增申请 |

图 3- 76 委托鉴定

在"委托鉴定"下方的页面中填写申请信息、上传材料提交审批,提交的记录会在"鉴 定记录"中展示,可以查看鉴定提交申请的反馈情况。

|                     | 新增委托鉴定申                   | 请                |             |      |           | ×                    |  |
|---------------------|---------------------------|------------------|-------------|------|-----------|----------------------|--|
| 📋 证据提交 🔗 证据交换 🧾 在线师 | "委托关别                     | 请选择              | ✓ "专业类别 请选择 |      | Ŷ         |                      |  |
| く 鉴定记录              | <ul> <li>当事人信息</li> </ul> | 至少包含一个申请人        |             |      |           | +添加申请人 + 添加被申请人      |  |
|                     | ▶ 代理人信息                   | 委托鉴定代理关系与原案代理关系保 | 影待一致        |      |           | +添加申请人代理人 +添加被申请人代理人 |  |
|                     | 申请人代理人                    | 人(待补充)           |             |      |           | 区编辑                  |  |
|                     | **                        | 生名 310mm         |             | "当事人 |           |                      |  |
|                     | *证件号                      |                  |             | "电话  | 100.00101 |                      |  |
|                     |                           |                  |             |      |           |                      |  |
|                     | ▶ 委托事项                    |                  |             |      |           |                      |  |
|                     | and to devine             | 時組入              |             |      |           |                      |  |
|                     | 备注                        | 请输入              |             |      |           |                      |  |
|                     | 申请理由                      | 请输入              |             |      |           |                      |  |
|                     |                           |                  |             |      |           | 取消                   |  |

18:57 ull 4G 🗩

| <          | 人民法院  | 在线服务网 | ••• •  |
|------------|-------|-------|--------|
| 基本信息       |       |       |        |
| *委托类别      | 请选择   |       | $\sim$ |
| *专业类别      | 请选择   |       | $\sim$ |
| ┃当事人信息     |       |       |        |
| 申请人<br>待补全 |       |       | >      |
| + 添加       | 申请人   | + 添加  | 0被申请人  |
| 代理人信息      |       |       |        |
| + 添加申请     | 青人代理人 | + 添加被 | 申请人代理人 |
| 委托事项       |       |       |        |
| *委托事项      | 请输入   |       |        |
| 备注         | 请输入   |       |        |
| 申请理由       | 请输入   |       |        |

图 3-77 委托鉴定申请填写

## 1.5.3.5 鉴定机构服务

### 1.5.3.5.1 我的案件

专业技术人员在我的案件中接收、退回鉴定评估案件,接收后可在案件空间进行提交工 作计划、申请交费、出具意见、异议答复等操作。

| <ul> <li>我的案件</li> <li>专业机构管理</li> </ul> | Bit State         Bit State         Difference         Difference <thdifference< th="">         Difference         Differenc&lt;</thdifference<> |
|------------------------------------------|----------------------------------------------------------------------------------------------------|
|                                          | (2024) 特許中級委求者 (考) (形)         (1021)         (1021)         (1021)         (1021)         (1021)         (1021)         (1021)         (1021)         (1021)         (1021)         (1021)         (1021)         (1021)         (1021)         (1021)         (1021)         (1021)         (1021)         (1021)         (1021)         (1021)         (1021)         (1021)         (1021)         (1021)         (1021)         (1021)         (1021)         (1021)         (1021)         (1021)         (1021)         (1021)         (1021)         (1021)         (1021)         (1021)         (1021)         (1021)         (1021)         (1021)         (1021)         (1021)         (1021)         (1021)         (1021)         (1021)         (1021)         (1021)         (1021)         (1021)         (1021)         (1021)         (1021)         (1021)         (1021)         (1021)         (1021)         (1021)         (1021)         (1021)         (1021)         (1021)         (1021)         (1021)         (1021)         (1021)         (1021)         (1021)         (1021)         (1021)         (1021)         (1021)         (1021)         (1021)         (1021)         (1021)         (1021)         (1021)         (1021)         (1021)         (1021)         (1021)                                                                                                    |
|                                          | このの         (2024) 「副体情要要定義。号         1000         1000         1000         1000         1000         1000         1000         1000         1000         1000         1000         1000         1000         1000         1000         1000         1000         1000         1000         1000         1000         1000         1000         1000         1000         1000         1000         1000         1000         1000         1000         1000         1000         1000         1000         1000         1000         1000         1000         1000         1000         1000         1000         1000         1000         1000         1000         1000         1000         1000         1000         1000         1000         1000         1000         1000         1000         1000         1000         1000         1000         1000         1000         1000         1000         1000         1000         1000         1000         1000         1000         1000         1000         1000         1000         1000         1000         1000         1000         1000         1000         1000         1000         1000         1000         1000         1000         1000         1000         1000                                                                                                    |
|                                          | 正面         (2024) 物制种物数量字数+ 9         作用           用品人         空仙外間         砂山田町         1001           第第、万面         数方音器         2024-05-28         2024-05-28         第約 28 个工作日           第三、万面         西方音器         2024-05-28         1002         第約 28 个工作日           第三、丁面         西方音器         2024-05-28         第約 28 个工作日         第1110                                                                                                    |
|                                          | H 1008 ( 🚺 2 - 19 2 10/8 + 85 1                                                                                                    |

图 3-78 鉴定机构查看案件

| 察件空间 <sup>(20</sup> | 24)南京中院委選字第1号 |            |                  |
|---------------------|---------------|------------|------------------|
| 〈 案件信息              |               |            |                  |
| 案件信息 材料清单           |               |            |                  |
| 法院                  | 广东省高级人民法院     | 案号         | (2024)南京中院委监字第1号 |
| 委托类别                | 鉴定            | 专业类别       | 法医病理             |
| 当事人                 | 被中请方里提中请方儿手   |            |                  |
| 备注                  |               |            |                  |
| 移交人                 | 祠**           | 移交机构日期     | 2024-05-09       |
| 根定机构完成日期            | 0天            | 1 机构构成截至日期 |                  |
|                     |               | 9 <b>0</b> |                  |

图 3-79 接收案件

操作步骤:

选择地区,输入所属法院、移交日期、接收日期、案件进展等查询条件;点击【查询】按钮查询移送给本机构的鉴定案件信息;

鉴定案件列表的案件状态是待接收时,显示【案件接收】按钮,点击后打开接收案件页面,点击【接收】按钮进行接收,接收成功后专业技术人员在案件空间办理相关页面;

3. 鉴定案件列表的案件状态是待接收时,显示【退回】按钮,点击弹窗打开案件退回 页面,在退回页面退回原因、上传退回书面说明文件,点击退回页面的【退回】按钮,退回 鉴定评估案件;

鉴定案件列表的案件状态是在办时,显示【案件空间】、【提交工作计划】、【申请补充材料】、【申请延期】、【出具意见】、【异议回复】按钮,点击【案件空间】进入案件空间页

面进行业务办理;点击快捷按钮【提交工作计划】、【提交工作计划】、【申请补充材料】、【申 请延期】、【出具意见】、【异议回复】分别进入案件空间对应的页面进行办理。

#### 1.5.3.5.2案件空间

机构人员接收鉴定评估案件后,在案件空间对鉴定评估案件安排工作计划、申请补充材料、登记交费记录、申请勘查现场、申请延期、回复异议和出庭答复等操作。

### 1.5.3.5.3案件信息

专业技术人员查看案件信息及材料信息,案件基本信息只能查看,不能操作;材料附件 可下载到本地。

| 🤮 案件空间                                 | (2023)浙委鉴7号                                |                                                                                                    |                     |                     |                     |                     |                     |                     |
|----------------------------------------|--------------------------------------------|----------------------------------------------------------------------------------------------------|---------------------|---------------------|---------------------|---------------------|---------------------|---------------------|
| 1<br>①<br>案件信息 I                       | <ul> <li>(Fitt)</li> <li>(Fitt)</li> </ul> | 文费记录 勘查     新     新     新                                                                                                    | <b>医</b><br>防 申请延期  |                     | 具意见 委托赛项支更          | (二) 日応答复            | <b>国</b><br>征求意见    |                     |
| < 紫件信息<br>2 3<br>案件信息 材料信!<br>の 批量下戦 5 | <u>e</u>                                   |                                                                                                    |                     |                     |                     |                     |                     |                     |
| w<br>穆交材料.doc<br>下载 4                  | レ<br>移交材料。pdf<br>下戦                        | 又<br>akktit<br>定<br>文<br>述<br>利<br>文<br>修<br>文<br>》<br>本<br>、<br>、<br>、<br>、<br>、<br>、<br>、<br>、<br>、<br>、<br>、<br>、<br>、<br>、<br>、<br>、<br>、 | 家<br>移交材料-xds<br>下戦 | W<br>移交材料.doc<br>下载 | 区<br>移交材料-pdf<br>下载 | 文<br>移交材料.xls<br>下载 | 文<br>移交材料-xis<br>下载 | w<br>移交材料.doc<br>下載 |
| w<br>移交材料.doc                          | 及<br>移交材料.pdf                              |                                                                                                    |                     |                     |                     |                     |                     |                     |
| 1986                                   | 381                                        |                                                                                                    |                     |                     |                     |                     |                     |                     |
|                                        |                                            |                                                                                                    |                     |                     |                     |                     |                     |                     |
|                                        |                                            |                                                                                                    |                     |                     |                     |                     |                     |                     |

图 3-80 鉴定案件-案件空间

操作步骤:

选择"案件信息"图标,工作区显示案件信息;

点击【案件信息】标签,显示对应案件的基本信息页面;

点击【材料信息】标签,显示对应案件的材料信息,点击【批量下载】把选择的材料 批量下载到本地;点击【下载】按钮把选择的单个材料下载到本地。

### 1.5.3.5.4工作计划

专业技术人员接收案件鉴定任务后,根据案件排期情况制定工作计划提交给督办人端进 行审核。

| <u>第</u> 件信息 ]       | (市):111 社会局         | (料 交费记录)                 | <b>建</b><br>動査现场 | AB<br>申请延期 |     | 经托事项变更 | 日産客愛 | (注)<br>征求帶见 |     |  |
|----------------------|---------------------|--------------------------|------------------|------------|-----|--------|------|-------------|-----|--|
| 作计划<br>2<br>蹭工作计划 □( | <b>3</b><br>新计划记录 2 |                          |                  |            |     |        |      |             |     |  |
| 联系人                  | 谚输入                 |                          |                  | 联系人圈定电话    | 请输入 |        |      | 联系人手机号码     | 调输入 |  |
| 机构地址                 | 德输入                 |                          |                  | *鉴定人       | 诸蛇入 |        |      | *提交时间       | 请选择 |  |
| 制件办理负责人电话            | 諸編入                 |                          |                  |            |     |        |      |             |     |  |
| *机构工作方案              | +<br>±168784<br>4   | 材料名称.doc<br>5 6<br>前後 预定 |                  |            |     |        |      |             |     |  |
| *承诺书                 | 十上侍初時               | W<br>材料名称.doc<br>副除   技式 |                  |            |     |        |      |             |     |  |

图 3-81 制定工作计划

| 🧐 案件空间                       | (2023)浙雲                           | ŧ鉴7号                  |                             |                    |                  |              |      |        |                   |                  |         |
|------------------------------|------------------------------------|-----------------------|-----------------------------|--------------------|------------------|--------------|------|--------|-------------------|------------------|---------|
| 室件信息                         | 1<br>()<br>工作计划                    | (二)                   | <b>交费记录</b>                 | 國                  | <b>8</b><br>申请延期 | ····<br>异议回复 | 日見意见 | 委托事项变更 | <b>三寸</b><br>出庭答复 | <b>正</b><br>征求意见 |         |
| < <b>工作计划</b><br>2<br>新增工作计划 | 3<br>工作计划记录:                       | 2                     |                             |                    |                  |              |      |        |                   |                  |         |
| <b>工作方案司法</b><br>提交时间 202    | 鉴定委托 <b>书2024</b><br>4-06-05 10:43 | 0531,风险告知=<br>鉴定人 李天  | <b>带20240531 🦷</b><br>— 评估人 | 軍核<br>汪小刚          |                  |              |      |        |                   |                  | 4<br>重幣 |
| <b>工作方案司法</b><br>提交时间 202    | 鉴定委托书 <b>2024</b><br>4-06-05 10:43 | 0531,风险告知=<br>审核时间 20 | #20240531 E                 | <b>線收</b><br>盛定人李天 | — 评估人            | 汪小刚          |      |        |                   |                  | 童齋      |
| 工作方案司法<br>提交时间 202           | 鉴定委托 <b>书2024</b><br>4-06-05 10:43 | 0531,风险告知=<br>审核时间 20 | #20240531 E                 | 题目<br>鉴定人 享天       | — 评估人            | 汪小刚          |      |        |                   |                  | 查看      |
|                              |                                    |                       |                             |                    |                  |              |      |        |                   |                  |         |
|                              |                                    |                       |                             |                    |                  |              |      |        |                   |                  |         |
|                              |                                    |                       |                             |                    |                  |              |      |        |                   |                  |         |
|                              |                                    |                       |                             |                    |                  |              |      |        |                   |                  |         |

#### 图 3-82 查看工作记录

操作步骤:

1. 点击"工作计划"图标,工作区默认显示工作计划登记表单;

 点击【新增工作计划】标签,显示工作计划登记表单,在工作计划登记表单填写工 作计划相关信息,点击上传图标,上传机构工作方案、承诺书等电子资料;点击删除图标, 删除附件资料,进行删除前进行提示;点击【预览】浏览附件内容;点击【提交】按钮,把 工作计划提交到督办人端进行确认;

3. 点击【工作计划记录】标签,显示工作计划记录列表,列表中点击【查看】按钮弹 窗打开工作计划详情页面;

55

#### 1.5.3.5.5补充材料

专业技术人员在业务办理时,发现鉴定评估案件缺少相关材料,登记补充材料申请并提 交到督办人端审核。

| 1         20         1         20         20         20         20         20         20         20         20         20         20         20         20         20         20         20         20         20         20         20         20         20         20         20         20         20         20         20         20         20         20         20         20         20         20         20         20         20         20         20         20         20         20         20         20         20         20         20         20         20         20         20         20         20         20         20         20         20         20         20         20         20         20         20         20         20         20         20         20         20         20         20         20         20         20         20         20         20         20         20         20         20         20         20         20         20         20         20         20         20         20         20         20         20         20         20         20         20         20         20 </th <th>1         28         68         69         63         68         69         63         68         63         63         63         63         63         63         63         63         63         63         63         63         63         63         63         63         63         63         63         63         63         63         63         63         63         63         63         63         63         63         63         63         63         63         63         63         63         63         63         63         63         63         63         63         63         63         63         63         63         63         63         63         63         63         63         63         63         63         63         63         63         63         63         63         63         63         63         63         63         63         63         63         63         63         63         63         63         63         63         63         63         63         63         63         63         63         63         63         63         63         63         63         63&lt;</th> <th>1         2         2         2         2         2         2         2         2         2         2         2         2         2         2         2         2         2         2         2         2         2         2         2         2         2         2         2         2         2         2         2         2         2         2         2         2         2         2         2         2         2         2         2         2         2         2         2         2         2         2         2         2         2         2         2         2         2         2         2         2         2         2         2         2         2         2         2         2         2         2         2         2         2         2         2         2         2         2         2         2         2         2         2         2         2         2         2         2         2         2         2         2         2         2         2         2         2         2         2         2         2         2         2         2         2         2</th> <th>1         2         1         2         2         2         2         2         2         2         2         2         2         2         2         2         2         2         2         2         2         2         2         2         2         2         2         2         2         2         2         2         2         2         2         2         2         2         2         2         2         2         2         2         2         2         2         2         2         2         2         2         2         2         2         2         2         2         2         2         2         2         2         2         2         2         2         2         2         2         2         2         2         2         2         2         2         2         2         2         2         2         2         2         2         2         2         2         2         2         2         2         2         2         2         2         2         2         2         2         2         2         2         2         2         2         2</th> <th>》案件空间</th> <th>(2023)浙委社</th> <th><b>在</b>7号</th> <th></th> <th></th> <th></th> <th></th> <th></th> <th></th> <th></th> <th></th> <th></th> | 1         28         68         69         63         68         69         63         68         63         63         63         63         63         63         63         63         63         63         63         63         63         63         63         63         63         63         63         63         63         63         63         63         63         63         63         63         63         63         63         63         63         63         63         63         63         63         63         63         63         63         63         63         63         63         63         63         63         63         63         63         63         63         63         63         63         63         63         63         63         63         63         63         63         63         63         63         63         63         63         63         63         63         63         63         63         63         63         63         63         63         63         63         63         63         63         63         63         63         63         63         63<                                                                                                    | 1         2         2         2         2         2         2         2         2         2         2         2         2         2         2         2         2         2         2         2         2         2         2         2         2         2         2         2         2         2         2         2         2         2         2         2         2         2         2         2         2         2         2         2         2         2         2         2         2         2         2         2         2         2         2         2         2         2         2         2         2         2         2         2         2         2         2         2         2         2         2         2         2         2         2         2         2         2         2         2         2         2         2         2         2         2         2         2         2         2         2         2         2         2         2         2         2         2         2         2         2         2         2         2         2         2         2 | 1         2         1         2         2         2         2         2         2         2         2         2         2         2         2         2         2         2         2         2         2         2         2         2         2         2         2         2         2         2         2         2         2         2         2         2         2         2         2         2         2         2         2         2         2         2         2         2         2         2         2         2         2         2         2         2         2         2         2         2         2         2         2         2         2         2         2         2         2         2         2         2         2         2         2         2         2         2         2         2         2         2         2         2         2         2         2         2         2         2         2         2         2         2         2         2         2         2         2         2         2         2         2         2         2         2         2                                                                                                    | 》案件空间            | (2023)浙委社       | <b>在</b> 7号    |                                |                  |                  |     |      |        |      |                  |  |
|----------------------------------------------------------------------------------------------------|----------------------------------------------------------------------------------------------------|----------------------------------------------------------------------------------------------------|----------------------------------------------------------------------------------------------------|------------------|-----------------|----------------|--------------------------------|------------------|------------------|-----|------|--------|------|------------------|--|
| HYBRH       BIRH PROFIL     Hybrid FRIDE       100x268     BIRH®       100x268     BIRH®       100x268     BIRH®       100x268     BIRH®       100x268     BIRH®       100x268     BIRH®       100x268     BIRH®       100x268     BIRH®       100x268     BIRH®       100x268     BIRH®       100x268     BIRH®       100x268     BIRH®                                                                                                    | HYBRH         Image: Second second secon                                                                                                    | HARRH         3           MARANA         HARCHINGS 2           MARANA         HARCHINGS 2           MARANA         MARANA           MARANA         MARANA                                                                                                    | CHARME         3           MBH7RML         HALENHOLDS 2           MBARAK         MARAK           MARAKAK         MARAK           MARAKAK         MARAKAK           MARAKAK         MARAKAK           MARAKAK         MARAKAK           MARAKAK         MARAKAK           MARAKAKAKAKAK         MARAKAK           MARAKAKAKAKAKAKAKAKAKAKAKAKAKAKAKAKAKAKA                                                                                                    | <b>全</b><br>素件信息 | C<br>Ifrital    | 1<br>三<br>补充材料 | <b>没</b> 赛记录                   | <b>建</b><br>勒查现场 | <b>医</b><br>申请证明 |     | 日見意见 | 受托事项交更 | 国際普覧 | <b>王</b><br>征求意见 |  |
| 新田田小和2014 H1元15和12世史 2<br>10月25日 H1元15和12世史 2<br>10月25日 H1元15和12<br>10月25日 H1元15和12<br>10月25日 H1元15和12<br>10月25日 H1元15和12<br>10月25日 H1元15和12<br>10月25日 H1元15和12<br>10月25日 H1元15和12<br>10月25日 H1元15和12<br>10月25日 H1元15和12<br>10月25日 H1元15<br>10月25日 H1元15<br>10月25<br>10月25日 H1元15<br>10月25日 H1元15<br>10月25日 H1元15<br>10月25日 H1元15<br>10月25日 H1元15<br>10月25日 H1元15<br>10月25<br>10月25<br>10月                                                                                                    | 新田県大和田                                                                                                    | 新田子先8代 時代目前に登え<br>*05年28日 第四川市  ・  ・  ・  ・  ・  ・  ・  ・  ・  ・  ・  ・  ・                                                                                                    | 新田子和田 中元目41日近2 *18年2月日日日日日日日日日日日日日日日日日日日日日日日日日日日日日日日日日日日日                                                                                                    | 〈 补充材料           |                 |                |                                |                  |                  |     |      |        |      |                  |  |
| ・低端点状         ・低端点状         ・低端点状         ・低端点状         ・低端点状         ・低端点状         ・低端点状         ・低端点状         ・低端点状         ・低端点状         ・低端点状         ・低端点状         ・低端点状         ・低端点状         ・低端点状         ・低端点状         ・低端点状         ・低端点状         ・         ・         ・         ・         ・         ・         ・         ・         ・         ・         ・         ・         ・         ・         ・         ・         ・         ・         ・         ・         ・         ・         ・         ・         ・         ・         ・         ・         ・         ・         ・         ・         ・         ・         ・         ・         ・         ・         ・         ・         ・         ・         ・         ・         ・         ・         ・         ・         ・         ・         ・         ・         ・         ・         ・         ・         ・         ・         ・         ・         ・         ・         ・         ・         ・         ・         ・         ・         ・         ・         ・         ・         ・         ・         ・         ・         ・         ・         ・         ・         ・         ・           ・                                                                                                    | •1042878         INIGUN         •11522449488         INIGUN         00           •147525488877         INIGUN         INIGUN         00           •1752548988784         INIGUN         INIGUN         00           •1752548987844         INIGUN         INIGUN         00                                                                                                    | ・収益数         ・・・・・・・・・・・・・・・・・・・・・・・・・・・・・・・・・・・・                                                                                                    |                                                                                                    | 2<br>新增补充材料      | 3<br>补充材料记费 2   |                |                                |                  |                  |     |      |        |      |                  |  |
| 19752191693070F<br>49752191693070F<br>+ Latini<br>4 5 6<br>5 6<br>5 1 102                                                                                                    | 19月2日日<br>19月2日日<br>19月2日<br>19月2日<br>1月月2日<br>1月月2日<br>1月月11日<br>1月月2日<br>1月月2日<br>1月月11日<br>1月月11日<br>1月月11日<br>1月11日<br>1月11日<br>1月11日<br>1月11日<br>1月11日<br>1月11日<br>1月11日<br>1月11日<br>1月11日<br>1月11日<br>1月11日<br>1月11日<br>1月11日<br>1月11日<br>1月11日<br>1月11日<br>1月11日<br>1 | 19月25年1日日期間19日<br>19月25日日日期間19日<br>1日日日日日日日日日日日日日日日日日日日日日日日日日日日日日日日日日日                                                                                                    | Hytotatilerapityes     Image: A statistic for the statistic for the statisti | 4机构名称            | 新油油             |                | ~                              |                  | 4提出补充材料日期        | 诸法律 |      | 1      |      |                  |  |
| 4)-75.2574.00-3870-50<br>+<br>±ret174<br>4 5 6<br>5 6<br>5 1 502                                                                                                    | 4)-78.574.69.8979+<br>+<br>↓=2.578784<br>4<br>5<br>1<br>102<br>102<br>102<br>102<br>102<br>102<br>102                                                                                                    | a)-Zestrai de aligne<br>+<br>⊥=trativa<br>4<br>5<br>1<br>102<br>1<br>102<br>1<br>102                                                                                                    | aγπatasianajitye<br>+<br>⊥=mitrii<br>4<br>4<br>4<br>4<br>4<br>4<br>4<br>4<br>4<br>4<br>4<br>4<br>4                                                                                                    | 林充材料要求           | 請输入             |                |                                |                  |                  |     |      |        |      |                  |  |
|                                                                                                    |                                                                                                    |                                                                                                    |                                                                                                    | 补充材料申请附件         | +<br>±####<br>4 |                | 材料系Ridoc<br>5<br>6<br>副計<br>形式 |                  |                  |     |      |        |      |                  |  |
|                                                                                                    |                                                                                                    |                                                                                                    |                                                                                                    |                  |                 |                |                                |                  |                  |     |      |        |      |                  |  |
|                                                                                                    |                                                                                                    |                                                                                                    |                                                                                                    |                  |                 |                |                                |                  |                  |     | 7    |        |      |                  |  |
| 7                                                                                                    | 7                                                                                                    | 7                                                                                                    | 7                                                                                                    |                  |                 |                |                                |                  |                  |     | 提交   |        |      |                  |  |
| 7                                                                                                    | 7<br>50                                                                                                    | 7<br>52                                                                                                    | 7<br>50                                                                                                    |                  |                 |                |                                |                  |                  | _   |      |        |      |                  |  |

图 3-83 补充材料

| ৰাৰ            | E)      |                   | 2          | <b>_</b> | Ba     | $\odot$ |                | 8      | =          |      |         |
|----------------|---------|-------------------|------------|----------|--------|---------|----------------|--------|------------|------|---------|
| 案件信息           | 工作计划    | 补充材料              | 交费记录       | 勘查现场     | 申请延期   | 异议回复    | 出具意见           | 委托事项变更 | 出庭答复       | 征求意见 |         |
| 布材料            |         |                   |            |          |        |         |                |        |            |      |         |
| 2<br>曾补充材料     | 补充材料记录  | 2                 |            |          |        |         |                |        |            |      |         |
| 这里是机构名         | 你这里是机构: | 3称这里是机构名称         | 这里是机构      | 申请       |        |         |                |        |            |      | 4       |
| 提出日期 2024      | -06-05  | 转交原案承办人日期         | 2024-06-05 | 延期天数 0   | 超期天数 C | 补充材     | 4日期 2024-06-05 | 反馈机构日期 | 2024-06-05 |      | 重       |
|                |         |                   |            |          |        |         |                |        |            |      |         |
| 这里是机构名称        | 你这里是机构将 | 名称这里是机构名称         | 这里是机构      | 機认       |        |         |                |        |            |      | -       |
| 提出日期 2024      | -06-05  | 转交原案承办人日期         | 2024-06-05 | 延期天数 0   | 超朝天数 0 | 补充材     | 4日期 2024-06-05 | 反馈机构日期 | 2024-06-05 |      |         |
| 这里是机构名称        | 你这里是机构将 | 名称这里是机构名称         | 这里是机构      | 申请       |        |         |                |        |            |      | _       |
| 提出日期 2024      | -06-05  | 转交原案承办人日期         | 2024-06-05 | 延期天数 0   | 邮明天数 C | 补充标     | 4日期 2024-06-05 | 反馈机构日期 | 2024-06-05 |      | ž       |
| <b>汶田県</b> 和約名 | 会议用具机构成 | 2 称 注 甲 早 机 构 名 称 | 这甲基机构      | 計算       |        |         |                |        |            |      | 1       |
| 提出日期 2024      | -06-05  | 转交原最承办人日期         | 2024-06-05 | 延期天数 0   | 超期天数 C | 补充材     | 4日期 2024-06-05 | 反馈机构日期 | 2024-06-05 |      | <b></b> |
|                |         |                   |            |          |        |         |                |        |            |      |         |
| 这里是机构名称        | 家这里是机构名 | 名称这里是机构名称         | 这里是机构      | 转交       |        |         |                |        |            |      | -       |
| 提出日期 2024      | -06-05  | 转交原案承办人日期         | 2024-06-05 | 延期天数 0   | 超期天数 0 | 补充材     | 4日期 2024-06-05 | 反馈机构日期 | 2024-06-05 |      |         |

图 3-84 查看补充材料

操作步骤:

1. 点击"补充材料"图标,工作区默认显示补充材料登记表单;

 点击【新增补充材料】标签,显示补充材料登记表单,在补充材料申请表单登记申 请信息,点击【上传】图标,上传补充材料申请附件;点击【删除】,删除附件资料,进行 删除前进行提示;点击【预览】,浏览附件内容;点击【提交】按钮,把补充材料提交到督 办人端进行确认。

 点击【补充材料记录】标签,显示补充材料记录列表,在列表中点击【查看】按钮, 弹窗打开补充材料详情页面。

### 1.5.3.5.6交费记录

专业技术人员根据委托事项进行工作评估,登记鉴定费用清单并提交到督办人端审核。

| 🤮 案件空                                                                           | 间 (2023)浙雪                   | 受鉴7号      |                |         |                  |              |         |                     |      |                  |                  |
|---------------------------------------------------------------------------------|------------------------------|-----------|----------------|---------|------------------|--------------|---------|---------------------|------|------------------|------------------|
| <b>会</b><br>第件信息                                                                | C)<br>Inital                 | E<br>补充材料 | 1<br>②<br>交费记录 | 通知      | <b>医</b><br>申请延期 | ()<br>异议回复   | 日本      | <b>日本</b><br>委托事项变更 | 山腔答复 | <b>王</b><br>征求意见 |                  |
| < 交费记录<br>2                                                                     | 7                            |           |                |         |                  |              |         |                     |      |                  |                  |
| 新唱文赞记录 ·通知交费时                                                                   | · 交換记录 2                     |           | ~              |         | *交费时             | R MAR        |         |                     |      | ·机构名称 请能入        |                  |
| ◆義用总額(元                                                                         | ) 请输入                        |           |                |         | 3 *开户            | <b>庁</b> 情能入 |         |                     |      | *账号 話曲入          |                  |
| 收款单<br>• 费用明细                                                                   | to intella                   |           |                |         |                  |              |         |                     |      |                  | <b>4</b><br>+ 新期 |
| ()<br>()<br>()<br>()<br>()<br>()<br>()<br>()<br>()<br>()<br>()<br>()<br>()<br>( | ■人 読念詳<br>ロ书 □ 点击上传          | 5         | ×              | *金额 词输入 |                  | 元            | *垫付费用比例 | 1 间输入               |      |                  | 8                |
| #世*<br>使责交                                                                      | ■人 読品詳<br>□15 <u>山 県由上</u> 传 |           | ×              | *金额 游说入 |                  | 元            | •垫付费用比例 | STRX                |      |                  | B                |
|                                                                                 |                              |           |                |         |                  |              |         |                     |      |                  |                  |
|                                                                                 |                              |           |                |         |                  |              | 6<br>提文 |                     |      |                  |                  |

图 3-85 新增交费记录

| 🔮 案件空间                                                                                                    | ] (2023)浙委                   | 鉴7号                         | 1                             |                              |        |            |           |          |                 |      |                  |               |
|----------------------------------------------------------------------------------------------------|------------------------------|-----------------------------|-------------------------------|------------------------------|--------|------------|-----------|----------|-----------------|------|------------------|---------------|
| 「「「」」の「「」」の「「」」の「「」」の「「」」の「「」」の「」」の「「」」の「」」の「」」。」。」。」。 | 日本                           | 主                           | 交费记录                          | 國                            | 日本語を明  |            | ■<br>田具意见 | 会托事業     | <b>2</b><br>页变更 | 日本   | <b>王</b><br>征求意见 |               |
| < <b>交费记录</b><br>6<br>新增交费记录                                                                                                    | <mark>2</mark><br>交费记录 2     |                             |                               |                              |        |            |           |          |                 |      |                  |               |
| <b>这里是机构名</b><br>费用总额 (元)                                                                                                    | <b>称这里是机构名称</b><br>20000 收款油 | N这里是机构名称<br>1位 测试机构有限       | <b>这里是机构 👫</b><br>公司 账号 85    | <b>申核</b><br>214566324447888 | 通知交赛时间 | 2024-06-05 | 完成交费时间 20 | 24-06-05 | 登记人 张伟          | 登记日期 | 2024-06-05       | 3<br>玉曜       |
| <b>这里是机构名</b><br>费用总额(元)                                                                                                    | 称这里是机构名称<br>20000 收款自        | N这里是机构名称<br>单位 测试机构有限       | <b>这里是机构 </b> 💴<br>公司 账号 85   | 214566324447888              | 通知交费时间 | 2024-06-05 | 完成交费时间 20 | 24-06-05 | 登记人 张伟          | 登记日期 | 2024-06-05       | 4<br>编辑 查看    |
| <b>这里是机构名</b><br>费用总额 (元)                                                                                                    | 称这里是机构名称<br>20000 收款自        | <b>吃里是机构名称</b><br>1位 测试机构有限 | <b>这里是机构 </b> 🤲<br>公司 🛛 账号 85 | 交景<br>214566324447888        | 通知交费时间 | 2024-06-05 | 完成交费时间 20 | 24-06-05 | 登记人 张伟          | 登记日期 | 2024-06-05       | 5 通知当事人 编辑 查看 |
| <b>这里是机构名</b><br>费用总额 (元)                                                                                                    | <b>称这里是机构名和</b><br>20000 收款自 | <b>吃里是机构名称</b><br>1位 测试机构有限 | <b>这里是机构 已</b><br>公司 账号 85    | 交景<br>214566324447888        | 通知交费时间 | 2024-06-05 | 完成交费时间 20 | 24-06-05 | 登记人 张伟          | 登记日期 | 2024-06-05       | 重要            |
|                                                                                                    |                              |                             |                               |                              |        |            |           |          |                 |      |                  |               |
|                                                                                                    |                              |                             |                               |                              |        |            |           |          |                 |      |                  |               |
|                                                                                                    |                              |                             |                               |                              |        |            |           |          |                 |      |                  |               |

图 3-86 查看交费记录

操作步骤:

1. 点击"交费记录"图标,工作区默认显示新增交费记录登记表单;

2. 点击【新增交费记录】标签,显示交费记录登记表单;在交费记录登记表中输入通知交费时间、交费时限、机构名称、费用总额、开户行、账户等信息;点击【新增】按钮,新增一组费用明细;点击【上传】按钮,上传交费通知书附件。上传成功后,点击【删除】图标可删除附件;点击【提交】按钮,把交费记录提交到督办人端进行确认。

 点击【交费记录】标签,显示交费记录列表,点击【查看】按钮,弹窗打开交费详 情页面;状态是退回时,列表中显示【编辑】按钮,点击【编辑】按钮,弹窗打开交费登记 窗口;交费记录状态是待交费时,列表中显示【通知当事人】按钮,点击后可通知当事人交费。

### 1.5.3.5.7 勘查现场

专业技术人员根据委托事项进行工作评估认为需要勘查现场,登记勘查现场申请提交督 办单进行审核,审核通过后进入现场勘查并上传勘查现场报告。

| <b>₽</b> ₽                                                    | 6                         |                                                                         | 8                | <u>@</u> | 88     | $\odot$ |      | 8      |      |        |     |  |
|---------------------------------------------------------------|---------------------------|-------------------------------------------------------------------------|------------------|----------|--------|---------|------|--------|------|--------|-----|--|
| 室件信息                                                          | 工作计划                      | 补充材料                                                                    | 交费记录             | 動查現场     | 申请延期   | 异议回复    | 出具意见 | 委托事项变更 | 出庭管复 | 征求意见   |     |  |
| 直现场                                                           | 0                         |                                                                         |                  |          |        |         |      |        |      |        |     |  |
| 增勘查现场                                                         | 勘查现场记录2                   |                                                                         |                  |          |        |         |      |        |      |        |     |  |
| 87,843                                                        |                           | ~                                                                       |                  |          | 机构建出日期 | 10.03   |      | (3)    |      | 勘检现场日期 | 请选择 |  |
| 的短时间                                                          | The E Maria               | 结束日期 芭                                                                  |                  | 3        | 勘验地点   | 纳组入     |      |        |      | 主持人    | 梁峰  |  |
| 与当事人 🗌                                                        | 原告:李天一 🗌 被                | :告: 汪小剛                                                                 |                  |          | 参与机构人员 | 词输入     |      |        |      |        |     |  |
|                                                               |                           |                                                                         |                  |          |        |         |      |        |      |        |     |  |
| ALIS .                                                        |                           |                                                                         |                  |          |        |         |      |        |      |        |     |  |
| 事项                                                            | 青銀人                       |                                                                         |                  |          |        |         |      |        |      |        |     |  |
| 事项  <br>通知书                                                   | <b>斯毅</b> 入               |                                                                         |                  |          |        |         |      |        |      |        |     |  |
| 事项<br>通知书                                                     | +                         | W                                                                       |                  |          |        |         |      |        |      |        |     |  |
| 事项<br>通知书                                                     | 1582.A<br>+<br>±001594    | w<br>材料名称。<br>5                                                         | loc<br>6         |          |        |         |      |        |      |        |     |  |
| 事项 [<br>通知书                                                   | +<br>4                    | マレン<br>材料名称。<br>5<br>制除 5                                               | loc<br>6<br>Mit  |          |        |         |      |        |      |        |     |  |
| 単項     」       通知书     目       前重笔录                           | HRAA<br>+<br>Lentsei<br>4 | マレン<br>材料名称。<br>5<br>11<br>11<br>11<br>11<br>11<br>11<br>11<br>11<br>11 | loc<br>6<br>Set  |          |        |         |      |        |      |        |     |  |
| 単位         」           通知的         」           約合規模         」 | +<br>±+####<br>4          | <b>マ</b><br>材料在称。<br>5<br>部参 3                                          | loc<br>6<br>Bitt |          |        |         |      |        |      |        |     |  |
| 事项         」           通知书         」           動直端录         」 | +<br>+#UIH<br>4<br>+      | ছ<br>ধ্যম্ম হায়<br>হ<br>হায়িক া ব্                                    | loc<br>6<br>Ret  |          |        |         |      |        |      |        |     |  |

图 3-87 新增勘查记录

| ele                  | B          | =      | 2        | <u>@</u> | 83      | $\bigcirc$ | =     | B               |      |      |          |
|----------------------|------------|--------|----------|----------|---------|------------|-------|-----------------|------|------|----------|
| 案件信息                 | 工作计划       | 补充材料   | 交费记录     | 勘查现场     | 申请延期    | 异议回复       | 出具意见  | 委托事项变更          | 出庭答复 | 征求意见 |          |
| <sup>加查现场</sup><br>4 | 2          |        |          |          |         |            |       |                 |      |      |          |
| f增勘查现场               | 勘查现场记录     | 2      |          |          |         |            |       |                 |      |      |          |
| 勘验地点测证               | 地点一        |        |          |          |         |            |       |                 |      |      | F        |
| 勘验现场日期               | 2024-06-05 | 主持人 梁峰 | 参与当事人梁雄  | 参与当事人    | 李天一、汪小刚 | 参与机构人      | 员何小旭  | 登记日期 2024-06-05 | 登记人  | 彩峰   | L        |
| 10536 HH J2 20121    |            |        |          |          |         |            |       |                 |      |      |          |
| 勘验现场日期               | 2024-06-05 | 主持人 梁峰 | 参与当事人 梁峰 | 参与当事人    | 李天一、汪小刚 | 参与机构人      | 员 何小旭 | 登记日期 2024-06-05 | 登记人  | 彩峰   |          |
|                      |            |        |          |          |         |            |       |                 |      |      |          |
| 勘验地点测记               | 地点一        |        |          |          |         |            |       |                 |      |      | Г        |
| 勘验现场日期               | 2024-06-05 | 主持人 梁峰 | 参与当事人 梁峰 | 参与当事人    | 泰天一、汪小刚 | 参与机构人      | 员 何小旭 | 登记日期 2024-06-05 | 登记人  | 刷峰   | <u> </u> |
| 勘验地点测量               | 地点一        |        |          |          |         |            |       |                 |      |      | -        |
| 勘验现场日期               | 2024-06-05 | 主持人梁峰  | 参与当事人 梁雄 | 参与当事人    | 李天一、汪小刚 | 参与机构人      | 员 何小旭 | 登记日期 2024-06-05 | 登记人  | 梁峰   | L        |

图 3-88 查看勘查记录

操作步骤:

1. 选择"勘查现场"图标,工作区默认显示新增勘查现场登记表单;

2. 点击【新增勘查现场】标签,显示勘查现场登记表单;机构默认当前机构名称,输入机构提出日期、勘查现场日期、勘查时间、勘查地点、主持人、事项等信息;点击上传图标,上传通知书、勘查补录附件;点击【删除】,删除附件资料,进行删除前进行提示;点击【预览】,浏览附件内容;点击【保存】按钮,保存勘查现场申请信息,如果有必填项为空则对应的信息项红色框进行提示;点击【提交】按钮,把勘查现场提交到督办人端进行确认。

3. 点击【勘查现场记录】标签,工作区显示勘查现场列表,在列表中点击【查看】按 钮,弹窗打开勘查现场详情页面。

#### 1.5.3.5.8 申请延期

专业技术人员根据委托事项进行工作评估,因为技术规范变更、材料不全等原因影响按时出具意见,登记延期申请。

| 🥨 案件空间       | (2023)浙委署     | 查7号   婚约财产 | ◎纠纷委托               |      |         |            |      |        |              |            |
|--------------|---------------|------------|---------------------|------|---------|------------|------|--------|--------------|------------|
|              |               |            |                     |      | 1       |            |      |        |              |            |
| <u>₽</u> ₽   | E             | =          | 2                   | E    | 88      | $\bigcirc$ | =+   | B      |              |            |
| 案件信息         | 工作计划          | 补充材料       | 交费记录                | 勘查现场 | 申请延期    | 异议回复       | 出具意见 | 委托事项变更 |              |            |
| < 勘查现场       |               |            |                     |      |         |            |      |        |              |            |
| 2 新增由遗研期     | 8<br>由语延期记录 2 |            |                     |      |         |            |      |        |              |            |
| 140 20 40 50 |               |            |                     |      |         | 20         |      |        | Mar 71 17 90 | 2021.07.12 |
| *0//967/     |               |            |                     | 2    | 原来在无限和限 | 30         |      |        | 原載王口朝        | 2024-07-12 |
| *申请延长天数      | 谐输入           |            |                     | 3    | *申请日期   |            |      |        | *申请原因        | 当事人耽搁时间    |
| 廷助申请书        | +<br>4        |            | 请书Ldoc<br>€<br>范zzī |      |         | 7          |      |        |              |            |

图 3-89 延期申请

| 案件空间                         | (2023)浙委署 | 查7号 婚约财    | 产纠纷委托   |               |                    |        |            |        |            |  |   |
|------------------------------|-----------|------------|---------|---------------|--------------------|--------|------------|--------|------------|--|---|
|                              |           |            | 変要に最    | 题             | 1<br><u> </u> 唐语延期 | E      |            |        | のが事項ができ    |  |   |
| 当中108<br>動査現场<br>4           | 2<br>0    | H JUIGHT   | XBIOK   |               |                    | 714    |            | m10000 | an upposed |  |   |
| 新语申请延期<br>] 机构名称测试<br>申请延长天数 | 20 申请日期   | 2024-06-05 | 督办人意见 同 | 夏 审批人         | 、张伟                | 审批日期   | 2024-06-05 |        |            |  | Ē |
| <b>机构名称测试</b><br>申请延长天数      | 20 申请日期   | 2024-06-05 | 督办人意见 同 | 司意 审批人        | 、张伟                | 审批日期 : | 2024-06-05 |        |            |  | Ŧ |
| <b>机构名称测试</b><br>申请延长天数      | 20 申请日期   | 2024-06-05 | 督办人意见 肩 | <b>同意</b> 审批人 | 、张伟                | 审批日期   | 2024-06-05 |        |            |  | Ť |
|                              |           |            |         |               |                    |        |            |        |            |  |   |
|                              |           |            |         |               |                    |        |            |        |            |  |   |
|                              |           |            |         |               |                    |        |            |        |            |  |   |
|                              |           |            |         |               |                    |        |            |        |            |  |   |

图 3-90 延期申请记录

操作步骤:

1. 点击"申请延期"图标,工作区默认显示新增申请延期登记表单;

2. 点击【新增申请延期】标签,显示申请延期登记表单;输入原限定完成期限、申请 延长天数、申请日期、申请原因等信息;点击【上传材料】图标,上传延期申请书附件;点 击【删除】,删除附件资料,进行删除前进行提示;点击【预览】,浏览附件内容;点击【提 交】按钮,把勘查现场申请提交到督办人端进行确认。

3. 点击【申请延期记录】标签,工作区显示申请延期列表,在列表中点击【查看】弹 窗打开申请延期详情。

## 1.5.3.5.9委托事项变更

机构端查看委托事项变更信息。

| 案件空间                     | ] (2023)浙委                | 邊7号  |            |   |                  |          |               |    |                  |          |
|--------------------------|---------------------------|------|------------|---|------------------|----------|---------------|----|------------------|----------|
| 重要件信息                    | 口作计划                      | 主    | 交费记录       | 建 | <b>月</b><br>中清延期 | <br>日期の見 | <b>委托事项支更</b> | 日本 | <b>王</b><br>征求意见 |          |
| 委托事项变更                   |                           |      |            |   |                  |          |               |    |                  |          |
| <b>交更后委托事</b><br>原委托事项 原 | 项 <b>测试内容</b><br>委托事项则试内容 | 安更日期 | 2024-04-25 |   |                  |          |               |    |                  | 2<br>*** |
| <b>交更后委托事</b><br>原委托事项 周 | 项 <b>测试内容</b><br>通托事项测试内容 | 交更日期 | 2024-04-25 |   |                  |          |               |    |                  | 「金香      |
| <b>交更后委托</b> 事           | <b>项测试内容</b><br>委托事项测试内容  | 变更日期 | 2024-04-25 |   |                  |          |               |    |                  | 「査察      |
| <b>交更后委托事</b><br>原動托事项 周 | <b>项测试内容</b><br>委托事项测试内容  | 安更日期 | 2024-04-25 |   |                  |          |               |    |                  | 直南       |
|                          |                           |      |            |   |                  |          |               |    |                  |          |
|                          |                           |      |            |   |                  |          |               |    |                  |          |
|                          |                           |      |            |   |                  |          |               |    |                  |          |
|                          |                           |      |            |   |                  |          |               |    |                  |          |

图 3-91 委托事项变更

操作步骤:

- 1. 选择"委托事项变更"图标,工作区默认显示委托事项变更列表;
- 2. 点击【查看】按钮,弹窗委托事项页面。

## 1.5.3.5.10 征求意见

机构鉴定根据委托事项在出具意见前后可提出征求意见。

| 🤮 案件空间  | (2023)浙雪   | 6崔7号 |                                  |   |                                      |                 |                  |                |      |                  |  |
|---------|------------|------|----------------------------------|---|--------------------------------------|-----------------|------------------|----------------|------|------------------|--|
| 夏洋信息    | C<br>工作计划  | 并充材料 | <b>没</b> 要记录                     | 通 | ○○○○○○○○○○○○○○○○○○○○○○○○○○○○○○○○○○○○ | 日本              | <b>正</b><br>出具意见 | <b>多</b> 托事项变更 | 国際管理 | 1<br>(正)<br>征求意见 |  |
| 《 征求意见  | -          |      |                                  |   |                                      |                 |                  |                |      |                  |  |
| 新增征求意见  | 征求意见记录     |      |                                  |   |                                      |                 |                  |                |      |                  |  |
| *鉴定评估机  | 内 医学机构     |      |                                  |   | <b>·提交时间</b>                         | 2024-06-06 16:0 | 19               |                |      |                  |  |
| "重加汗他要贝 | 45<br><br> | -    | W<br>HTTFL在R-doc<br>5<br>前後   死活 |   |                                      |                 |                  |                |      |                  |  |
|         |            |      |                                  |   | 6<br>(##                             | i.              |                  |                |      |                  |  |

图 3-92 新增征求意见

| 来什エ问                       | (2023)/3/30<br>I/Eitt31     | (重)<br>补充材料 | <b>没</b> 费记录 | 建築    | () () () () () () () () () () () () () ( | テジ回复         | 日本の見 |      | 日間落着 | 1<br>王士<br>征求意见 |              |
|----------------------------|-----------------------------|-------------|--------------|-------|------------------------------------------|--------------|------|------|------|-----------------|--------------|
| 征求意见<br>5<br>新增征求意见        | 2<br>征求意见记录                 |             |              |       |                                          |              |      |      |      |                 |              |
| <b>外科医学诊断</b><br>提交时间 2024 | <b>ሀዝብ</b><br>1-06-05 10:43 |             | 发起日期 2024-   | 06-06 | 截止日                                      | 期 2024-06-06 | 状态   | 登记   |      |                 | 3 4<br>删除 查贊 |
| 内科医学诊断<br>提交时间 2024        | <b>机构</b><br>4-06-05 10:43  |             | 发起日期 2024-   | 06-06 | 截止日                                      | 期 2024-06-06 | 状态   | 征求中  |      |                 | 查看           |
| 内科医学诊断<br>提交时间 2024        | <b>肌构</b><br>4-06-05 10:43  |             | 发起日期 2024-   | 06-06 | 載止日                                      | 期 2024-06-06 | 状态   | 征求完成 |      |                 | 重費           |
|                            |                             |             |              |       |                                          |              |      |      |      |                 |              |
|                            |                             |             |              |       |                                          |              |      |      |      |                 |              |
|                            |                             |             |              |       |                                          |              |      |      |      |                 |              |

图 3-93 征求意见记录

操作步骤:

1. 选择"征求意见"图标,工作区默认显示新增征求意见登记表单;

点击【新增征求意见】标签,显示征求意见登记表单:选择提交日期、点击上传图标,上传鉴定评估意见书附件:点击【删除】,删除附件资料,进行删除前进行提示;点击【预览】,浏览附件内容:点击【保存】按钮,保存征求意见并提交到督办人端进行确认。

3. 在征求意见登记表中点击【征求意见记录】标签,工作区显示征求意见列表;征求 意见的是登记状态时,列表显示【删除】按钮,删除选择的征求意见,删除前进行提示;点 击【查看】按钮,弹窗打开征求意见详情页面。

## 1.5.3.5.11 出具意见

机构鉴定根据委托事项完成后登记出具意见,并查看出具意见详情。

| Image: Section of the section of the section of th | 案件空间        | <b>司</b> (2023)訴委   | 盛7号           |                          |                  |      |           |      |              |       |       |  |
|----------------------------------------------------------------------------------------------------|-------------|---------------------|---------------|--------------------------|------------------|------|-----------|------|--------------|-------|-------|--|
| житев         11110         *******         2018         жите         жите         жите         2018         сле ло           8820         9                                                                                                    | ক্র         | 6                   | =             | 8                        |                  | 83   | <b>••</b> | 1    | 8            |       |       |  |
| 9           #ABLARED: HIRE:0022           *48.2           *48.2           *48.2           *48.2           *48.2           *48.2           *48.2           *48.2           *48.2           *48.2           *48.2           *48.2           *48.2           *48.2           *48.2           *48.2           *48.2           *48.2           *48.2           *48.2           *48.2           *48.2           *48.2           *48.2           *48.2           *48.2           *48.2           *48.2           *48.2           *48.2           *48.2           *48.2           *48.2           *48.2           *50.2           *50.2           *50.2           *50.2           *50.2           *50.2           *50.2           *50.2           *50.2           *50.2           *50.2           *50.2           <                                                                                                    | RITIDE.     | TURIN               | 1720314       | XROR                     | 40 <u>9</u> 9848 | 中國运动 | HUME      | 四共意义 | 301004-03636 | GREAT | 12483 |  |
| *48業     第126年     ・       *86第16日第     第126年     第126年     第126年       *86第18日     第126年     第126年     第126年       *86第18日     第126年     第126年     第126年       *86第18日     第126年     第126年     第126年                                                                                                    | 2<br>新增出具意见 | <b>9</b><br>出具意见记录2 |               |                          |                  |      |           |      |              |       |       |  |
| *28度26日期 1968年 10 3 *2月年7月日期 1968年 10<br>48月19日 10<br>*金安見26日 + 11<br>上市17月 1月10日 10<br>4月19日日 10<br>第日入                                                                                                    | *结果         | 做出鉴定意见              |               |                          |                  |      |           |      |              |       |       |  |
| 編集版初<br>・満定意応符<br>-<br>-<br>-<br>-<br>-<br>-<br>-<br>-                                                                                                    | "完成工作日期     | 请选择                 |               | e 3                      | *出具意见日期          | 市油洋  |           |      |              |       |       |  |
| *#20,50,50<br>+ ₩2,50,50,50<br>1,101714<br>4 ₩5,50,50<br>5 6<br>5 8<br>5 8<br>5 8<br>5 8<br>5 8<br>5 8<br>5 8<br>5 8                                                                                                    | 结果说明        | 問題入                 |               |                          |                  |      |           |      |              |       |       |  |
|                                                                                                    | "鉴定意见书      | +<br>_±=====<br>4   | 经立<br>5<br>日本 | ₩<br>章辺书.doc<br>6<br>FEN |                  |      |           |      |              |       |       |  |
|                                                                                                    |             |                     |               |                          |                  |      |           |      |              |       |       |  |
|                                                                                                    |             |                     |               |                          |                  |      | 8         | 7    |              |       |       |  |
| 8 7                                                                                                    |             |                     |               |                          |                  |      | ROM       | 提交   |              |       |       |  |

图 3-94 新增出具意见

| ele<br>Roome                            | C)                  | it control       | 29<br>100/100 | E Barre | AND IN | ())<br>()) |          |               |          |         |         |
|-----------------------------------------|---------------------|------------------|---------------|---------|--------|------------|----------|---------------|----------|---------|---------|
| Retris                                  | Turne               | 10441            | ARGA          | N.B. MI | *****  | Provide    | mines of | an transition | and a la | 1011010 |         |
| and and and and and and and and and and | 2<br>出月意见记录         | 2                |               |         |        |            |          |               |          |         |         |
|                                         |                     |                  |               |         |        |            |          |               |          |         | 3 4     |
| 以里是 <b>机构名</b>                          | <b>彩現式</b><br>東京 山市 | WEEK 2024-04     | 1-25 N-TH     | to mare |        |            |          |               |          |         | 中国经正 五戰 |
|                                         |                     |                  |               |         |        |            |          |               |          |         | 5       |
| 这里是机构名                                  | 称测试                 |                  |               |         |        |            |          |               |          |         | 1.145   |
| 12. 80.85                               | <b>9</b> 90 III     | 第三日初 2024-04     | 4-25 补证法      | 15 不通过  |        |            |          |               |          |         |         |
| 这里最机构名                                  | N MIL               |                  |               |         |        |            |          |               |          |         | 6       |
| 40.0 MH200                              | 意见 出现               | ·<br>第四時 2024-04 | 1-25          |         |        |            |          |               |          |         | #B      |
|                                         |                     |                  |               |         |        |            |          |               |          |         | 7       |
| 这里是机构名                                  | 称测试                 |                  |               |         |        |            |          |               |          |         | 112 39  |
| 11年 個出產地                                | 意见 出用               | 900日間 2024-04    | 1-25          |         |        |            |          |               |          |         |         |

图 3-95 出具意见记录

#### 操作步骤:

1. 选择"出具意见"图标,工作区默认显示新增出具意见登记表单;

点击【新增出具意见】标签,显示出具意见登记表单;在勘查现场登记表单输入结果、完成工作日期、出具意见日期、结果说明等信息;点击上传图标,上传鉴定通知书附件;点击【删除】,删除附件资料,进行删除前进行提示;点击【预览】,浏览附件内容;点击【提交】按钮,把勘查现场提交到督办人端进行确认。

3. 点击【出具意见记录】标签,工作区显示出具意见列表(图 3-27);在出具意见记录列表点击【申请补正】按钮,后台自动提起申请补正,成功后状态为待审核;在出具意见记录列表点击【查看】按钮,弹窗打开出具意见详情页面;在出具意见记录列表点击【补正】按钮弹窗打开补正页面;在出具意见记录列表点击【撤回】按钮,撤回已经提交的出具意见,撤回后督办端不再显示该出具意见信息;在出具意见记录列表点击【提交】按钮,提交出具意见信息,提交成功后,督办人端可对提交的出具意见进行审核。

 4. 专业技术人员对出具意见进行补正,上传补正材料和补正信息;点击【转交】按钮, 把意见补正流转到督办人端进行审核;点击【取消】按钮,关闭当前窗口。

### 1.5.3.5.12 异议回复

专业技术人员对承办人或者当事人提出的异议进行回复。

| 案件空                   | 间 (2023)新                                                           | €鉴7号                                                                                                    |                                                                                                    |                                                                                                    |                                                                                                    |                                                                                                    |                                                                                                    |                                                                                                    |                                                                                                    |                                                                                                    |                                                                                                    |
|-----------------------|---------------------------------------------------------------------|----------------------------------------------------------------------------------------------------|----------------------------------------------------------------------------------------------------|----------------------------------------------------------------------------------------------------|----------------------------------------------------------------------------------------------------|----------------------------------------------------------------------------------------------------|----------------------------------------------------------------------------------------------------|----------------------------------------------------------------------------------------------------|----------------------------------------------------------------------------------------------------|----------------------------------------------------------------------------------------------------|----------------------------------------------------------------------------------------------------|
| <b>夏</b> (中信息)        | 日本                                                                  | F<br>补充材料                                                                                                    | 交费记录                                                                                                    | <b>建</b><br>動産取场                                                                                                    | <b>月</b><br>申请证期                                                                                                    | 1<br>()<br>异议回复                                                                                                    | <b>正子</b><br>出具意见                                                                                                    | 受托事项支更                                                                                                    | 日庭答复                                                                                                    | <b>(</b><br>(<br>(<br>(<br>(<br>)<br>(<br>)<br>(<br>)<br>(<br>)<br>(<br>)<br>(<br>)<br>(<br>)<br>(<br>)                                                                                                    |                                                                                                    |
| 科议回复                  |                                                                     |                                                                                                    |                                                                                                    |                                                                                                    |                                                                                                    |                                                                                                    |                                                                                                    |                                                                                                    |                                                                                                    |                                                                                                    |                                                                                                    |
| <b>异议内容</b><br>申请理由   | 原委托事项测试内容                                                           | 申请人 张                                                                                                    | -                                                                                                    | 申请日期 2024-04                                                                                                    | -25 回复日期                                                                                                    | 8 2024-04-25                                                                                                    | 回复内容 回复户                                                                                                    | 音                                                                                                    |                                                                                                    |                                                                                                    | 2 3<br>回复 董者                                                                                                    |
| <b>异议内容</b><br>申请理由 】 | 要委托事项测试内容                                                           | 申请人 张                                                                                                    | Ξ                                                                                                    | 申请日期 2024-04                                                                                                    | -25 回复日期                                                                                                    | 2024-04-25                                                                                                    | 回复内容 回复的                                                                                                    | 音                                                                                                    |                                                                                                    |                                                                                                    | 호락                                                                                                    |
|                       |                                                                     |                                                                                                    |                                                                                                    |                                                                                                    |                                                                                                    |                                                                                                    |                                                                                                    |                                                                                                    |                                                                                                    |                                                                                                    |                                                                                                    |
|                       |                                                                     |                                                                                                    |                                                                                                    |                                                                                                    |                                                                                                    |                                                                                                    |                                                                                                    |                                                                                                    |                                                                                                    |                                                                                                    |                                                                                                    |
|                       |                                                                     |                                                                                                    |                                                                                                    |                                                                                                    |                                                                                                    |                                                                                                    |                                                                                                    |                                                                                                    |                                                                                                    |                                                                                                    |                                                                                                    |
|                       |                                                                     |                                                                                                    |                                                                                                    |                                                                                                    |                                                                                                    |                                                                                                    |                                                                                                    |                                                                                                    |                                                                                                    |                                                                                                    |                                                                                                    |
|                       |                                                                     |                                                                                                    |                                                                                                    |                                                                                                    |                                                                                                    |                                                                                                    |                                                                                                    |                                                                                                    |                                                                                                    |                                                                                                    |                                                                                                    |
|                       | <b>案件空</b><br>夏(+在思<br>夏(+在思<br>第 <b>次内容</b><br>中语语曲 】<br>月<br>文(内容 | 案件空间         (2023))#1           (日本市会)         (日本市会)           (日本市会)         (日本市会)           (日本市会) <th>案件空前         (2023)新報知79           (日本)         (日本)           (日本)         (日本)           <t< th=""><th>案件空前         2023)新会議事           通信         通信         通信         通信         通信         通信         通信         通信         通信         通信         通信         通信         通信         通信         通信         通信         通信         単信         単信         ●         ●         ●         ●         ●         ●         ●         ●         ●         ●         ●         ●         ●         ●         ●         ●         ●         ●         ●         ●         ●         ●         ●         ●         ●         ●         ●</th><th>文字の2         (2023)新活動第78           (2023)新活動第78         (2023)新活動第78         (2023)         (2023)         (2023)         (2023)         (2023)         (2023)         (2023)         (2023)         (2023)         (2023)         (2023)         (2023)         (2023)         (2023)         (2023)         (2023)         (2023)         (2023)         (2023)         (2023)         (2023)         (2023)         (2023)         (2023)         (2023)         (2023)         (2023)         (2023)         (2023)         (2023)         (2023)         (2023)         (2023)         (2024)         (2024)         (2023)         (2023)         (2024)         (2024)         (2024)         (2024)         (2024)         (2024)         (2024)         (2024)         (2024)         (2024)         (2024)         (2024)         (2024)         (2024)         (2024)         (2024)         (2024)         (2024)         (2024)         (2024)         (2024)         (2024)         (2024)         (2023)         (2024)         (2023)         (2024)         (2024)         (2024)         (2024)         (2024)         (2024)         (2024)         (2024)         (2024)         (2024)         (2024)         (2024)         (2024)         (2024)         (2024)         (2024)</th><th>第件空前         (2023)新会議事           第         (2)         (2)         (2)         (2)         (2)         (2)         (2)         (2)         (2)         (2)         (2)         (2)         (2)         (2)         (2)         (2)         (2)         (2)         (2)         (2)         (2)         (2)         (2)         (2)         (2)         (2)         (2)         (2)         (2)         (2)         (2)         (2)         (2)         (2)         (2)         (2)         (2)         (2)         (2)         (2)         (2)         (2)         (2)         (2)         (2)         (2)         (2)         (2)         (2)         (2)         (2)         (2)         (2)         (2)         (2)         (2)         (2)         (2)         (2)         (2)         (2)         (2)         (2)         (2)         (2)         (2)         (2)         (2)         (2)         (2)         (2)         (2)         (2)         (2)         (2)         (2)         (2)         (2)         (2)         (2)         (2)         (2)         (2)         (2)         (2)         (2)         (2)         (2)         (2)         (2)         (2)         (2)         (</th><th>文字の方名         (2022))(新生物(37)           (1)         (1)         (1)         (1)         (1)         (1)         (1)         (1)         (1)         (1)         (1)         (1)         (1)         (1)         (1)         (1)         (1)         (1)         (1)         (1)         (1)         (1)         (1)         (1)         (1)         (1)         (1)         (1)         (1)         (1)         (1)         (1)         (1)         (1)         (1)         (1)         (1)         (1)         (1)         (1)         (1)         (1)         (1)         (1)         (1)         (1)         (1)         (1)         (1)         (1)         (1)         (1)         (1)         (1)         (1)         (1)         (1)         (1)         (1)         (1)         (1)         (1)         (1)         (1)         (1)         (1)         (1)         (1)         (1)         (1)         (1)         (1)         (1)         (1)         (1)         (1)         (1)         (1)         (1)         (1)         (1)         (1)         (1)         (1)         (1)         (1)         (1)         (1)         (1)         (1)         (1)         (1)         (1)</th><th>文件空前         (2023)新生活であ           通信         通信</th><th>文件空向         1         1         2         2         2         2         2         2         2         2         2         2         2         2         2         2         2         2         2         2         2         2         2         2         2         2         2         2         2         2         2         2         2         2         2         2         2         2         2         2         2         2         2         2         2         2         2         2         2         2         2         2         2         2         2         2         2         2         2         2         2         2         2         2         2         2         2         2         2         2         2         2         2         2         2         2         2         2         2         2         2         2         2         2         2         2         2         2         2         2         2         2         2         2         2         2         2         2         2         2         2         2         <th2< th="">         2         <th2< th=""> <th2< th=""></th2<></th2<></th2<></th><th>文件空前         (2023)第58/8879           (2023)第58/8879         (2023)第58/88799         (2023)第58/8879</th><th>文字の合         1         2         2         2         2         2         2         2         2         2         2         2         2         2         2         2         2         2         2         2         2         2         2         2         2         2         2         2         2         2         2         2         2         2         2         2         2         2         2         2         2         2         2         2         2         2         2         2         2         2         2         2         2         2         2         2         2         2         2         2         2         2         2         2         2         2         2         2         2         2         2         2         2         2         2         2         2         2         2         2         2         2         2         2         2         2         2         2         2         2         2         2         2         2         2         2         2         2         2         2         2         2         <th2< th="">         2         <th2< th=""> <th2< th=""></th2<></th2<></th2<></th></t<></th> | 案件空前         (2023)新報知79           (日本)         (日本)           (日本)         (日本) <t< th=""><th>案件空前         2023)新会議事           通信         通信         通信         通信         通信         通信         通信         通信         通信         通信         通信         通信         通信         通信         通信         通信         通信         単信         単信         ●         ●         ●         ●         ●         ●         ●         ●         ●         ●         ●         ●         ●         ●         ●         ●         ●         ●         ●         ●         ●         ●         ●         ●         ●         ●         ●</th><th>文字の2         (2023)新活動第78           (2023)新活動第78         (2023)新活動第78         (2023)         (2023)         (2023)         (2023)         (2023)         (2023)         (2023)         (2023)         (2023)         (2023)         (2023)         (2023)         (2023)         (2023)         (2023)         (2023)         (2023)         (2023)         (2023)         (2023)         (2023)         (2023)         (2023)         (2023)         (2023)         (2023)         (2023)         (2023)         (2023)         (2023)         (2023)         (2023)         (2023)         (2024)         (2024)         (2023)         (2023)         (2024)         (2024)         (2024)         (2024)         (2024)         (2024)         (2024)         (2024)         (2024)         (2024)         (2024)         (2024)         (2024)         (2024)         (2024)         (2024)         (2024)         (2024)         (2024)         (2024)         (2024)         (2024)         (2024)         (2023)         (2024)         (2023)         (2024)         (2024)         (2024)         (2024)         (2024)         (2024)         (2024)         (2024)         (2024)         (2024)         (2024)         (2024)         (2024)         (2024)         (2024)         (2024)</th><th>第件空前         (2023)新会議事           第         (2)         (2)         (2)         (2)         (2)         (2)         (2)         (2)         (2)         (2)         (2)         (2)         (2)         (2)         (2)         (2)         (2)         (2)         (2)         (2)         (2)         (2)         (2)         (2)         (2)         (2)         (2)         (2)         (2)         (2)         (2)         (2)         (2)         (2)         (2)         (2)         (2)         (2)         (2)         (2)         (2)         (2)         (2)         (2)         (2)         (2)         (2)         (2)         (2)         (2)         (2)         (2)         (2)         (2)         (2)         (2)         (2)         (2)         (2)         (2)         (2)         (2)         (2)         (2)         (2)         (2)         (2)         (2)         (2)         (2)         (2)         (2)         (2)         (2)         (2)         (2)         (2)         (2)         (2)         (2)         (2)         (2)         (2)         (2)         (2)         (2)         (2)         (2)         (2)         (2)         (2)         (2)         (</th><th>文字の方名         (2022))(新生物(37)           (1)         (1)         (1)         (1)         (1)         (1)         (1)         (1)         (1)         (1)         (1)         (1)         (1)         (1)         (1)         (1)         (1)         (1)         (1)         (1)         (1)         (1)         (1)         (1)         (1)         (1)         (1)         (1)         (1)         (1)         (1)         (1)         (1)         (1)         (1)         (1)         (1)         (1)         (1)         (1)         (1)         (1)         (1)         (1)         (1)         (1)         (1)         (1)         (1)         (1)         (1)         (1)         (1)         (1)         (1)         (1)         (1)         (1)         (1)         (1)         (1)         (1)         (1)         (1)         (1)         (1)         (1)         (1)         (1)         (1)         (1)         (1)         (1)         (1)         (1)         (1)         (1)         (1)         (1)         (1)         (1)         (1)         (1)         (1)         (1)         (1)         (1)         (1)         (1)         (1)         (1)         (1)         (1)</th><th>文件空前         (2023)新生活であ           通信         通信</th><th>文件空向         1         1         2         2         2         2         2         2         2         2         2         2         2         2         2         2         2         2         2         2         2         2         2         2         2         2         2         2         2         2         2         2         2         2         2         2         2         2         2         2         2         2         2         2         2         2         2         2         2         2         2         2         2         2         2         2         2         2         2         2         2         2         2         2         2         2         2         2         2         2         2         2         2         2         2         2         2         2         2         2         2         2         2         2         2         2         2         2         2         2         2         2         2         2         2         2         2         2         2         2         2         2         <th2< th="">         2         <th2< th=""> <th2< th=""></th2<></th2<></th2<></th><th>文件空前         (2023)第58/8879           (2023)第58/8879         (2023)第58/88799         (2023)第58/8879</th><th>文字の合         1         2         2         2         2         2         2         2         2         2         2         2         2         2         2         2         2         2         2         2         2         2         2         2         2         2         2         2         2         2         2         2         2         2         2         2         2         2         2         2         2         2         2         2         2         2         2         2         2         2         2         2         2         2         2         2         2         2         2         2         2         2         2         2         2         2         2         2         2         2         2         2         2         2         2         2         2         2         2         2         2         2         2         2         2         2         2         2         2         2         2         2         2         2         2         2         2         2         2         2         2         2         <th2< th="">         2         <th2< th=""> <th2< th=""></th2<></th2<></th2<></th></t<> | 案件空前         2023)新会議事           通信         通信         通信         通信         通信         通信         通信         通信         通信         通信         通信         通信         通信         通信         通信         通信         通信         単信         単信         ●         ●         ●         ●         ●         ●         ●         ●         ●         ●         ●         ●         ●         ●         ●         ●         ●         ●         ●         ●         ●         ●         ●         ●         ●         ●         ● | 文字の2         (2023)新活動第78           (2023)新活動第78         (2023)新活動第78         (2023)         (2023)         (2023)         (2023)         (2023)         (2023)         (2023)         (2023)         (2023)         (2023)         (2023)         (2023)         (2023)         (2023)         (2023)         (2023)         (2023)         (2023)         (2023)         (2023)         (2023)         (2023)         (2023)         (2023)         (2023)         (2023)         (2023)         (2023)         (2023)         (2023)         (2023)         (2023)         (2023)         (2024)         (2024)         (2023)         (2023)         (2024)         (2024)         (2024)         (2024)         (2024)         (2024)         (2024)         (2024)         (2024)         (2024)         (2024)         (2024)         (2024)         (2024)         (2024)         (2024)         (2024)         (2024)         (2024)         (2024)         (2024)         (2024)         (2024)         (2023)         (2024)         (2023)         (2024)         (2024)         (2024)         (2024)         (2024)         (2024)         (2024)         (2024)         (2024)         (2024)         (2024)         (2024)         (2024)         (2024)         (2024)         (2024) | 第件空前         (2023)新会議事           第         (2)         (2)         (2)         (2)         (2)         (2)         (2)         (2)         (2)         (2)         (2)         (2)         (2)         (2)         (2)         (2)         (2)         (2)         (2)         (2)         (2)         (2)         (2)         (2)         (2)         (2)         (2)         (2)         (2)         (2)         (2)         (2)         (2)         (2)         (2)         (2)         (2)         (2)         (2)         (2)         (2)         (2)         (2)         (2)         (2)         (2)         (2)         (2)         (2)         (2)         (2)         (2)         (2)         (2)         (2)         (2)         (2)         (2)         (2)         (2)         (2)         (2)         (2)         (2)         (2)         (2)         (2)         (2)         (2)         (2)         (2)         (2)         (2)         (2)         (2)         (2)         (2)         (2)         (2)         (2)         (2)         (2)         (2)         (2)         (2)         (2)         (2)         (2)         (2)         (2)         (2)         (2)         ( | 文字の方名         (2022))(新生物(37)           (1)         (1)         (1)         (1)         (1)         (1)         (1)         (1)         (1)         (1)         (1)         (1)         (1)         (1)         (1)         (1)         (1)         (1)         (1)         (1)         (1)         (1)         (1)         (1)         (1)         (1)         (1)         (1)         (1)         (1)         (1)         (1)         (1)         (1)         (1)         (1)         (1)         (1)         (1)         (1)         (1)         (1)         (1)         (1)         (1)         (1)         (1)         (1)         (1)         (1)         (1)         (1)         (1)         (1)         (1)         (1)         (1)         (1)         (1)         (1)         (1)         (1)         (1)         (1)         (1)         (1)         (1)         (1)         (1)         (1)         (1)         (1)         (1)         (1)         (1)         (1)         (1)         (1)         (1)         (1)         (1)         (1)         (1)         (1)         (1)         (1)         (1)         (1)         (1)         (1)         (1)         (1)         (1) | 文件空前         (2023)新生活であ           通信         通信 | 文件空向         1         1         2         2         2         2         2         2         2         2         2         2         2         2         2         2         2         2         2         2         2         2         2         2         2         2         2         2         2         2         2         2         2         2         2         2         2         2         2         2         2         2         2         2         2         2         2         2         2         2         2         2         2         2         2         2         2         2         2         2         2         2         2         2         2         2         2         2         2         2         2         2         2         2         2         2         2         2         2         2         2         2         2         2         2         2         2         2         2         2         2         2         2         2         2         2         2         2         2         2         2         2 <th2< th="">         2         <th2< th=""> <th2< th=""></th2<></th2<></th2<> | 文件空前         (2023)第58/8879           (2023)第58/8879         (2023)第58/88799         (2023)第58/8879 | 文字の合         1         2         2         2         2         2         2         2         2         2         2         2         2         2         2         2         2         2         2         2         2         2         2         2         2         2         2         2         2         2         2         2         2         2         2         2         2         2         2         2         2         2         2         2         2         2         2         2         2         2         2         2         2         2         2         2         2         2         2         2         2         2         2         2         2         2         2         2         2         2         2         2         2         2         2         2         2         2         2         2         2         2         2         2         2         2         2         2         2         2         2         2         2         2         2         2         2         2         2         2         2         2 <th2< th="">         2         <th2< th=""> <th2< th=""></th2<></th2<></th2<> |

#### 图 3-96 异议回复

| 异议答复  |     |                 | ×     |
|-------|-----|-----------------|-------|
| *答复内容 | 请输入 |                 |       |
| 相关附件  | 十   | 1               |       |
| 答复人   | 王小紅 | 答复日期 2024-05-29 | 3 2   |
|       |     |                 | 取消 确定 |

图 3-97 异议回复信息填写

#### 操作步骤:

1. 选择"异议回复"图标,工作区默认显示异议回复列表;点击【回复】按钮,弹窗 打开异议回复页面回复异议信息;点击【查看】按钮,弹窗异议详情页面。

 在答复页面填写答复内容、上传相关附件,点击【确定】按钮后完成答复;点击【取 消】按钮关闭异议答复窗口。

## 1.5.3.5.13 出庭答复

机构端对承办人或者当事人提出的出庭申请进行回复。

| 60  | 案件空        | 间 (2023)浙委 | 盛7号   |      |               |         |         |          |        |      |      |     |
|-----|------------|------------|-------|------|---------------|---------|---------|----------|--------|------|------|-----|
|     |            |            |       |      |               |         |         |          |        | 1    |      |     |
|     | <u>ete</u> | 6          | =     | 8    | 颶             | 88      | $\odot$ | =        | 8      |      | =    |     |
|     | 案件信息       | 工作计划       | 补充材料  | 交费记录 | 勘查现场          | 申请延期    | 异议回复    | 出具意见     | 委托事项变更 | 出庭答复 | 征求意见 |     |
| < 1 | 出庭回复       |            |       |      |               |         |         |          |        |      |      |     |
| li  | 请求事项       |            |       |      |               |         |         |          |        |      |      | 2 3 |
|     | 事实及理由      | 原發托事项测试内容  | 申请人 张 | Ξ    | 出庭日期 2024-04- | 25 出庭地点 | 民一直     | 答复结论 招绝出 | ſE.    |      |      |     |
| 1   | 请求事项       |            |       |      |               |         |         |          |        |      |      | 重要  |
|     | 事实及理由      | 原委托事项则试内容  | 申请人 张 | =    | 出庭日期 2024-04- | 25 出庭地点 | 民二庭     | 答复结论 拒绝出 | E .    |      |      |     |
|     |            |            |       |      |               |         |         |          |        |      |      |     |
|     |            |            |       |      |               |         |         |          |        |      |      |     |
|     |            |            |       |      |               |         |         |          |        |      |      |     |
|     |            |            |       |      |               |         |         |          |        |      |      |     |
|     |            |            |       |      |               |         |         |          |        |      |      |     |
|     |            |            |       |      |               |         |         |          |        |      |      |     |
|     |            |            |       |      |               |         |         |          |        |      |      |     |
|     |            |            |       |      |               |         |         |          |        |      |      |     |
|     |            |            |       |      |               |         |         |          |        |      |      |     |
|     |            |            |       |      |               |         |         |          |        |      |      |     |
|     |            |            |       |      |               |         |         |          |        |      |      |     |

#### 图 3-98 出庭答复

操作步骤:

1. 选择"出庭答复"图标,工作区默认显示出庭答复列表,点击【回复】按钮,弹窗 打开出庭答复页面;点击【查看】按钮,弹窗打开出庭详情页面,查看出庭申请、审批信息。

 在出庭答复页面选择答复结论,如果答复结论是"不出庭"时,填写不出庭原因; 点击【确定】按钮保存出庭答复情况;点击【取消】按钮关闭答复页面。

# 1.5.3.6 在线保全

公众或诉讼当事人登录人民法院在线服务系统后,点击左侧导航栏中的"在线立案", 在右侧页面中保全类型下选择"在线保全"。按系统提示填写申请保全的相关信息,上传材 料提交后等待审核。

| ● 人民法院         | 在线服务网                    |                                           |        |               |          |                | THUR DURING |
|----------------|--------------------------|-------------------------------------------|--------|---------------|----------|----------------|-------------|
| ▶ 在线立案         | ┃选择案件类型                  |                                           |        |               |          |                |             |
|                | ◆ 網解                     |                                           |        | ◆ 保全          | ● R事     |                |             |
| ▲ 首页           | NFASHINAR                | ▶ 申请调解书                                   | 申请司法确认 | <b>企业保全</b>   | 📝 R#-#   | <b>16</b> R#_# |             |
| 📝 我的立案         | ● 行政                     |                                           |        | ▶ 刑(事)        | ◆ 第4(案)  | ▶ 执行           |             |
| <b>道</b> 我的案件  | <b>三</b> 行政一审            | <b>通</b> 行政二审                             | 管 行政申訴 | MB:66         | (二) 国本語保 | <b>由</b> 语执行   |             |
| 88 诉讼工具        | ♦ 487 <sup>m</sup>       |                                           |        |               |          |                |             |
| 其他服务 ~<br>業用資料 | <b>2</b> 88/2550-15-12-2 | 🛃 破产申请审查                                  |        |               |          |                |             |
| 核实代理人关系        | ● 信切                     |                                           |        |               |          |                |             |
| 文书制作<br>担保服务   | 🏦 民事申请两章                 | 200 1780 1780 1780 1780 1780 1780 1780 17 | 🛃 латы | <b>国家賠偿申诉</b> | 🛃 执行监督申请 |                |             |
| 债权申报           |                          |                                           |        |               |          |                |             |
| 🚨 地方特色 🛛 🗸     |                          |                                           |        |               |          |                |             |
| 司法救助           |                          |                                           |        |               |          |                |             |
| 司法协查           |                          |                                           |        |               |          |                |             |
| 西正服劳站          |                          |                                           |        |               |          |                |             |

图 3-99 在线保全

提交后可以在"我的立案"中"保全"标签下,看到提交的在线保全申请。

## 1.5.3.7 在线送达

受送达人在文书送达页面,查阅送达文书、下载文书。

| 案件空间 (2024) 测试民初720号 葛天宇、高企与于越蓥证券虛假陈述责任纠纷                                                                                                    |                                                                                                    |
|----------------------------------------------------------------------------------------------------|----------------------------------------------------------------------------------------------------|
| <ul> <li>         家件空间 (2024) 測试民初729 基天学、高会与于超量证券虚假路送责任纠纷     </li> <li>         於 材料提文 ④ 正圖交換 圖 在线周巻 ● 事項申请 ■ 在线交景 ④ 在线眉軍 ● 愛托施芝 酬 法规案例     </li> <li>         案件详情 卷示童词 文书送达     </li> </ul> | (П.К.Т.Б.Т.В.Т. 2012-07-26 14-38-14)         123         (П.К.Т.Б.Т.В.Т. 2012-07-26 14-38-50)         (П.К.Т.Б.Т.В.Т. 2012-07-26 14-38-50)         (П.К.Т.Б.П.В. 2012-07-26 14-38-50)         (П.К.Т.Б.П.В. 2012-07-26 14-38-50) |
| 其0象 上一页 1 下一页                                                                                                    |                                                                                                    |

| 19:01 |      |      | II 4G | ), |
|-------|------|------|-------|----|
| <     | 案件   | 空间   | •••   | ۲  |
| 沟通交流  | 案件详情 | 文书送达 | 全部    | 功能 |

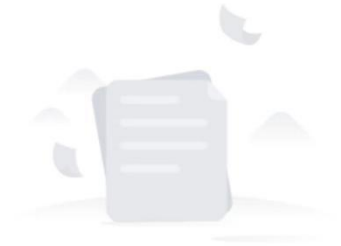

暂无数据

### 图 3-100 送达文书

# 1.5.3.8 在线庭审

登录系统在"我的案件"中选择具体案件,进入"案件空间",点击上方快捷菜单中的 "在线庭审"。开庭时间为今天及以后的可以进入庭审,在出现的页面中中查看在线庭审记 录信息,点击在线庭审参与互联网庭审。

| 2、材料提交 🧉 事项申请 💷 在线交费 📧 在线麻車 魔 线索举报 🛅 委托鉴定 🛞 法观察例                                                      | 2024-09-04 09:07-47<br>申請詞 通行了案件空间 |
|----------------------------------------------------------------------------------------------------|------------------------------------|
| <返回 庭审信息                                                                                              | 2024-09-04 08:08:20 申请执行           |
| (2024) 浙 ■■ .0号<br>直串时间 2024-09-01 16:00 至 2024-09-01 17:00 开直法院 ■ 极人民法院 开直法座 2号楼308会议室(视频理事) 状态 等待重章 |                                    |
|                                                                                                    |                                    |
|                                                                                                    |                                    |
|                                                                                                    |                                    |
|                                                                                                    |                                    |
|                                                                                                    |                                    |
|                                                                                                    |                                    |
|                                                                                                    |                                    |
|                                                                                                    |                                    |
| 共1条 上一页 1 下一页                                                                                         |                                    |

图 3-105 在线庭审

请选择是否安装客户端,已安装将进入庭审软件参与庭审,未安装点击下载软件后根据 提示安装参与庭审。

| <b>请洗择(进λ</b> 庭审算 | 零失安装家户端) |  |
|-------------------|----------|--|
| 明辺井(江八陸中市         |          |  |
| 已安装,进入庭审          | 未安装,点击下载 |  |

图 3-106 选择是省安装各户端

## 1.5.3.9 联系法官

登录系统后,在"我的案件"中选择具体案件,进入"案件空间"。在"案件空间"右 侧为当事人和法官提供了线交流的功能。

| 证据提交<br>详情 卷    | 建醋交換     國     在线网卷     运     新琐申報     宗查阅     文书送达 | 6 <u>R</u> 在82 | 2冊 🚺 在线框串 🎯 委托基定 🚮          | 法规案例          |                             | ### 2024-07-25 15:10 57<br>余野<br>2024-07-26 14:37:20 (1空長人) ## |
|-----------------|-----------------------------------------------------|----------------|-----------------------------|---------------|-----------------------------|----------------------------------------------------------------|
| 2000日 8<br>基本住息 | 科技信息                                                |                |                             |               |                             | 2024-07-26 14 38 14 rVEA                                       |
| 案件名称            | R7+. Roof and antioux loss                          | 素引             | (20)                        | 室件类型          | 民事一皇室件                      |                                                                |
| 短の法院            | 浙江曾杭州市中级人民法院                                        | 安件來源           | 會口立奏                        | 立慶慶由          | 证券虚假除述要任务助                  | 2024-07-26 14:38:50 代理人                                        |
| 适用程序            | 普通程序                                                | 立奏日期           | 2024-07-25                  | 立更移的金額<br>(元) |                             | Triang .                                                       |
| 承办审判庭           | 202-2768                                            | 承の人            | dime.                       | 信宴日期          | 2028-07403                  | Ristmin                                                        |
| 结要方式            |                                                     | 结疫事由           | 原告死亡,没有继承人,或者继承人放开诉讼权<br>利的 | 没回至未平由        | 审判担保的坦威不会法,应当回避的审判人员来回<br>避 | 2024-07-26 14:39:57 代理人                                        |
| 改判原因            | 原判证描不足,认定事实不清;认定事实错误                                |                |                             |               |                             | wcy 🔤                                                          |
| 天中来件信息          |                                                     |                |                             |               |                             | 2024-07-26 14.41.08 HOMA                                       |
| 経め法院            | 3 民法院                                               | 2 <del>7</del> | (20=) 10 700 - 7            | 结定方式          | 不子觉理                        |                                                                |
| 结塞日期            | 2024-02-01                                          |                |                             |               |                             |                                                                |
| 御人              |                                                     |                |                             |               |                             | T                                                              |
| 诉讼地位            | 原告                                                  | 名称             | 7.学师说是人                     | 关型            | 法人                          |                                                                |
| 行动感觉            | 统一社会信用代码证                                           | (219 - 19      | GTY123456789012343          | 组织机构代码        |                             |                                                                |

| 6:01 |           |                      | .11 40 |    |
|------|-----------|----------------------|--------|----|
| <    | 案件        | 空间                   |        | •  |
| 沟通交流 | 案件详情      | 文书送达                 | 全部     | 功能 |
|      | 2024-09-1 | 3 09:59:35<br>入了车件空间 |        |    |
|      | 2024-09-1 | 3 10:12:06           |        |    |
|      | 被告王春莹访    | 入了案件空间               |        |    |

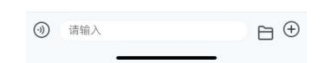

图 3-107 联系法官交流区

在右侧交流空间中,上方是交流内容,下方是发送区。在发送区有四个图标对应"上传 文件"功能、"查看人员进入交流区"功能、"查询交流信息"功能和"消息发送"功能。点 击"查看人员进入交流区"可以看到目前在交流区的人员情况。

|        | <b>•</b> • • • • • • • • • • • • • • • • • • | -    |                    | A Allant die                                                                                                    |        |            |                   | CD 19727         |                   |
|--------|----------------------------------------------|------|--------------------|----------------------------------------------------------------------------------------------------|--------|------------|-------------------|------------------|-------------------|
|        | 中毒病 专业运行                                     |      |                    | 进入情况                                                                                                    |        | ×          |                   |                  |                   |
|        |                                              |      |                    | 原告<br>天掌側试法人                                                                                                    | 1      | REA.       | 1                 | 2024-07-26 14 31 |                   |
| 基本信息   |                                              |      |                    |                                                                                                    | 3      | REA.       |                   | 2024-07-26 14:38 |                   |
| 案件码称   | · · · · · · · · · · · · · · · · · · ·        | 安安   | (2024) 测试民初720年    | 题三人                                                                                                    |        |            | 9 <b>4</b>        |                  | CO JUST & COMPANY |
| 经办法院   | St. Marriella and a                          | 反仲东原 | 梁口立家               | * (ž                                                                                                    | 1      | 日进入        | 送责任纠纷             | 2014-07/20-14.30 | 777-              |
| 适用程序   | 普通程序                                         | 立要日期 | 2024-07-25         | 原告                                                                                                    |        |            | 1                 |                  | 2+ 4-77 1 UNION   |
| 杀办审判庭  |                                              | 承办人  |                    |                                                                                                    |        | ABR        |                   |                  | ality 1           |
| 结案方式   |                                              | 结案中田 | 质音死亡,没有继承人。<br>利的  | 1000 - 1000 - 10000 - 1000 - 1000 - 1000 - 1000 - 1000 - 1000 - 1000 - 1000 - 1 | ŧ      | 出进入        | 絕成不合法 应当回避的审判人员未回 | 2024-07-26 14:35 | 57代建人的原则          |
| 改利原因   | 原利证据不足,认定事实不清认定事实错误                          |      |                    | 原告<br>                                                                                                    | 3      | 制进入        |                   |                  | wcy =             |
| 原审案件信息 |                                              |      |                    | 代理人                                                                                                    |        |            |                   | 2024-07-26 14.41 | 08 代理人 100        |
| 经办法院   | NO BRITANDOL PRIME                           | 安寺   | (2024)             | 100                                                                                                    | ŧ      | <b>出进入</b> |                   |                  | Tzerze (L)        |
| 结复日期   | 2024-02-01                                   |      |                    | 承办法官                                                                                                    |        |            |                   |                  | 2028              |
| 当事人    |                                              |      |                    | 审判组织成员<br>正愿期                                                                                                    |        |            |                   |                  |                   |
| 诉讼地位   | 原告                                           | 名称   | 天宇园试试人             |                                                                                                    | 关型     | 法人         |                   |                  |                   |
| 证明林型   | 统一社会信用代码证                                    | 证据费得 | GTY123456789012343 |                                                                                                    | 组织机构代码 |            |                   |                  |                   |

图 3-108 查看进入交流人员情况

|             |                                                |          |          | 私信各方                              | ×   |            |                                    |
|-------------|------------------------------------------------|----------|----------|-----------------------------------|-----|------------|------------------------------------|
| ũR@Ω (      | ) ikok 👩 aust 📔 \$1500                         | 5 🛞 6182 |          | 发文字<br>请谋号                        |     |            | 5-10-10-57<br>G97                  |
| 祥情 卷:       | 《查阅 文书送达                                       |          |          |                                   |     |            | 2024-07-26 14 37:20 15理人当 ###      |
| S:113718 12 | (料注意)                                          |          |          | 发射和                               |     |            |                                    |
| 基本信息        |                                                |          |          | 每次最多发送9个文件                        | 0/9 |            | 2024-07-26 14 38 14 代理人王           |
| 蜜件苔称        |                                                | 室号       | (2024)   | +                                 |     |            |                                    |
| 经办法院        | 浙江曾杭州市中级人民法院                                   | 服件來將     | 劉口立案     |                                   |     |            | 2024-07-26 14 38 50 HSE人日<br>7777年 |
| 這用程序        | 普通程序                                           | 立案日期     | 2024-07- | ● 清透探接收方式 🛃 强捷器 🛛                 |     | 1          |                                    |
| 承約末利回       | MAR MINER                                      | 承办人      | 保充元      | 请选择接收方                            |     |            | Bateria                            |
| 结案方式        |                                                | (5278)   | 原族死亡     | 「原告」<br>王宗明記法人                    | 来进入 | 尚回避的审判人员未回 | 2024-07-26 14 39 57 代理人王 ###       |
| 改善()原因      | 质利证据不足,认定事实不清认定事实错误                            |          | 1942     | <ul> <li>原告<br/>非法组机代码</li> </ul> | 大把水 |            | wey 🚍                              |
|             |                                                |          |          | <ul> <li>第三人<br/>曲合</li> </ul>    | 已期入 |            | 2024-07-26 14.41.08 代語人日           |
| 经办法法        | <b>新门 ————————————————————————————————————</b> | 田田       | (2024)   | 0 MB                              |     |            | 123123                             |
| 结束日期        | 2024-02-01                                     |          |          |                                   |     | -          |                                    |
|             |                                                |          |          | 1982                              | 已进入 |            |                                    |
|             | 28                                             | 100      | T+004    |                                   | 未进入 |            |                                    |
| WARDEN AND  |                                                | 98       | X-7-183K |                                   |     |            |                                    |

点击发送区的短信发送图标,可以进入短信消息发送页面。

图 3-109 交流区信息发送 点击放大镜图标可以进入消息查询页面。

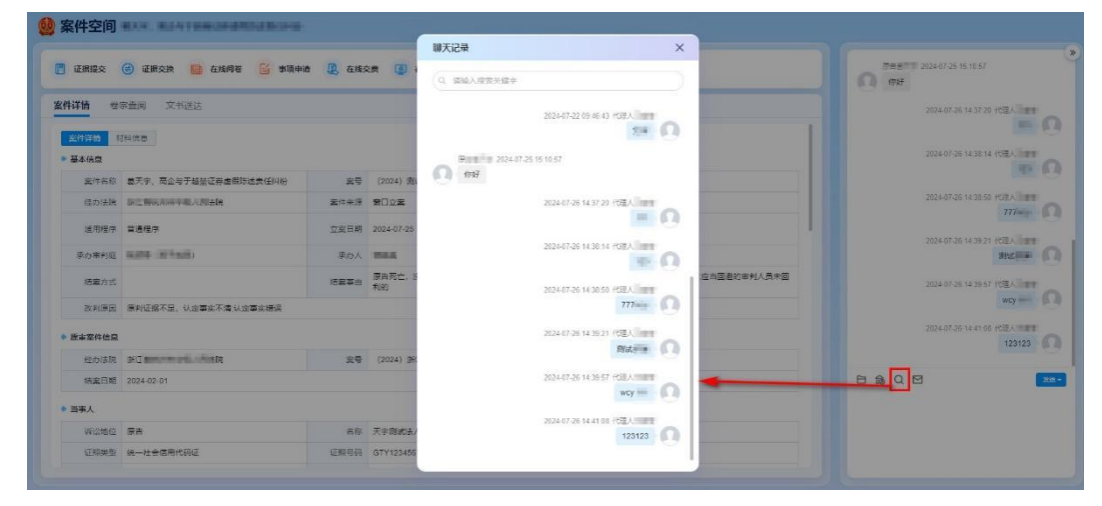

图 3-110 交流信息查询

# 1.5.3.10 执行服务

在线服务系统中进行网上执行立案后,在"我的案件"中的"执行"标签页查看具体网 上立案的执行案件列表。进入具体执行案件后,可以围绕执行案件开展线索举报、财产申报、 执行约谈、执行悬赏活动。

| 。 服务指引      |                                                                                                    |             |
|-------------|----------------------------------------------------------------------------------------------------|-------------|
| 在後立業        | Q、病能入面目、面件SR、出放用店 高片状态 ●全部 全部 全部 全部 全部                                                                                                    |             |
|             | ◎ #199中 ● ● ● ● ● ● ● ● ● ● ● ● ● ● ● ● ● ●                                                                                                    |             |
| 首页          | クル人<br>毎 1 日本 1 日本 1 日本 1 日本 1 日本 1 日本 1 日本 1 日                                                                                                    | 服件空间        |
|             | <b>新版申请</b>                                                                                                    |             |
| KRIJZX      |                                                                                                    |             |
| 民的案件        |                                                                                                    |             |
| SWITE       | 202407-23 I MARINE M™ MA (MALINE MERINE MERINE (R##354/0.4/2) I MANUAL AND A                                                                                                    | \$874-\$200 |
| 1710x 11.94 | 带版申请                                                                                                    |             |
| 具他服务 🚽      | O BORN THE BURGER AND IN THE RECEIPTING OF THE RECEIPTING OF THE R |             |
| 常用资料        |                                                                                                    |             |
| <b>应保服务</b> | 参项中)资                                                                                                    |             |
| 實权申报        |                                                                                                    |             |
| 的特色 🚽       |                                                                                                    |             |
| 则去救助        | PRA DRI TANI NA DRI AL DRI DRI DRI DRI DRI DRI DRI DRI DRI DRI                                                                                                    | 案件控制        |
| 司法协查        | <b>御順申請</b>                                                                                                    |             |
| R企服务站       |                                                                                                    |             |

图 3- 111 执行列表

以线索举报为例,在"案件空间"中,点击"线索举报"菜单,在下方的页面中填写举 报信息,上传相关材料,提交后即完成一次线索举报。在"举报记录"标签中可以查看历次 举报的信息。

| 案件空间    | 案件空间                                                                       |    |  |  |  |  |
|---------|----------------------------------------------------------------------------|----|--|--|--|--|
| 📔 事项申请  | ① 在缆交费 ① 线索举报 ⑤ 委托鉴定 册 法现案例                                                |    |  |  |  |  |
| 新增申请    | 举报记录                                                                       |    |  |  |  |  |
| 申请信息    |                                                                            |    |  |  |  |  |
| 举报人姓名   | 举报时间 2024-07-27                                                            |    |  |  |  |  |
| *被执行人   | 请选择 ×                                                                      |    |  |  |  |  |
| "线索内容   | 请输入                                                                        |    |  |  |  |  |
|         |                                                                            |    |  |  |  |  |
| ▶ 材料上传  |                                                                            |    |  |  |  |  |
| 0 每种材料量 | 最多支持上得10个文件,jpg、jpeg、png、pdf、doc、docx格式,上得jpg、jpeg、png请保持图像清晰,清晰度在300dpll上 |    |  |  |  |  |
| "线索材料   |                                                                            |    |  |  |  |  |
| +       |                                                                            |    |  |  |  |  |
|         |                                                                            |    |  |  |  |  |
|         |                                                                            |    |  |  |  |  |
|         |                                                                            |    |  |  |  |  |
|         |                                                                            | 提交 |  |  |  |  |
|         |                                                                            |    |  |  |  |  |

图 3-112 线索举报

# 1.5.4 当事人(破产)案件参与

当事人(破产)在人民法院在线服务平台进行注册后,登录系统后在"我的案件"中可以查看破产案件进展情况和申请参与破产案件的诉讼活动。

| 00 人民法院         | 在线服务网                                                                                                    | 1000 0100C3 0 |
|-----------------|----------------------------------------------------------------------------------------------------|---------------|
| ◎ A线立案          | (現解 保全 単列 現行 <b>経行</b> 信心)                                                                                                    |               |
| ▲ 首页            |                                                                                                    | j             |
| 📝 税的立案          | 参与人 案号 高台 1128日31 法社<br>(2015-1) 11-11-11 (現在電影技巧音音448) 2024-07-25 11 (最高                                                                                                    | 案件空间          |
| <b>畫</b> 我的案件   | [ 新闻上传 ] [ <u>第</u> 上按案                                                                                                    |               |
| 88 拆设工具         | ○         ▲         ▲         ■         ■         ■         ■         ■         ■         ■         ■         ■         ■         ■         ■         ■         ■         ■         ■         ■         ■         ■         ■         ■         ■         ■         ■         ■         ■         ■         ■         ■         ■         ■         ■         ■         ■         ■         ■         ■         ■         ■         ■         ■         ■         ■         ■         ■         ■         ■         ■         ■         ■         ■         ■         ■         ■         ■         ■         ■         ■         ■         ■         ■         ■         ■         ■         ■         ■         ■         ■         ■         ■         ■         ■         ■         ■         ■         ■         ■         ■         ■         ■         ■         ■         ■         ■         ■         ■         ■         ■         ■         ■         ■         ■         ■         ■         ■         ■         ■         ■         ■         ■         ■         ■         ■         ■                                                                                                    |               |
| <b>詳</b> 其他服务 💛 | 7 (パイイ) 2 に安正的に正式出い後 パルイリーカ いしかいかい 天当社 初日上後 同上記集                                                                                                    |               |
| 常用资料<br>核实代理人关系 | (图10元开GU/2017年)                                                                                                    |               |
| 文书制作            | 世界     東京      王章を翻訳法書研究     王章を翻訳法書研究     王章を翻訳法書     王章を翻訳法書     王章を翻訳法書     王章を翻訳法書     王章を翻訳法書     王章を翻訳法書     王章を翻訳法書     王章を翻訳法書     王章を翻訳法書     王章を翻訳法書     王章を翻訳法書     王章を翻訳法書     王章を翻訳法書     王章を翻訳法書     王章を翻訳法書     王章を翻訳法書     王章を翻訳法書     王章を翻訳法書     王章を翻訳法書     王章を翻訳法書     王章を翻訳法書     王章を翻訳法書     王章を翻訳法書     王章を翻訳法書     王章を翻訳書     王章を翻訳書     王章を翻訳書     王章を翻訳書     王章を翻訳書     王章を翻訳書     王章を翻訳書     王章を翻訳書     王章を翻訳書     王章を翻訳書     王章を翻訳書     王章を翻訳書     王章を翻訳書     王章を翻訳書     王章を翻訳書     王章を翻訳書     王章を翻訳書     王章を翻訳書     王章を翻訳書     王章を翻訳書     王章を翻訳書     王章を翻訳書     王章を翻訳書     王章を翻訳書      王章を翻訳書                                                                                                    | 反称空间          |
| 担保服务<br>供权申报    |                                                                                                    |               |
| 🚨 地方特色 🚽        |                                                                                                    | 室作空间          |
| 司法按助            | (114) (114) |               |
| 民企服务站           | (and the second second s                                                                                                    |               |

图 3-113 破产当事人查看案件列表

点击具体案件的"案件空间",可以查看破产案件的办理信息和进展情况,并可以通过 "案件空间"中的功能菜单,申请参与案件相关的诉讼活动。

| 材料上传          | 📴 在线网卷 🧉 事項申请 📳       | 2024-07 11-22-43<br>申录人士 入了影共空时 |                                       |               |                             |                                   |
|---------------|-----------------------|---------------------------------|---------------------------------------|---------------|-----------------------------|-----------------------------------|
| ¥情 卷          | 宗查阅 文书送达              |                                 |                                       |               |                             | 2024 - 11:53:53<br>(代理人王 11:53:53 |
| 11日日 N<br>本信息 | 744 信息                |                                 |                                       |               |                             |                                   |
| 案件名称          | 被产重整定                 | 皇帝                              | (2024)                                | 安仲类型          | 被产重整案件                      |                                   |
| 经办法院          | 浙江省                   | 室件来源                            | · · · · · · · · · · · · · · · · · · · | 立案案由          | 证券虛假時述素任纠纷                  |                                   |
| 适用程序          | 普通程序                  | 立案日期                            | 2024-                                 | 立案标的金额<br>(元) | 111                         |                                   |
| 尿力面利度         | NAME (REVER)          | 承由人                             | 4763                                  | 结案日期          | 202-                        |                                   |
| 结室方式          | 判决                    | 结束季由                            | 原告死亡,没有继承人,或者继承人放弃诉讼权<br>利的           | 发回重审季由        | 审判组织的组成不合法,应当回避的审判人员未回<br>避 |                                   |
| 改判原因          | 原则证据不足,认定事实不清;认定事实错误  | 1                               |                                       |               |                             |                                   |
| 限审案件信息        |                       |                                 |                                       |               |                             |                                   |
| 经办法院          | 012 MOUNTED BL (2010) | 安平                              | (2024                                 | 结案方式          | 不予受理                        |                                   |
| 结案日期          | 2024-02-01            |                                 |                                       |               |                             |                                   |
| 马来人           |                       |                                 |                                       |               |                             | 1                                 |
| 诉讼地位          | 申请人                   | 姓名                              | 146                                   | 关型            |                             |                                   |
| (生気)          |                       | 民族                              | 10 84                                 | (F(+===       | 2 No. of Concession, Name   |                                   |

图 3-114 破产案件的案件空间

点击"材料上传"菜单,在下方的页面中填写信息和上传材料,即可完成线上材料的上 传操作。

| 科上作                    |                                            |                                      |                                         |                | × | 202 15353<br>(152.45 15353 |
|------------------------|--------------------------------------------|--------------------------------------|-----------------------------------------|----------------|---|----------------------------|
| 本信息                    |                                            |                                      |                                         |                |   |                            |
| 播交人                    | 147                                        | 摄交时间                                 | 2024-07-27* 18 18 28                    | 受运对象           |   |                            |
| 香注                     | 油输入物注                                      |                                      |                                         |                |   |                            |
| 1時信息<br>● 身份证(<br>毎个文( | 件最多支持上传2个文件,代理人证<br>体最大20M,支持pdf、doc、docx. | 明最多支持上行3个文件,算<br>X8、X8X、100_bmp, per | 他材料最多支持上传5个文件。<br>将55、上传100、1000造成持愿意清晰 | , 唐新宣在300dpil上 |   |                            |
|                        |                                            |                                      |                                         |                |   |                            |
| 份证件                    |                                            |                                      |                                         |                |   |                            |
| +318                   |                                            |                                      |                                         |                |   |                            |

图 3-115 破产当事人上传材料

点击"在线阅卷"菜单,在下方的页面中填阅卷申请信息,提交申请材料后,即可完成 线上阅卷申请操作。

| 材料上估 📴 在线姆卷 🔛 影顶申        | 请 🛅 网上投票                                        |                   | 2024/1-2/11/2243            |
|--------------------------|-------------------------------------------------|-------------------|-----------------------------|
| 新增申请 阀举记录                |                                                 |                   | 2021年1153553<br>代学人生 人子言中经问 |
| 申请人信息                    |                                                 |                   | 1                           |
| *申请人                     | "证件类型 居民身份证                                     | 2至件号码             |                             |
| 其他                       |                                                 |                   |                             |
| *婁号 (2024) 2010 1014号    | *申请用途 读访问                                       | → "嚴重间内를 适能入      |                             |
| 其他说明 治输入                 |                                                 |                   |                             |
|                          |                                                 |                   |                             |
| 闻极方式 🖲 线上 🔿 线下           |                                                 |                   |                             |
| 材料上传                     |                                                 |                   |                             |
| 每种材料量多支持上传10个文件, jpg、jpe | g, png, pdf, doc, docx格式, 上待jpg, jpeg, png清保持面相 | i傳新, 讀新度在300dpil上 |                             |
| <b>掌师执业证</b>             |                                                 |                   |                             |
|                          |                                                 |                   | E 19 Q E                    |
| +                        |                                                 |                   |                             |
|                          |                                                 |                   |                             |
| a.cr A.4074              |                                                 |                   |                             |

图 3-116 破产当事人在线阅卷申请

对于执行事项的申请,可以点击"事项申请"菜单,在下方的页面中选择申请类型,填 写相关的信息提交后,即完成线上申请操作,然后等待法官进行审核。对于申请的情况可以 在"申请记录"标签页中进行查看。

| 案件空间 一 一 一 一 一 一 一 一 一 一 一 一 一 一 一 一 一 一 一 |          |                        |
|--------------------------------------------|----------|------------------------|
| 🕐 材料上传 🥶 在线网卷 🎦 事项申请                       | 🕅 网上投票   |                        |
| < 新增申请 申请记录                                |          |                        |
| ◆基本信息<br>*案号 (2024) 14号                    | "申请人     | * <b>申请关注</b> 选择申请关型 ~ |
|                                            |          | 清选学                    |
|                                            |          | 甲清运费                   |
|                                            | 00       | 经长举证期限人民法院调查取证         |
|                                            |          | 中通意兴                   |
|                                            |          |                        |
|                                            | 请先选择申请类型 |                        |

图 3-117 破产当事人事项申请

## 1.5.5 破产管理人案件办理

# 1.5.5.1 账号信息

管理人可通过管理人平台进行注册账号、找回密码、找回用户名、身份验证、修改密码 和修改手机号等操作。

# 1.5.5.2 信息公开

| 管理人可i                 | 通过平台,进                                            | 入到个案的信             | 息公开环节,         | 开展信息工        | 作相关于工       | 作:                 |
|-----------------------|---------------------------------------------------|--------------------|----------------|--------------|-------------|--------------------|
| ▲ > 在办 1235<br>(2021) | <b>虽制清算案件案</b><br>) 粤03强清62号   当前已审理 <b>363</b> 天 |                    |                |              |             | A3 成员管理            |
| ● 个人工作 案件详情 (         | 自我评价 😣                                            | 与法官协作(与法官协作)(十     | ち点管理(债务人信息)(债务 | 务人资产)(破产费用)( | 本案法院文书 🙆 与論 | <b>当事人协作</b> 债权人信息 |
|                       | 发布公告                                              |                    |                |              |             | + 新建公告             |
| 发布公告                  | 序号 类型 ¥                                           | 标题 ¥               | 公开时间           | 公开状态 ¥       | 操作人         | 操作列                |
|                       | Þ                                                 | र्ट्रा २२ ११० र⊄ इ | 立答理丨人安/        | 主自八工         |             |                    |

图 3- 118 破产管理人个案信息公开

## 1.5.5.3 法官协同事项

管理人可通过平台,开展与法官开展法官协作相关的工作,例如请示批复、工作汇报、 指导工作等:

| 在办 1233     (2021)     (2021) | 量制清算案件案<br>率03强清82号 当前已 | 3审理 363 天 |         |           |           |            |           | A3 成员管理   |
|-------------------------------|-------------------------|-----------|---------|-----------|-----------|------------|-----------|-----------|
| ● 个人工作 案件详情 信                 | [息公开] (自我)              | 平价 🙆 与法官  | 协作与法官协作 | 节点管理(债务人信 | 息         | (破产费用)(本案法 | 號文书 🙆 与当事 | 人协作(债权人信息 |
|                               | 请示批复                    |           |         | 全部 待提     | 交 未批复 已批复 |            |           | 添加请示批复    |
| 请示批复                          | 序号                      | 提请事项 ▼    | 所属程序阶段  | 提交申请日期    | 提请人       | 批复日期       | 状态        | 操作        |
| INFER C                       |                         |           |         |           |           |            |           |           |
| 8916                          |                         |           |         |           |           |            |           |           |

图 3-119 破产管理人-法官协同事项

## 1.5.5.4 自我评价

管理人可通过平台,进入到个案的自我评价环节,进行自我工作的评价:

| <b>个人工作</b> 案件详情 | 信息公开 自我评价 😣 与法官协作 与法官协作                                             | を) (市点管理) (低务人信息) (低务人资产 ) (破产费用 ) (本案法院文书 ) 🔁 与当    | <b>指事人协作</b> 债权人信息 |  |  |  |
|------------------|---------------------------------------------------------------------|------------------------------------------------------|--------------------|--|--|--|
|                  | 自我评价                                                                |                                                      |                    |  |  |  |
| 白我评价             | 基本项目                                                                | 评分说明                                                 | 得分                 |  |  |  |
|                  | 因以最後与案件的匹配程度<br>根据管理人履明情况,称明的计基础分10分,优秀的可以加1至2分,基本称明的或1至2分,不称明的成3至4 |                                                      | i.                 |  |  |  |
|                  | 与法院配合程度                                                             | 根据管理人履职情况,称明的计基础分10分,优秀的可以加1至2分,基本称职的减1至2分,不称职的减3至4分 | r.                 |  |  |  |
|                  |                                                                     |                                                      |                    |  |  |  |

### 图 3-120 破产管理人-自我评价

# 1.5.5.5 指定管理人

若管理人登录管理人平台后,没有需要办理的案件,可联系法官指定管理人。

## 1.5.5.6 团队成员维护

管理人可通过平台,维护管理人成员团队信息:
| A REIT                                                      | 信息公开   自我评价   赵 与法官协作(                                                         | 与法官协作(节点管理)(债务人信息)(           | (债务人资产)(破产费用)(本案法院                                   | 又书 99 与当事人协作 债权人信                    |
|-------------------------------------------------------------|--------------------------------------------------------------------------------|-------------------------------|------------------------------------------------------|--------------------------------------|
| <u>收立案信息</u><br>关联案件                                        | 收立案信息                                                                          |                               |                                                      |                                      |
| 分案                                                          | 2 登记信息                                                                         |                               |                                                      |                                      |
|                                                             | 图 3- 121                                                                       | 破产管理人-团队,                     | 成员维护                                                 |                                      |
| ▲ > 在办<br>成员管理                                              | 图 3- 121<br>#第: (大连) 公司破产清算案<br>(2022) 第00481(4) 158812448 (46 大               | 破产管理人-团队,                     | 成员维护                                                 | ā、不会对其他案件产生意味。 <b>这加速员</b>           |
| <ul> <li>              在办             成员管理      </li> </ul> | 图 3- 123<br>繁光 (大连) 公司城产清算案<br>[202] 新达森平均 5-867-5479 06大<br>外部 5-867-5479 06大 | 一破产管理人-团队,<br><sup>₩ISB</sup> | 成员维护<br><sup>温朝提示: 本组以只由中本集的电色和人5</sup><br><u>角色</u> | ā, 不会对其他案件产生意明。<br><b>基加速员</b><br>握作 |

### 1.5.5.7 债务人信息完善

管理人可通过平台,维护债务人信息债务人资产、产品费用及办案法院文书等相关信息:

|               | <b>虽制清算案件案</b><br>)粤03强清62号   当前已审理 <b>363</b> 天 |                             | A. 成员管理                            |
|---------------|--------------------------------------------------|-----------------------------|------------------------------------|
| ● 个人工作 案件详情 ( | 言息公开)(自我评价) 🔕 <b>与法官协作</b> (与法官                  | 當协作 书点管理 <b>债务人信息</b> 债务人资产 | ○ 破产费用 ○ 本案法院文书 ○ 与当事人协作 ○ 债权人信息 ○ |
|               | 债务人信息                                            |                             |                                    |
| 债务人信息         | 123                                              |                             |                                    |
|               | 审判法院:广东省深圳市中级人民法院                                | 立案日期: 2021-05-18            | 承办法官: 深圳中院管理员                      |
|               | 证件类型:统一社会信用代码证                                   | 证件号码: 123                   | 法定代表人:                             |
|               |                                                  |                             |                                    |

图 3- 123 破产管理人-信息完善

## 1.5.5.8 建章立制

管理人应当在收到指定管理人决定书之日起十个工作日内,登录管理人平台,通过案件 列表,点击"节点管理"按钮,点击悬浮标签"节点管理"进入到"建章立制"节点完成事 项处理,需上传《印章封样》《印章使用管理制度》《管理人银行账户财务收支管理制度》等 材料,并填报建章立制等信息供法官审核。

| ● 个人工作 案件详情 信息公:                   | 开) 自我评价 🕗 与          | 法官协 | 作 与法官协作 节点管理 债务人信息 债务人资产            |   | 产费用 本案法院文书 😢 与当事人协作 债权人信息            |
|------------------------------------|----------------------|-----|-------------------------------------|---|--------------------------------------|
| 节点管理                               |                      |     |                                     |   |                                      |
| 建章立制<br>截止时间: 2022年5月25日 剩余天数: 12天 | 请选择 ~                |     | 接管债务人<br>截止时间: 2022年7月17日 剩余天数: 65天 |   | 财产管理调查<br>截止时间: 2022年6月25日 利余天数: 43天 |
| 文 現役进度   未填版                       | 文件上传数量<br><b>0</b> 件 | *   | 文件上传数量<br><b>0</b> 件                | * | 文件上作数量<br><b>0</b> 作                 |
|                                    |                      |     |                                     |   | Ý                                    |

图 3-124 破产管理人-建章立制

## 1.5.5.9 接管债务人

管理人在接管债务财产后,应登录管理人平台,通过案件列表,点击"节点管理"按钮,点击悬浮标签"节点管理"进入到"接管债务人"节点完成事项处理,需上传《接管方案》

《接管清单》《接管确认书》等材料并填写债务人信息供法官审核。

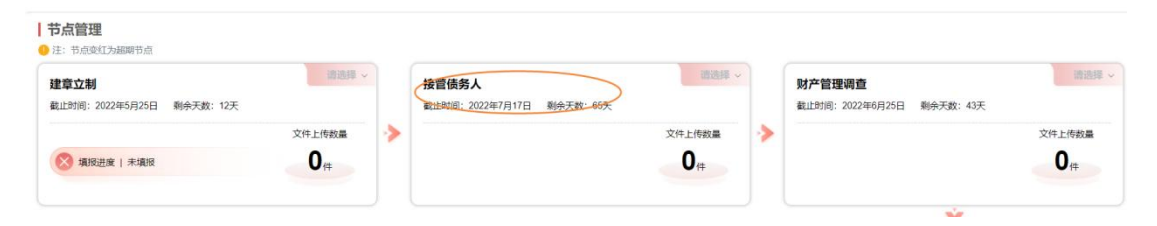

图 3-125 破产管理人-接管债务人

#### 1.5.5.10 财产管理调查

| 节点管理

管理人接管后,盘点债务人财产、制作财产登记清册及完成财产管理调查工作后。应登 录管理人平台,通过案件列表,点击"节点管理"按钮,点击悬浮标签"节点管理"进入到 "财产管理调查"节点完成事项处理,需上传《关于财产状况的调查报告》《关于财产处置 的报告》《财产管理方案》等材料供法官审核。

| <b>建章立制</b><br>截止时间: 2022年5月25日   剩余天数: 12天 | 讀透择 ~  |   | 接管债务人<br>截止时间: 2022年7月17日  剩余天数: 65天 | 请选择 ~         |   | 财产管理调查<br>截止时间: 2022年6月25日 剩余天数: 43天 | 请选择,   |
|---------------------------------------------|--------|---|--------------------------------------|---------------|---|--------------------------------------|--------|
| 🚫 填版进度   未填服                                | 文件上传数量 | * |                                      | 文件上传数量<br>0 件 | * |                                      | 文件上传数量 |

图 3-126 破产管理人-财产管理调查

#### 1.5.5.11 债权申报审查

管理人需要按期通知已知债权人在申报期限内申报债权,申报债权的期限最短不得少于 三十日,最长不得超过三个月。自裁定受理破产申请公告之日起计算。

管理人应登录管理人平台,通过案件列表,点击"节点管理"按钮,点击悬浮标签"节 点管理"进入到"债权申报审查"节点完成事项处理,需上传《债权表》《债权审查工作情 况报告》等材料并填写债权申报相关信息供法官审核。

| 建章立制<br>截止时间:2022年5月25日   剩余天数:12天       | 请选择 ~  |   | 接管债务人<br>截止时间: 2022年7月17日 剩余天数: 65天          | 请选择 ~  | <b>财产管理调查</b><br>截止时间: 2022年6月25日   剩余天数: 43天 | 请选择、   |
|------------------------------------------|--------|---|----------------------------------------------|--------|-----------------------------------------------|--------|
| ◎ 填脱进度   未填胶                             |        | > |                                              |        |                                               | 文件上传数量 |
| <b>宣告破产</b><br>新小学校研 2022年7月20日 新会王教·68王 | 適適料 ~  |   | <b>债权人会议</b><br>新时时间: 2023年1月3日 - 新聞王祥: 102王 |        |                                               | 请选择,   |
| RELIGING AVER PJECE RETURNED             | 文件上传数量 | 4 | Restaring, even this is another they         | 文件上传数量 | REALING ROLLINGTON                            | 文件上传数量 |
| 🚫 填报进度   未填报                             | 0      |   | 🚫 填报进度   未填报                                 | 0(#    | 🚫 填报进度   未填报                                  | 0(#    |

图 3-127 破产管理人-债权申报审查

可以点击左侧导航页"债权申报审查"菜单,配置个案债权申报填报权限。

除上述工作外,管理人还需到指定银行开户,并填写"e破通服务开通申请单"邮件申请开通债权申报及债权人会议服务。

### 1.5.5.12 债权人会议

管理人应按照法律规定负责会议召开的通知、召开通知、准备材料、筹备报备及找召开 报告撰写等工作,管理人应登录管理人平台,通过案件列表,点击"节点管理"按钮,点击 悬浮标签"节点管理"进入到"债权人会议"节点完成事项处理,需上传《债权人会议表决 结果》等材料并填报会议基本信息和表决事项信息等内容供法官审核。

|                           |        |                              |        | Ý                             |        |
|---------------------------|--------|------------------------------|--------|-------------------------------|--------|
| <b>告破产</b><br>止时间: 剩余天数:天 | 请选择 ~  | <b>债权人会议</b><br>截止时间: 剩余天数:天 | 「「「「」」 | <b>债权申报审查</b><br>截止时间: 剩余天数:天 | 清选择 ~  |
|                           | 文件上传数量 | <                            | 文件上传数量 | <b>«</b>                      | 文件上传数量 |

图 3-128 破产管理人-债仅人会议

债权人会议开通,需填写"e破通服务开通申请单"邮件申请开通债权人会议服务。

#### 1.5.5.13 宣告破产

管理人应按照相关规定负责落实破产审计、提交申请和通知公告等相关工作事项,并登录管理人平台,通过案件列表,点击"节点管理"按钮,点击悬浮标签"节点管理"进入到 "宣告破产"节点完成事项处理,需上传相关材料并填报破产相关信息等供法官审核。

|                      |             |                              |        | Ý                             |        |
|----------------------|-------------|------------------------------|--------|-------------------------------|--------|
| 宣告破产<br>裁止时间: 剩余天数:天 |             | <b>债权人会议</b><br>截止时间: 剩余天数:天 | 遭选择 >  | <b>债权申报审查</b><br>截止时间: 剩余天数:天 | 透透輝、   |
|                      | 文件上传数量      | 4:                           | 文件上传数量 | k                             | 文件上传数量 |
| 🚫 填报进度   未填报         | <b>O</b> ft | 🚫 填报进度   未填报                 | 0(#    | 🚫 填报进度   未填报                  | 0(#    |

图 3-129 破产管理人-宣告破产

#### 1.5.5.14 财产处置

管理人在开展人事处理、财产评估和拍卖变卖等相关工作时,应登录管理人平台,通过 案件列表,点击"节点管理"按钮,点击悬浮标签"节点管理"进入到"财产处置"节点完 成事项处理,需上传《关于财产状况的调查报告》《关于财产处置的报告》《财产管理方案》 等相关材料,并填报债务人资产相关信息供法官审核。

| <b>个人工作</b> 案件详情 信息         | 公开) 自我评价 🙆 🖣         | 可法官协 | 作(与法官协作) 节点管理(              | 债务人信息 债务人资产 | 破产费用 🛛 本案法院文书 🤮 与         | 当事人协作(债权人信息)         |
|-----------------------------|----------------------|------|-----------------------------|-------------|---------------------------|----------------------|
| 🚫 填版进度   未填服                | <b>O</b> (#          |      | 🚫 填版进度   未填版                | <b>O</b> (# | ◎ 境报进度   未填报              | 0(#                  |
| 財产处置           截止时间: 利今天載:王 |                      |      | <b>财产分配</b><br>截止时间: 剩余天故:天 | 清选择 ~       | <b>终结</b><br>截止时间: 剩余天数:天 | 请选择 ~                |
|                             | 文件上传数量<br><b>0</b> 件 | >    | 🚫 墳服进度   未填报                |             | 🚫 填报进度   未填报              | 文件上传数量<br><b>0</b> 件 |
|                             |                      |      |                             |             |                           |                      |

图 3-130 破产管理人-财产处置

## 1.5.5.15 财产分配

管理人在提请确认报酬、提请分配方案、执行分配方案等工作时,应登录管理人平台, 通过案件列表,点击"节点管理"按钮,点击悬浮标签"节点管理"进入到"财产分配"节 点完成事项处理,需上传《财产分配方案》《财产分配执行情况》等材料,并填报债务清偿 相关信息供法官审核。

| 🚫 填报进度   未填报 | 0(#                   | 🚫 填叛进度   未填报  | 0(#    | ◎ 填假进度   未填扱 | 0(#    |
|--------------|-----------------------|---------------|--------|--------------|--------|
| Ý            |                       |               |        |              |        |
| 财产处置         | 请选择 ~                 | 财产分配          | 请选择 ~  | 终结           | 请选择    |
| 載止时间: 剩余天数:天 |                       | 截止时间: 剩余天数: 天 |        | 截止时间: 剩余天数:天 |        |
|              | 文件上传数量                |               | 文件上传数量 |              | 文件上传数量 |
|              | <b>O</b> <sub>#</sub> | 🚫 填报进度   未填报  | Off    | 🚫 填报进度   未填报 | 0(#    |

图 3-131 破产管理人-财产分配

#### 1.5.5.16 终结

法院裁定终结破产程序,管理人自破产程序终结之日起十日内,持法院终结财产,向破 产人的原登记机关办理注销登记,管理人办理注销登记完毕的次日终止执行职务。管理人在 处理该工作时,应登录管理人平台,在十日内,通过案件列表,点击"节点管理"按钮,点 击悬浮标签"节点管理"进入到"终结"节点完成事项处理,需填报结案、破产相关信息供 法官审核。

| S 項段进度   未填股                 | 0#         | 🚫 環境追攻   未満限         | 0#        | 🚫 環境進度   未満度          | 0(#    |
|------------------------------|------------|----------------------|-----------|-----------------------|--------|
| Ý                            |            |                      |           |                       |        |
| <b>材产处置</b><br>111时间: 剩余天数:天 | ittidati ~ | 财产分配<br>截止时间: 剩余天数:天 | 1012540 ~ | 接结<br>和1010日 — 新会王教:天 | 23     |
|                              | 文件上传数量     | >                    | 文件上传数量    | •                     | 文件上传数量 |
|                              | 0          | 🚫 编版进度   未编版         | 0         | (2) 環境进度   未満股        | 0(4    |

图 3-132 破产管理人-终结

#### 1.5.5.17 未结事项处理

在法院裁定案件终结后,管理人可登录管理人平台,通过案件列表,点击"节点管理" 按钮,点击悬浮标签"节点管理"进入到"未结事项处理"节点完成剩余未结事项的处理, 需将处理结果反馈给法官审核。

| 🚫 编版进度   未编版 | 0,,      | S 编展进度   未満限 | 0        |                           | 0,,    |
|--------------|----------|--------------|----------|---------------------------|--------|
| ¥            |          |              |          |                           |        |
| 产处置          | 101010 - | 财产分配         | 10.05H ~ | 终结                        | initia |
| 止时间: 剩余天数:天  |          | 截止时间: 剩余天数:天 |          | 截止时间: 剩余天数: 天             |        |
|              | 文件上传数量   | •            | 文件上传数量 🥠 |                           | 文件上传数量 |
|              | 0,#      |              | 0(#      | S ANDR I FAR              | 0#     |
|              |          |              |          | Ý                         |        |
|              |          |              |          | 未结事项                      | 28     |
|              |          |              | (        | 截止时间: 剩余天数:天              |        |
|              |          |              | (        | 本 183 年48<br>截止时间: 新央天政:天 | 文件上版書  |

图 3-133 破产管理人-未结事项处理

#### 1.5.5.18 债权申报服务

管理人可登录平台,针对债权申报相关工作开展配置服务,并提供给债权人线上填报:

| 8 | 管理人工作平台 |                  |                          |            |        |          |          |         |
|---|---------|------------------|--------------------------|------------|--------|----------|----------|---------|
| a | )首页     | ┃ 债权申<br>溫馨提示: 申 | 报与审查<br>派配重开启后,可进行债权申报操作 | ř.         |        |          |          |         |
|   |         |                  |                          |            |        |          |          | 申报事项共1件 |
| E | 债权申报与审查 | 序号               | 案号                       | 债务人 ♥      | 案件类型   | 申报开启状态 👻 | 债权申报总数 ( | 操作      |
|   |         | 1                | (2022) 豫06破1号            | 繁光 (大连) 公司 | 破产清算案件 | 未开启      | 0        | 申报配置    |
| R | 财产申报与审查 |                  |                          |            |        |          |          |         |

图 3-134 破产管理人-债权申报

管理人还需到指定银行开户,并填写"e 破通服务开通申请单"邮件申请开通债权申报 及债权人会议服务。

### 1.5.5.19 债权人会议服务

针对已确定的债权人会议,管理人可登录平台开展债权人会议工作:

| 1   | 管理人工作平台       |                                                                                                    |          | ⑦ ③ 窦海鹏                                           |
|-----|---------------|----------------------------------------------------------------------------------------------------|----------|---------------------------------------------------|
| ¢   | і ф           | 破产案件<br>流程状态: 全部1 在办1 已结0                                                                                                    | 御金明 憲名 Q |                                                   |
| Ø   | 债权申报与审查       | 在力                                                                                                    |          | 制加固的成员时,无法在国际成 ~ 员搜索框中查询到人员。<br>需该成员在系统中完成注册并且实名认 |
| R   | 财产申报与审查       | 繁光(大连)公司破产清算案           室号:(2022) 塗の6歳1年           床の法言: 納登刘郎         经办法院:河南省鹤鹭市中                                                                                                    |          | 证后,再去搜索框中进行查询添加。<br>系统办理程序发生转换,例如由<br>注意结构需要      |
| a a | 债权人会议<br>破产拍卖 | 立案日期: 2022-03-11 の現天数: 66天<br>回日の277 ALINER ALINER |          | 前興和7周里9。<br>首页案件列表设有案件或者无法<br>找到某一案件。             |

图 3-135 破产管理人-债权人会议服务

管理人还需到指定银行开户,并填写"e 破通服务开通申请单"邮件申请开通债权人会议服务。

## 1.5.5.20 资金监管服务

管理人可登录平台,对在办的案件资金情况进行监管:

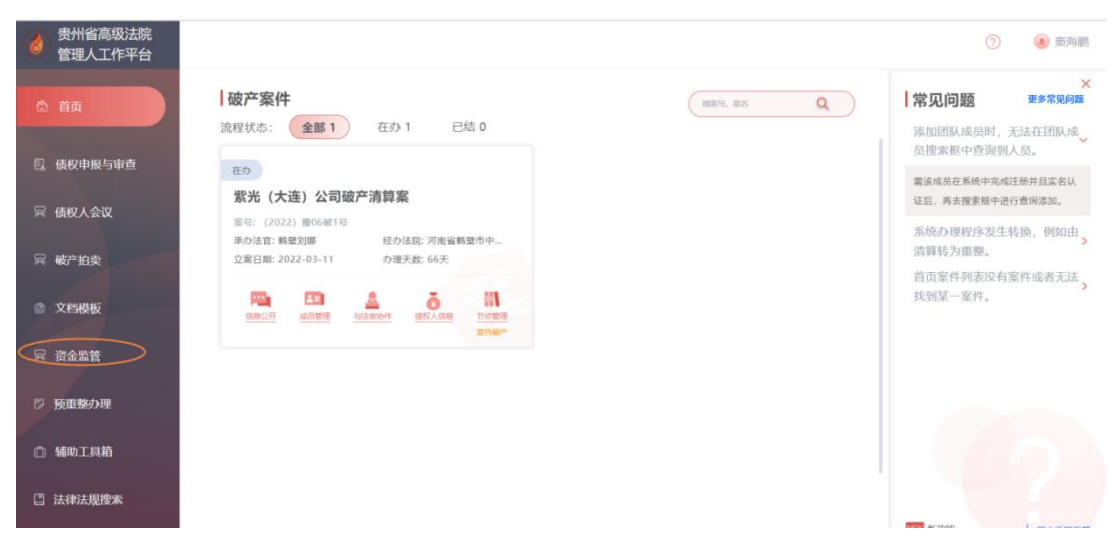

图 3-136 破产管理人-资金监管服务

| 👌 e破通资金管理                               |        |                    |                            |                    |                    |                     | A 张洋 凶退         |
|-----------------------------------------|--------|--------------------|----------------------------|--------------------|--------------------|---------------------|-----------------|
| 资金管理                                    |        | 概览                 |                            |                    |                    |                     |                 |
| <b>④ 概</b> 览                            |        | 管理人账户 😏            |                            | 账户情况               |                    | 待处理                 |                 |
| <ul><li>① 线上转账</li><li>② 账户明细</li></ul> | ><br>> | 15 .               |                            | 昨天出账 0 笔<br>¥ 0.00 | 昨天入账 0 笔<br>¥ 0.00 | 转账审排<br>¥ 14,2      | ±10笔<br>?74.42  |
| ◎ 债权分配                                  | v      | 近期关联账户             |                            |                    |                    |                     | □ 查看全           |
| 。账户管理 <sup>45200</sup><br>8 关联记录        |        | 949 案号_5c2/e537c30 | U/Dbfa7g<br>账户名            | 800 号 一            | 开户行。537630         | 关联日期                | ₩ 余额 (元)        |
|                                         |        | (2022) 陕民破030706号  | 天津康达科技有限公司管<br>理人          | 10***2182          | 贵阳银行               | 2022-05-06 14:37:20 |                 |
|                                         |        | (2022)陕民破030707号   | 青岛天美科技有限公司北<br>京万物苏翟品牌管理有限 | 14***1590          | 贵阳银行               | 2022-05-05 17:36:46 |                 |
|                                         |        | (2022) 陕民破030705号  | 山东宏达科技有限公司你<br>好企业公司       | 63***0974          | 中国民生银行             | 2022-04-29 15:05:52 | 194ae9125c21053 |
|                                         |        | (2022) 辽破021610号   | 海口法院测试付款账号                 | 15***3078          | 平安银行               | 2022-04-19 18:11:42 |                 |
|                                         |        | (2022)陕民破030708号   | 菏泽东达科技有限公司海<br>口市中级人民法院    | 26***1160          | 中国银行               | 2022-04-19 10:16:27 |                 |
|                                         |        |                    |                            |                    |                    |                     |                 |

图 3-137 资金监管服务首页

#### 1.5.5.21 破产拍卖服务

如管理人需要对破产资产进行网络拍卖,填写 E 破通服务开通申请单后,根据申请单上的联系方式,将申请单和需要的材料清单传给 E 破通资产处置专业运营服务团队(清单如下),服务团队接收到相关信息后,联系京东区域负责人辅助管理人开通破产网络挂拍账号,同时服务团队会根据与管理人确认的破产拍卖标的物情况提供相关标的物确认服务如现场无人机航拍等,服务团队根据最终确认的拍卖材料和标的素材后,辅助管理人进行网上挂拍,实现全流程的资产处置服务。

#### 1.5.5.22 预重整服务

管理人可通过平台开展预重整事项办理的填报及公告等相关工作:

| 预] | 重整办理  |         |          |       | +添加预重整企业 |
|----|-------|---------|----------|-------|----------|
| 序号 | 预重整企业 | 证照类型    | 证照号码     | 法定代表人 | 操作       |
| 1  |       | 营业执照    | 123456   | 杨成龙   | 查看 发布公告  |
| 2  |       | 营业执照    | 1        | 1     | 查看 发布公告  |
| 3  |       | 组织机构代码证 | 13123123 | 测试代表  | 查看 发布公告  |

图 3-138 破产管理人-预重整服务

## 1.5.6 满意度评价

对于人民法院在线服务系统中参与的各类诉讼活动申请的办理,系统为当事人提供了满 意度评价功能,当事人可以对办理的情况进行线上评价。

| ₩ 人民法院       | 在线服务网                                                              | 0 <b>(223</b> ) (19)                                                                                            |
|--------------|--------------------------------------------------------------------|----------------------------------------------------------------------------------------------------|
|              | · 探解 保全 审判 <b>执行</b> 碳产 齿访                                         |                                                                                                    |
| ▶ 在线立案       | Q. 自然入量计合称合杂         会致         会致         学 系分         会話         |                                                                                                    |
|              |                                                                    |                                                                                                    |
| ● 首页         |                                                                    | 32件之间                                                                                                    |
| ▶ 我的立案       | (RE)                                                               |                                                                                                    |
| 📋 我的案件       |                                                                    | and the state of the state of the state of the state of the state of the state of the state of the state of the |
| 50 诉讼工具      | 中間の方人: 本 相切の方人: 電                                                  | 要件空间                                                                                                    |
| 11 其他服务 ~    |                                                                    |                                                                                                    |
| 爱用资料         | また。<br>金売の行人: 単元 2024/06-29 単一 単一 単一 単一 単一 単一 単一 単一 単一 単一 単一 単一 単一 | 室件空间                                                                                                    |
| 相保服务<br>債权申报 | (R)                                                                |                                                                                                    |

图 3-139 满意度评价

## 1.5.7 诉讼服务进展通知

对于案件相关的诉讼服务申请的进展情况,在登录系统后的首页左上方设置有"消息通知"专栏。在专栏中可以查看所有在系统中申请的诉讼活动进展情况的相关消息,在标签上的红色数字代表未读信息的数量。

| 😡 人民法院                 | 在线服务网                                                                                                    |                                                                                                    |
|------------------------|----------------------------------------------------------------------------------------------------|----------------------------------------------------------------------------------------------------|
|                        | (m) <sup>10</sup> ※回通2 <sup>00</sup>                                                                                                    | 日程 全部 日程 柳荫 (東京)                                                                                                    |
| ► ##0#                 | 詳述         (2024)         号,符盒问道达文书。         2024.07.76           試述         (2024)         号,符盒问道达文书。         2024-07.26                                                                                                    |                                                                                                    |
| <ul> <li>首页</li> </ul> | 透达 (2024) 長, 侍管周廷狄文书。 2024-07-26                                                                                                    |                                                                                                    |
| 📝 我的立塞                 | JFI法 (2024) 号, 待查问送达文书。 2024 07-26                                                                                                    | 14 15 16 17 18 19 20<br>21 22 23 24 25 26 <b>6</b>                                                                                                    |
| 📋 我的案件                 | 送达 (2024) 号, 侍査問題法文化。 2024-07-26                                                                                                    | 28° 29° 30° 31° 1 2 3                                                                                                    |
| 🔡 诉讼工具                 | (2024) 新設定でのののです。常常時以井名学校15日記名文。2024-07-12                                                                                                    | 4 5 6 7 8 8 10                                                                                                    |
| ■ 其他服务 ~               | 周報 保全 审判 执行 破冷 信访                                                                                                    | (現別)                                                                                                    |
| 電用資料                   | THE ROLE AND ADDRESS OF A DESCRIPTION OF A DESCRIPTION OF |                                                                                                    |
| 债权申报                   | Allowing one Technicity Stationers 15-7.5 400                                                                                                    | atan atan                                                                                                    |
| ▲ 地方特色 ~               | NUMBER OF STREET, STREET, STRE |                                                                                                    |
| 司法协查<br>民企服务站          |                                                                                                    | and the state of the state of t |

图 3-140 诉讼服务进展通知

点击未读消息会弹出"已读"标记页面,标记为"已读"后,首页将不再显示此消息信息。

| ① 注: 首页不显示已读消息                 |       |
|--------------------------------|-------|
| <b>送达</b><br>(2024) 号,待查阅送达文书。 | 2024- |
|                                |       |

图 3- 141 消息标记

对于所有推送的消息通知,可以点击"消息通知"栏右上角的"更多",进入消息通知 查询页面进行查看和查询。

| 更多通知                    |             |             | ×             |
|-------------------------|-------------|-------------|---------------|
| 待办13 消息117              |             |             |               |
| Q. 请输入内容搜索              | ② 请选择发布开始日期 | ☑ 请选择发布结束日期 | 查询            |
| <b>送达</b><br>(2024) 文书。 |             |             | 2024-07-26    |
| <b>送达</b><br>(2024) 文书。 |             |             | 2024-07-26    |
| <b>送达</b><br>(2024) 文书。 |             |             | 2024-07-26    |
| <b>送达</b><br>(2024) 文书。 |             |             | 2024-07-26    |
| <b>送达</b><br>(2024) → → |             |             | 2024-07-26    |
|                         |             | 共 13 9      | R 上一页 1 2 下一页 |

图 3-142 消息查询

## 1.5.8 辅助服务

诉讼工具模块为当事人提供了诉讼活动中可能涉及的诉讼评估功能、诉讼计算工具、法律法规查询、诉讼指引、文书指引和文书模板,当事人根据需要选择使用。

| 🤬 人民法院                                            | 在线服务网 |      |          |             | 01276× 0 +84 223 | ტ |
|---------------------------------------------------|-------|------|----------|-------------|------------------|---|
| <ul> <li>         ・         ・         ・</li></ul> | I VER |      |          |             |                  |   |
| ▲ 普页 ☑ 我的立案                                       |       |      |          |             |                  |   |
|                                                   | 计算工具  | 法律法规 | 诉讼概则     | 材料提引        | 文书模板             |   |
| 20 诉讼工具<br>21 文书制作                                |       | 查询   | 10 10 10 | 10 10 10 10 | ATTREE           |   |
| 日伯服約 ~<br>元用市料<br>用作服务                            |       |      |          |             |                  |   |
| @按中报<br>▲ 地方特色 ~                                  |       |      |          |             |                  |   |
| 司法政治<br>司法协会<br>(冗止服务站                            |       |      |          |             |                  |   |

图 3-143 诉讼工具

## 1.5.8.1 计算工具

计算工具模块按审判实体、诉讼程序、通用工具三种使用场景,将计算工具分三个区域 汇总展示。当事人在诉讼活动中会涉及一些计算类的情况,可以根据需要选择计算工具中的 相应功能,按提示信息填写内容后即可得到计算结果,当事人可以酌情参考使用。

| 审判实体                   |                                      | 诉讼程序                 | 通用工具               | 请输入检索内容 Q           |
|------------------------|--------------------------------------|----------------------|--------------------|---------------------|
| ()哈 人身振害赔偿<br>计算器      | ¥ 民间因款利息<br>122 计算器                  | 600 诉讼费计算器           | 《 个人所得税计<br>算器     | (¥) 3款计算器           |
| 非工伤赔偿计算器               | ──────────────────────────────────── | の一利期计算器              | <b>二</b> 邮政编码查询    | ○○○ 利率转换计算<br>○○○ 器 |
| 近延履行利息     计算器     计算器 | 法约金计算器                               | 之案审理期限<br>计算器        | 行動 存款计算器           | 房货计算器               |
| 征地赔偿计算<br>器            | 》 继承纠纷计算<br>器                        | ↓<br>↓ 公告开庭日期<br>计算器 | 单位转换计算     器       | [] 日期计算器            |
| 小额贷款合同                 | ☐ 工伤赔偿计算<br>器                        |                      | 电话区号查询             | 明阳历转换计<br>7 算器      |
| 五股一金赔偿<br>计算器          | 斯迁安置賠偿<br>计算器                        |                      | 并 人民币大写金<br>额转换计算器 | ★=<br>+=<br>+=      |
| 物业服务合同 纠纷计算器           |                                      |                      |                    |                     |

图 3-144 计算工具

## 1.5.8.2 法律法规查询

诉讼工具模块中为当事人提供了法律法规查询功能,当事人进入查询界面,在检索栏中 输入关键字可以查询法律法规、人民法院案例、裁判规则、法律观点、期刊论文和类案检索。

| 法信           | 法信大纲法条释义  | 法律图书   | <b>规 人民</b><br>法律文书 | 法院案例库案例<br>中国民法典适用专 | <b>裁判规则</b><br>库 刑法专库 | <b>类案检索</b><br>天同码专库 | <b>法律观点</b><br>海事司法案例库 | 期刊论文 | 公检索 | 报同案智推 | 标 | 准 | 咨询购买         | 使用帮助  | 更新优化   |
|--------------|-----------|--------|---------------------|---------------------|-----------------------|----------------------|------------------------|------|-----|-------|---|---|--------------|-------|--------|
| www.faxin.cn | 行政处罚      | 合同范本   |                     |                     |                       |                      |                        |      |     |       |   |   | - <u>U</u> F | 21101 | APP 卜载 |
| 赔店检查         | 注律注抑      | 人民法院领  | 网生安闲                | 我们知道                | 注律项占                  | 期刊於今文                | 米安烧壶                   |      |     |       |   |   |              |       |        |
| 巧件业永         | (四)丰(四7%) | Лыдия  | 2017年来の             | 467-JA69-J          | (本)丰•兆/元              | mincx                | 关来世家                   |      |     |       |   |   |              |       |        |
| 跨库检索:        | 请输入关键字/   | /法信码   |                     |                     |                       |                      | Q 杜                    | 溹    | 0   |       |   |   |              |       |        |
| ◎标题 〇全       | 文 0 标题或全) | 文 │ ◎精 | 喻直询 〇 模             | 期查询                 |                       |                      |                        |      |     |       |   |   |              |       |        |

图 3-145 法律法规查询

## 1.5.8.3 诉讼指引

当事人在开展诉讼活动时,可以在诉讼工具的诉讼指引中查看各类诉讼活动的流程和要求,根据诉讼引导开展诉讼活动。

| 诉讼指引                                                                         | 调解指引                                                                               | 诉前保全指引                                                                          |
|------------------------------------------------------------------------------|------------------------------------------------------------------------------------|---------------------------------------------------------------------------------|
| 国家审判机关即人民法院,依照法律规定,在当事人和其他诉讼<br>与人的参加下,依法解决讼争的活动。                            | 指双方或多方当事人就争议的实体权利、义务,在人民法院、人民<br>调解委员会及有关组织主持下,自愿进行协商,通过教育疏导,促<br>成各方达成协议、解决纠纷的办法。 | 指诉讼前的财产保全,利害关系人因情况景急,不立即申请财产保<br>全将会使其合法权益受到难以弥补的损害的,可以在起诉前向人民<br>法院申请采取财产保全措施。 |
| 流程详情                                                                         | 流程评情                                                                               | 流程详情                                                                            |
| 仲裁指引                                                                         |                                                                                    |                                                                                 |
| 裁是一个法律术语,是指由双方当事人协议将争议提交(具有公<br>地位的)第三者,由该第三者对争议的是非曲直进行评判并作出<br>决的一种解决争议的方法。 |                                                                                    |                                                                                 |

图 3-146 诉讼指引

## 1.5.8.4 材料指引

当事人在开展诉讼活动时,可以在诉讼工具的材料指引中查看各类诉讼活动需要提交的 基本材料清单,当事人可以根据这些信息进行诉讼材料的准备。

| 高婚纠纷            | 甲语人身安全保护令      | 民间借贷    | 房屋租赁纠纷案件      | 房屋产权纠纷案件      |
|-----------------|----------------|---------|---------------|---------------|
| 房屋买卖纠纷案件        | 房屋購迁纠纷案件       | 抚育费案件   | 赡养、抚养、扶养纠纷案件  | 变更子女抚养关系案件    |
| 继承遗产纠纷          | 道路交通纠纷案件       | 债务纠纷案件  | 人身损害赔偿纠纷案件    | 财产损害赔偿纠纷      |
| 饲养动物引起的损害赔偿纠纷案件 | 因产品质量不合格引起的    | 赔偿纠纷案件  | 因涉及企业开除、除名、辞述 | 眼工引起的劳动争议案件   |
| 追索劳动报酬的劳动争议案件   | 因劳动保险、劳动保护引起   | 的劳动争议案件 | 借款合同纠纷案件      | 财产保险合同纠纷案件    |
| 生命权,身体权,健康权纠纷   | 姓名权纠纷          | 名誉权     | 分家析产          | 物权保护纠纷-返还原物纠纷 |
| 相邻纠纷            | 买卖合同           | 租赁合同    | 委托合同纠纷        | 服务合同纠纷        |
| 演出合同            | 劳务合同           | 追偿权纠纷   | 不当得利纠纷        | 知识产权与竞争纠纷     |
| 提供劳务者受害责任纠纷     | 申请承认外国法院高婚判决案件 | 申请强制执行  | 申请执行异议        | 申请再审(申诉)      |

图 3- 147 材料指引

## 1.5.8.5 文书制作

当事人在开展诉讼活动时,各个阶段有需要提交的相关文书,当事人可以在诉讼工具的 文书制作中,查看、下载或在线制作相应的文书。

| 书模板       |    |            | 在线制作记录                                                  |
|-----------|----|------------|---------------------------------------------------------|
| 案名        | 类型 | 操作         | 起诉状                                                     |
| 🛛 起诉状     | 通用 | 预览 下载 在线制作 | 文书名称 高企诉邹辰畅的起诉状 最后编辑时间 2024-07-04 13:41:43              |
| □ 上诉状     | 通用 | 预览 下载 在线制作 | · 翰柏 ( ) 70% ( 下載 ) 重命名 ( )                             |
| 申请执行书     | 通用 | 预览 下载 在线制作 | 起诉状<br>文书名称 高企等诉李骥的起诉状 最后编细时间 2024-07-03 19:50.07       |
| 民事答辩状     | 通用 | 预览 下载      | 编辑 预选 下載 重命名                                            |
| 反诉状       | 通用 | 预览 下载      | 起诉状                                                     |
| 1 管辖权异议书  | 通用 | 预览 下载      | 文书名称 訴的起訴状 最后编辑时间 2024-06-29 15:34:51<br>(編編) 初次 下載 単命名 |
| □ 公民授权委托书 | 通用 | 预览 下载      |                                                         |
| 先予执行申请书   | 通用 | 预览 下载      | 文书名称 诉的上诉状22   最后编辑时间 2024-06-29 15:34:15               |
| 司法确认申请书   | 调解 | 预览 下载 在线制作 | 编编 刻茂 下載 重命名                                            |
| 国家赔偿申诉书   | 信访 | 預览 下载      | <b>1</b> 起诉状                                            |

图 3- 148 文书制作

# 1.6 申诉信访

## 1.6.1 申诉信访申请

公众或诉讼当事人登录人民法院在线服务系统后,点击左侧导航栏中的"在线立案", 在右侧页面中选择"信访"申请类型。

| 🧕 人民法院在       | E线服务网              |                 |               |                        |            |                        |                      | 0        |
|---------------|--------------------|-----------------|---------------|------------------------|------------|------------------------|----------------------|----------|
| BURNER        | 选择案件关型             |                 |               |                        |            |                        |                      |          |
| P 在核功業        | + (R\$F            |                 |               | ◆ 保全                   | ◆ 民事       |                        |                      |          |
|               | <b>16 16 16 16</b> | разани          | 中语司法希认        | <b>企業保全</b>            | 📄 R#-#     | <b>16</b> , R#18       |                      |          |
| ● 業页          | ● 行政               |                 |               | <ul> <li>刑事</li> </ul> | ● 焙食       | <ul> <li>执行</li> </ul> | ▶ 360 <sup>100</sup> |          |
| 📝 税的立室        | P 行政-==            | ⑦ 行政二章          | 1 行政出诉        | II NPOK                | ■ ■家語信     | <b>市</b> 申请执行          | R 强制清算申请审查           | R 碱产申请审查 |
| <b>前</b> 我的星体 |                    |                 |               |                        |            |                        |                      |          |
|               | • (8-5             |                 |               |                        |            |                        |                      |          |
| # 其他服务 ~      |                    | <b>元</b> 行政申请两审 | <b>《</b> 别中申诉 | 国家语信申诉                 | (7) 执行监督申请 |                        |                      |          |
| orani         |                    |                 |               |                        |            |                        |                      |          |

图 3-149 申诉信访

第一步:确认网上申诉须知。

| 0      | 0                                                                                          |                                                                  |                                                |                               |                      | ۲                  |    |
|--------|--------------------------------------------------------------------------------------------|------------------------------------------------------------------|------------------------------------------------|-------------------------------|----------------------|--------------------|----|
| 选择申诉类型 | 申诉须知                                                                                       | 选择申诉情况                                                           | 填写申诉人信息                                        | 填写原宙案件信息                      | 填写申诉事由               | 预览和提交              | 完成 |
|        |                                                                                            |                                                                  | 网上申                                            | 诉须知                           |                      |                    |    |
|        | 1.人民法院网上申诉信访平台为副事。                                                                         | 民事、行政、國家赔偿、执行案件提供线上申诉                                            | F信访の理道道。                                       |                               |                      |                    |    |
|        | 2.M上車將信访应業者注册并完成員位<br>为本人申诉的,注册验证时登记的相关<br>2.5000年代申请的,注册验证时登记的相关                          | 2992让。<br>关信息,提交申请时可以不再里复读写:为他人的<br>2000年7月,来会会局出来的时候不再里发读写,为他人的 | 申诉的,愿境写复件当事人相关信息。<br>二百年,可是十年的公开开始是本可          |                               |                      |                    |    |
|        | 3.申納省6日時7人並安容統自立第55年<br>4.同上申诉信访应当上侍再审申请书/1<br>末 IPG和PNG商計株式                               | #16899, 2021年2月2日2月10日(1997年3月), 50899<br>申诉书、原审历次裁判文书、身份证明和其他讨  | HITH: 新統可以根據上佈的材料进行智能识別<br>料。系統可以根據上佈的材料进行智能识別 | 1、信息同境、申诉信访申请人进行修改。)          | 完善,确认后提交申请。上传的材料应当完整 | 清晰,系统支持PDF文本。WORD文 |    |
|        | <ol> <li>5.网上申诉信访应遵循试察信用原则。</li> <li>6.申诉信访申请和提交的材料中不得自</li> </ol>                         | 申诉信访申请人应当上传真实。合法的材料。<br>8有以下内容:                                  |                                                |                               |                      |                    |    |
|        | <ul><li>(1) 涉及危害国家主权和硕士完整的</li><li>(2) 危害国家安全的:</li></ul>                                  | Ð 1                                                              |                                                |                               |                      |                    |    |
|        | <ul><li>(3) 破坏国家统一和民族团结的;</li><li>(4) 破坏国家宗教政策的;</li></ul>                                 |                                                                  |                                                |                               |                      |                    |    |
|        | <ul> <li>(5) 违反法律法规, 泄露国家秘密,</li> <li>(6) 散布语言, 扰乱社会秩序, 影响</li> </ul>                      | 損害国家利益:<br>1社会物理:                                                |                                                |                               |                      |                    |    |
|        | <ul> <li>(7) 物母加修他人、逆行人員攻击。</li> <li>(8) 法律法规禁止的其他内容。</li> <li>(9) 法律法规禁止的其他内容。</li> </ul> | 85.22                                                            |                                                |                               |                      |                    |    |
|        | 2.电场上为4460年時,2.480<br>7.电场信访申请人成功提交申请等,可                                                   | 3007-7-960、1011-3月2日中小工中が18-3889。<br>可以在統查向威廉位計正材料通知、人民法院的の      | - デージョン・ロース・ロース<br>り道注意、東京海岸。                  |                               |                      |                    |    |
|        |                                                                                            |                                                                  | 取消                                             | 同总并进入下一步                      |                      |                    |    |
|        |                                                                                            | 10                                                               | .05                                            | al.                           |                      |                    |    |
|        |                                                                                            | 15.                                                              | .00                                            |                               |                      |                    |    |
|        |                                                                                            | <                                                                | 信访                                             | <b>汤知</b>                     | ••• ()               |                    |    |
|        |                                                                                            | 1.<br>政国                                                         | 人民法院在线服务·<br> 家赔偿 执行案件                         | 半台为 <b>刑事、民事</b><br>提供线上由诉信访  | 、 <b>行</b><br>:赤理渠   |                    |    |
|        |                                                                                            | 道。                                                               |                                                |                               | 77-2-X               |                    |    |
|        |                                                                                            | 2.                                                               | 网上申诉信访应实                                       | 名注册并完成身份                      | 验证。                  |                    |    |
|        |                                                                                            | 为                                                                | 本人申诉的,注册                                       | 验证时登记的相关                      | 信息,                  |                    |    |
|        |                                                                                            | 提交甲                                                              | 请时可以不冉重复                                       | 填写;为他人甲诉                      | 的,需                  |                    |    |
|        |                                                                                            | 県与杀                                                              | 旧子事人相大信息                                       | 。<br>妥華保管登录账号                 | 和宓                   |                    |    |
|        |                                                                                            | 码,避                                                              | 免信息泄露或影响                                       | 正常使用。如密码                      | 丢失,                  |                    |    |
|        |                                                                                            | 可通过                                                              | 手机验证码找回密                                       | 码。                            |                      |                    |    |
|        |                                                                                            | 4.                                                               | 网上申诉信访应当                                       | 上传再审申请书/申                     | 诉书、                  |                    |    |
|        |                                                                                            | 原軍历                                                              | 次裁判文书、身份<br>  上生的材料  洪行知                       | <b>证明</b> 和其他材料。<br>能识别 信息回情  | 糸统可                  |                    |    |
|        |                                                                                            | 以低掂                                                              | i上15的材料进行管<br>I请人讲行修改 完                        | 能识别、                          | , 中 小<br>请   上       |                    |    |
|        |                                                                                            | 传的材                                                              | 料应当完整、清晰                                       | ,系统支持PDF文                     | 本、                   |                    |    |
|        |                                                                                            | WORD                                                             | D文本、JPG和PNG                                    | 图片格式。                         |                      |                    |    |
|        |                                                                                            | 5.                                                               | 网上申诉信访应遵                                       | 循诚实信用原则,                      | 申诉信                  |                    |    |
|        |                                                                                            | 访申请                                                              | 人应当上传真实、                                       | 合法的材料。<br><sup>主他村料中工但个</sup> | ナッナ                  |                    |    |
|        |                                                                                            | b.<br>内容·                                                        | 中诉信访中请和提                                       | 父的材料中个侍宫                      | 有以下                  |                    |    |
|        |                                                                                            | (19日)                                                            | (1) 涉及危害国家=                                    | 1                             |                      |                    |    |
|        |                                                                                            | (                                                                | (2) 危害国家安全的                                    | 与;                            |                      |                    |    |
|        |                                                                                            | (                                                                | (3) 破坏国家统一和                                    | 口民族团结的;                       |                      |                    |    |
|        |                                                                                            | (                                                                | (4) 破坏国家宗教政                                    | 改策的;                          |                      |                    |    |
|        |                                                                                            | ()<br>()                                                         | (5)违反法律法规,                                     | 泄露国家秘密,打                      | 员害国                  |                    |    |
|        |                                                                                            | 家利益                                                              | (6) 勘本证言 ++=                                   | 计分批序 影响                       | 计合理                  |                    |    |
|        |                                                                                            | 定;                                                               | (0) 取叩谣言,扰乱                                    | IUT上云作水,京/响1                  | 工工作                  |                    |    |
|        |                                                                                            | , , , , , , , , , , , , , , , , , , ,                            | (7) 侮辱诽谤他人,                                    | 进行人身攻击、i                      | 曼骂、                  |                    |    |
|        |                                                                                            | 诋毁;                                                              |                                                |                               |                      |                    |    |
|        |                                                                                            | (                                                                | (8) 法律法规禁止的                                    | り其他内容。                        |                      |                    |    |
|        |                                                                                            | 出                                                                | 现以上内容的申诉                                       | 信访申请,人民法                      | 院不予                  |                    |    |
|        |                                                                                            | 接收,                                                              | 停止为具提供网上<br>:在                                 | 甲诉信访服务,并                      | ·倪"育形                |                    |    |
|        |                                                                                            | 追<br>光页                                                          |                                                |                               | 1. I I. I.           |                    |    |

图 3-150 申诉信访-申诉须知

第二步:选择申诉情况。

| 0      | 0    | 0               | 6       | (6)      | 0      | 0     |    |
|--------|------|-----------------|---------|----------|--------|-------|----|
| 选择申诉类型 | 申诉须知 | 选择申诉情况          | 填写申诉人信息 | 填写原审察件信息 | 填写申诉事由 | 预览和提交 | 完成 |
| 申诉儀況   |      |                 |         |          |        |       |    |
| Add: 0 |      |                 |         |          |        |       |    |
| 中语案件类型 |      |                 |         |          |        |       |    |
|        |      | 19907 0 3/52804 |         |          |        |       |    |
|        |      |                 |         |          |        |       |    |

| 19:06      |        | .11 <b>1</b> 4G 🗩 |  |  |
|------------|--------|-------------------|--|--|
| <          | 申诉类型   | ••• •             |  |  |
| 1.申诉类型 2.申 |        |                   |  |  |
| 申诉情况       |        |                   |  |  |
| 为本人        | 为他人    |                   |  |  |
| 案件类型       |        |                   |  |  |
| 刑事申诉       | 民事申请再审 | 行政申请再审            |  |  |
| 国家赔偿申诉     | 执行监督申请 |                   |  |  |
|            |        |                   |  |  |
|            | 下一步    |                   |  |  |

图 3- 151 申诉信访-申诉情况

第三步:填写申诉人信息。

| 选择申诉类型 申诉须知         | 选择申诉情况                    | 填写申诉人信息      | (●)<br>填写原审案件信息      | ()<br>填写申诉事由 | (O)<br>预燃和爆交      | (0)<br>完成    |
|---------------------|---------------------------|--------------|----------------------|--------------|-------------------|--------------|
|                     |                           | 想正在为本人由课,由课题 | 中进型为民家田语再审。          |              |                   |              |
| 藏师语人                |                           |              |                      |              |                   | • 151074+163 |
| 专家申请人1              |                           |              |                      |              |                   |              |
| * 甲胺人类型 扁核人         | * 申诉人身份 標準                |              | ·268 \$2             |              | * (198) 周         |              |
| · 近年就型 電影算份还        | · 近中带研 220381199301124450 |              | ÷≢∜(दि6) 18640849360 |              | · Her Ing         |              |
| · Ro Installination | 8595 +00                  |              | · How ARTEMS LIGH    |              | ·HANNI NAMEWE-INF |              |
| 再車中语人10世纪时候 上市      |                           |              |                      |              |                   |              |
| 中被中省人               |                           |              |                      |              |                   | + 原始再由設定部    |
| 有豪级印造人1             |                           |              |                      |              |                   | 58           |
| "顺阳清人灵型 自然人         | "姓名 于自然                   |              | 1291                 |              | 运体类型              |              |
| (1)(中間6)            | 爭動問題 太陽市                  |              | RK                   |              | 19 <u>0</u>       |              |
| Bend #ICC           | Res and                   |              |                      |              |                   |              |
| 再审核申选人1章份证明排释 上位    |                           |              |                      |              |                   |              |
| ЭШĂ.                |                           |              |                      |              |                   | + 7533/6     |
|                     |                           |              |                      |              |                   |              |

19:06 ...Il 4G 🗨

| <      | 申诉人        | 信息   | ••• • |
|--------|------------|------|-------|
| 1.申诉类型 | 2.申诉人信息    |      |       |
| 住所     | 地:         |      | 待补全 > |
|        | 添加诉讼       | 公参与人 |       |
|        |            |      |       |
|        |            |      |       |
|        |            |      |       |
|        |            |      |       |
|        |            |      |       |
|        |            |      |       |
|        |            |      |       |
|        |            |      |       |
|        |            |      |       |
|        |            |      |       |
|        |            |      |       |
|        |            |      |       |
|        | <u></u> -7 | -步   | 2     |
|        |            |      |       |

图 3- 152 申诉信访-申诉人信息

| ●<br>法指申诉券型 申↓             | ● ● ● ● ● ● ● ● ● ● ● ● ● ● ● ● ● ● ● | R 填写:                                                                           |                                          | () 項写原审案件信息     |                | ·⑥<br>预愿和提交      | 一<br>元成     |
|----------------------------|---------------------------------------|---------------------------------------------------------------------------------|------------------------------------------|-----------------|----------------|------------------|-------------|
|                            |                                       |                                                                                 | -                                        |                 |                |                  |             |
| 甲请人                        |                                       | 上時期目                                                                            |                                          |                 | ×              |                  | + 活动再由制造人   |
| 明确人1                       |                                       | 1 4/#468                                                                        |                                          |                 |                |                  |             |
| "申诉人类型 自然人                 | "申诉人是分、原告                             | 10056                                                                           | 文件5部                                     | 1215            |                | "社紀 男            |             |
| · United Report            | · @中号码 22018                          | - 200233                                                                        |                                          | ***EF4 188F14   |                | *R# 3#           |             |
| 'NU INNA ANTANA            | Rena 100                              | * 春台已刻氣                                                                         |                                          | #311/F 1981/LFF |                | ·MANNE REPERTIES |             |
| 中中间人1日的记录时间 上世<br>国际时间上位元世 |                                       |                                                                                 | 11年代西北区                                  |                 |                |                  |             |
| <b>城</b> 中藏人               |                                       | <ol> <li>業務務份証券多上所1个文件。</li> <li>生代的授働和34回発空約14回<br/>設計完美力、均均満時完整、設備</li> </ol> | 其他武士的科學多上等这个文件。<br>教授<br>方明道世史正明(建议名中的第) |                 | 19).<br>191    |                  | · 3184993   |
| 编中结人1                      |                                       | 3、建议局部一份利用40多个文件5<br>4、通行号 IPG IPTG PMG (                                       | NE-TROFFEELS, MAIN                       | TE              |                |                  |             |
| 899%人类型 <b>全</b> 体人        | *188 <b>7</b> 82                      | 5. 读成标题时中的图成是一次性上                                                               | ⊔ <b>π</b> ,                             |                 |                | の支援              |             |
| 医牛带病                       | 7456 444                              |                                                                                 | ⇒ 展开上岗图                                  | 5H###I          | _              | Ra               |             |
| Alexand and                | #22 200                               |                                                                                 |                                          |                 | XIR CONTRACTOR |                  |             |
| IREPUTATION TH             |                                       |                                                                                 |                                          |                 |                |                  |             |
| ж.:                        |                                       |                                                                                 |                                          |                 |                |                  | + 7540H980A |

图 3-153 申诉信访-上传材料

第四步:填写原审案件信息。

| <u>o</u>           | O                  |               | 6    | )                   |          | -0-    | 0       |                  |
|--------------------|--------------------|---------------|------|---------------------|----------|--------|---------|------------------|
| 选择申诉类型             | 申诉须知               | 选择申诉情况        | 编写中述 | 《人信思                | 填写原由案件信息 | 填写曲诉事由 | 预览和提交   | 完成               |
| 数件 本次中国的开学中国人进步: 💏 | £                  |               |      |                     |          |        |         | + \$20\$00000004 |
| B/11               |                    |               |      |                     |          |        |         | 55 80            |
| 表达可是中央导体地          |                    |               |      |                     |          |        |         |                  |
| 「東京は美市 2023 ・      | REAL REPART REPART | *######## R40 | - 9  | 「東京寺 (2023) 東美町2344 | •        |        |         |                  |
| 上历程则文书 評估          |                    |               |      |                     |          |        |         |                  |
| 6:5                |                    |               |      |                     |          |        |         |                  |
| (#中)版图)            | 現実に成               | "相交交击         | 相宽方式 | <b>他</b> 年回期        |          |        |         |                  |
| -#4R I             | R#-#               | 國家並為豐富和新      | #()# | 2023-09-04          |          |        |         |                  |
| 如石当市人住息(一个申请取件至少有  |                    |               |      |                     |          |        |         |                  |
| 118/847            | *                  | 8人英型          |      |                     | 36000    |        | 操作      |                  |
|                    |                    | 日間人           |      |                     | 92       |        | 200 200 |                  |

图 3- 154 申诉信访-填写原审

| 4x cb (6-34 | (#) #)6(75kn            |           | は空中近した白    |          | は変色活動力 | ()<br>()<br>()<br>()<br>()<br>()<br>()<br>()<br>()<br>()<br>()<br>()<br>()<br>( |         |
|-------------|-------------------------|-----------|------------|----------|--------|---------------------------------------------------------------------------------|---------|
| 洋中桥关        | (空 中WK3000              | 四半甲啡间元    | 項可中時八百四    | 項也成甲条件自必 | 項可中許事由 | TRADMUSEX                                                                       | 7576    |
| 白白          |                         |           |            |          |        |                                                                                 |         |
| 申诉法院        | 北京市局级人民主院               | ✓ * 不能判决关 | 2 不服-憲法院裁判 |          |        |                                                                                 |         |
| 中济等由        | 主要证据未经惯证 ×              |           |            |          |        |                                                                                 |         |
| 申诉内容        | 申请内容描写                  |           |            |          |        |                                                                                 |         |
|             |                         |           |            |          |        |                                                                                 | 11/1000 |
| 制央情况        | <b>些件具体信号描写,以及判关信号。</b> |           |            |          |        |                                                                                 |         |
|             |                         |           |            |          |        |                                                                                 |         |
| 0056784     | 已上傳,可查音詳語               |           |            |          |        |                                                                                 | 16/1000 |
|             |                         |           |            |          |        |                                                                                 |         |

图 3-155 申诉信访-申诉事由

第六步:预览和提交。

| 选择中                        | 申诉类型 申诉须如                                                                                                    | 选择申诉情况 填写申                 | 诉人信息 填写原审案件信息       | 填写申诉事由    | 预览和提交                                   | 完成 |
|----------------------------|----------------------------------------------------------------------------------------------------|----------------------------|---------------------|-----------|-----------------------------------------|----|
| 曲                          |                                                                                                    |                            |                     |           |                                         |    |
| 申請<br>申請                   | 15歳:<br>19音: 田満方前描写                                                                                                    | 不服和決地證:不服一書                | 1217.RH             | 申诉事由: 主要证 | 展末经质证                                   |    |
| 科信息                        |                                                                                                    |                            |                     |           |                                         |    |
| 序号                         | 材码类型                                                                                                    | 所属人                        | 材料名称                |           | 文件名称                                    |    |
| 1                          | 电波拉科                                                                                                    |                            | 申请书                 |           | 用派材料。pdf                                |    |
|                            |                                                                                                    | and a second second second |                     |           |                                         |    |
| 2                          | 原数中的料                                                                                                    | and the second second      | 一串菜用文书              |           | 教利文书(题版),pdf                            |    |
| 2                          | ·····································                                                                                                    | the second second          | 一种和户文书              |           | 取用文书 (1868) .pdf<br>图499正正而jpg          |    |
| 2<br>3<br>4                | 原数于104年<br>信访人身份证明                                                                                                    | 1                          | <ul> <li></li></ul> |           | 数手I文书(BBGD .pdf<br>局份证正而[pg<br>异份证反图[pg |    |
| 2<br>3<br>4<br>5           | 周期241038<br>周辺人身份证明                                                                                                    | -                          |                     |           | 部分以来(第60, odf<br>時時記画mjog<br>毎時記版圖jog   |    |
| 2<br>3<br>4<br>5<br>6      | / 周期中約744<br>  個山方人學会证明<br>                                                                                                    | 14<br>17<br>181            |                     |           | 第49次代(現成)。odf<br>各份正正新Jpg<br>条份正式面Jpg   |    |
| 2<br>3<br>4<br>5<br>6<br>7 | Interna<br>Contestant Contest<br>Contestant Contest<br>Contestant Contest<br>Contestant<br>Contestant<br>C | -                          |                     |           | 数号22代(開設)。odf<br>毎日ご正常jpg<br>毎日ご定意jpg   |    |

图 3-156 申诉信访-预览与提交

| ●<br>选择申诉类型 | ▼<br>申诉须知 | ✓ 选择申诉情况 | ✓<br>填写申诉人信息 | ✓<br>填写原审案件信息 | ✓ 填写申诉事由 | ✓ 预览和提交 | <b>①</b><br>完成 |  |  |  |  |
|-------------|-----------|----------|--------------|---------------|----------|---------|----------------|--|--|--|--|
| 申诉信息提交成功    |           |          |              |               |          |         |                |  |  |  |  |
|             |           |          |              |               |          |         |                |  |  |  |  |
|             |           |          |              |               |          |         |                |  |  |  |  |
|             |           |          | 法院会在2个工作日    | 内接收,清酌心等待日    |          |         |                |  |  |  |  |
|             |           |          |              | 2014          |          |         |                |  |  |  |  |

图 3-157 申诉信访-提交完成

# 1.6.2 申诉信访查询

第七步:申请完成。

对于在人民法院在线服务网上提交的信访申请情况,可以在系统中"我的案件"的"信 访"标签里,查看提交的申请信访相关情况。

| 🙆 人民法院        | <u>生线服务网</u>                                                                                                  |      |
|---------------|----------------------------------------------------------------------------------------------------|------|
| B BSHE        | 現解 保全 車判 助行 融产 <b>信访</b>                                                                                      |      |
| ► 440*        | ● INNER         XF20240725000001         用上中中           INNER         用車用度点         目空口信         目面目          |      |
| ● 首页          | 2024-6 9 転去 (2001 <sup>-0111</sup> 224-6 XF20240725000001<br>中語後期後期                                           | 愛件空间 |
| 📝 我的立案        | ④ 信機で、XF20240613000001 用上加修                                                                                   |      |
| <b>自</b> 我的案件 | 中心(2)時、再年年長人、12023-100 20時1年 7年度年 中心(12025年の年<br>2022-111-115 14天 (2022 10722年 XF20240613500001<br>年前次2(11年末) | 室传型间 |
| 80 诉讼工具       |                                                                                                    |      |

#### 图 3- 158 申诉信访查询

点击列表中具体的信访案件"案件空间",可以看到信访申请和办理过程产生的相关信息。

| eeeeeeeeeeeeeeeeeeeeeeeeeeeeeeeeeeeee              |             |          |        |                                          |
|----------------------------------------------------|-------------|----------|--------|------------------------------------------|
| Erazan Orana Matho Scher Entrant Prinker Fortenson |             |          |        |                                          |
| 历史中海北黑史曲                                           |             |          |        |                                          |
| 2024年51日1日 • 唐史時期 87月2024年 日後久時期                   |             |          |        |                                          |
| 基本信息                                               |             |          |        |                                          |
| 中间情况: 为4                                           | ▶人· 申皖編件樂型: | 民事中進再來   | 中派室件:  | (20                                      |
| 创建时间:                                              | 山居在當的局      | 11元 01歳1 | 言访流水号: | XF20240725000001                         |
| 再审申请人                                              |             |          |        |                                          |
| 再审申请人 1                                            |             |          |        |                                          |
| 申诉人类型: 自然                                          | t人 申Vi人用份:  |          | 姓名:    | -                                        |
| 性别: 男                                              | 证件推翻:       | 居民身份证    | 证件号码:  |                                          |
| 手机号码:                                              | 巴纳:<br>王统:  | 汉族       | 职业:    | 大阪                                       |
| 国定电话: 中均                                           | 周辺 居住地:     | 10-10-10 | 送达地址:  | し、「し」「「」」「「」」「」」「」」「」」「」」「」」「」」「」」「」」」「」 |
| 商品和收益人                                             |             |          |        |                                          |

图 3-159 申诉信访-案件空间

# 1.6.3 视频接访申请

对于在人民法院在线服务网中申请成功的信访案件,可以在系统中"我的案件"的"信 访"标签里,查看提交的申请信访案件列表。

| ₩ 人民法院初       | 王线服务网                                                                             | And April 2 |
|---------------|-----------------------------------------------------------------------------------|-------------|
| B) BANKI      | 飛騨 保全 审判 执行 被产 <mark>信访</mark>                                                    |             |
| ○ 在线立案        | ◎ iiiiiiiiiiiiiiiiiiiiiiiiiiiiiiiiiiii                                            |             |
|               | ■ NR長程 再単単体人: 長空が市 55歳5月 単本単位 単小低的(2010年)<br>2024-0 9 転光 (2021年) XF20240725000001 | 家件空间        |
| 💼 首页          | 中导致器械成                                                                            |             |
| 我的立案          | ◎ 10.000 XF20240613000001 原上的社                                                    |             |
| <b>自</b> 我的案件 | 中心(1)(1)(1)(1)(1)(1)(1)(1)(1)(1)(1)(1)(1)(                                        | 室件空间        |
| 10 新公工具       | *300x0000x                                                                        |             |

图 3-160 申诉信访-视频接访申请

若希望进行视频接访,可以在具体信访案件的下方点击"申请视频接谈",进入视频接 谈申请页面。

| 🍓 案件空间  |                                     |          |             |          |         |
|---------|-------------------------------------|----------|-------------|----------|---------|
| A 视频法计  |                                     |          |             |          | 1613I   |
| 待审核 传接谈 | B绫谈 <sup>40</sup> B追回 <sup>40</sup> |          |             |          | mattaka |
| 席号 申诉法院 | 信访案件 发起                             | 方式 提交期间  | NS REBRERIE | 被刺出版开始出却 | 提作      |
| 1 Rain  | XF20240725000001 申诉,                | 人別超 2024 | 何审核         |          | 王中      |
|         |                                     |          |             |          |         |

图 3-161 申诉信访-接访申请页面

点击右上角的"申请视频接谈",在出现的页面中填写申请人,选择离自己距离较近可 以开展现场视频接谈的法院,填写申请视频接谈的理由,提交后等待法官审批。

| 🤮 案件空间                         |                                                                            | _                |
|--------------------------------|----------------------------------------------------------------------------|------------------|
| ▲ 视频接流                         |                                                                            | 10.4<br>1        |
|                                | 申请视频接读                                                                     |                  |
| 1671 Augusta, suureen 2007a.s. | * SUBSTRAN<br>* SUBSTRAN<br>PROMINE<br>* PROVINCES<br>* PROVINCES<br>UNION | NEOR THEORY SPIC |

图 3- 162 申诉信访-申请视频接谈